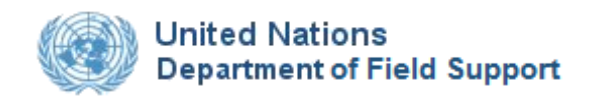

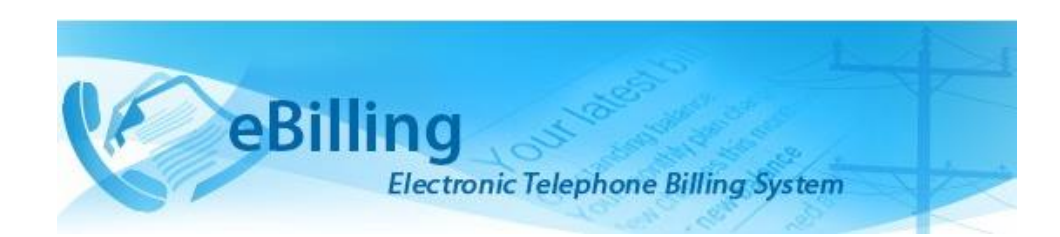

# Guide for Telephone Billing Unit (TBU) Read Only

# TABLE OF CONTENTS

| Introduction to eBilling Telephone System | 1 |
|-------------------------------------------|---|
| What is it?                               | 1 |
| Why is it needed?                         | 1 |
| What are its main features?               | 1 |
| What benefits does it provide?            | 1 |
| About this Guide                          | 2 |
| Who is a TBU Read Only Administrator      | 2 |
| Access to eBilling                        | 3 |
| Logging In                                | 3 |
| Logging Out                               | 7 |
| MAIN Menu                                 | 8 |
| My Pending Actions                        | 9 |
| My Pending Reim. Bills                    | 0 |
| Approved Bills                            | 2 |
| MISSION Menu1                             | 5 |
| TBU Contact                               | 5 |
| View TBU Contact Details                  | 6 |
| eBilling Notifications                    | 7 |
| Reimbursement eBilling Notifications      | 8 |
| Templates                                 | 9 |
| ASSET & BILLING Menu2                     | 0 |
| Assets                                    | 1 |
| View Asset Details                        | 1 |
| View Asset Issuance Logs                  | 2 |
| View Issuance Details                     | 3 |
| Devices                                   | 5 |
| View Device Details                       | 5 |
| View Device Issuance Logs                 | 6 |
| Issuance                                  | 7 |
| Search for Issuance                       | 8 |
| View Issuance Details                     | 9 |
| Upload Calls History                      | 0 |

| View Upload Samples                  | 11 |
|--------------------------------------|----|
| View Error report                    | 12 |
| Reassignment History                 | 12 |
| Bill Generate History                | 14 |
| MS-TEAMS Bill Generate History       | 16 |
| Unknown Calls                        | 17 |
| DISPUTED BILLS & CALLS Menu          | 20 |
| Disputed Bills                       | 20 |
| Disputed Calls                       | 23 |
| Revert Disputed Calls                | 25 |
| Disputed Calls From Bills            | 27 |
| Disputed Bills Report                |    |
| Print / Export disputed bills report |    |
| BILL REPORTS Menu                    |    |
| Bills By Staff                       |    |
| View Detailed Calls                  |    |
| Custom Report                        |    |
| View Archived Reports                |    |
| Fixed Charge Report                  |    |
| Calls Report                         |    |
| TBU Verification                     | 40 |
| Integrity Report                     |    |
| FINANCE REPORT Menu                  | 45 |
| Report By Payment Type               | 45 |
| Report By Staff Member               | 47 |
| View Archived Finance Report         | 48 |
| Business Cost Report                 | 49 |
| SKF Report                           | 50 |
| REIMBURSEMENT BILL REPORTS Menu      | 51 |
| Bills By Staff                       | 51 |
| Custom Report                        | 54 |
| TBU Verification                     | 55 |
| View Archived Reimbursed Reports     | 56 |
| REIMBURSEMENT FINANCE REPORT Menu    | 58 |
| Report By Payment Type               | 58 |

| Report By Staff Member                   | 59 |
|------------------------------------------|----|
| View Archived Reimbursed Finance Reports | 60 |
| Revision History                         | 61 |

# Introduction to eBilling Telephone System

### What is it?

eBilling Telephone System is a centralized web application which automates and streamlines the processing of telephone bills by missions. It is fully electronic and easy-to-use and facilitates the recovery of costs associated with the personal use of UN telephones.

### Why is it needed?

Previously, missions relied on a variety of custom-developed, standalone solutions to manage their telephone billing. These were often overlapping and inconsistent, using different types of databases and different procedures to handle the same functions. Over the years, many of these systems became obsolete, and the significant resources which would be required to maintain and upgrade them are not available.

eBilling was created to fill the need for a single, uniform, and secure electronic telephone billing system to replace these diverse legacy systems.

### What are its main features?

- eBilling standardizes the processes by which bills are reviewed, categorized, approved, and processed
- It provides full online support for bills which are generated electronically
- It supports upload functionality for paper bills from mobile and satellite vendors
- It provides look-up tables and live call summaries for easy access to information
- It generates system and email notifications to users
- It enables report generation in PDF and Excel formats
- It integrates with other DFS solutions, including FSS and Active Directory
- It provides heightened security, with centralized procedures for backup and recovery of data.

#### What benefits does it provide?

- eBilling improves efficiency by reducing error-prone manual processes
- It empowers staff by enabling all end users to manage their own bills and contact lists
- Through its roles-based functionality, it provides multiple oversight layers for review and assessment of expenditures.

# About this Guide

This Guide was written from the vantage point of Telephone Billing Unit (TBU) Read Only Administrators. Additional Guides are available for End Users, Finance Admins, Mission Admins, PABX Admins, and Super Admins.

### Who is a TBU Read Only Administrator

TBU Read Only Administrators are members of the Telephone Billing Unit who can only view TBU Administrator features but cannot execute them; these functions include:

- View TBU Contacts
- View eBilling notifications
- View Reimbursement eBilling notifications
- View a list of existing assets/issuance Logs
- View Upload calls history (including upload samples and error reports)
- View Asset reassignment history
- View Staff & Assets associations
- View TBU Contact Information
- View Existing eBilling notifications/ reimbursement eBilling notifications
- View Uploaded Calls History
- View Bill Generation History
- View unknown calls
- Generating and viewing different kinds of reports
- View Archived reports

# Access to eBilling

Access to eBilling is through the UN network. Since it is a web-based application, eBilling is compatible with all major browsers – including Internet Explorer, Firefox, Chrome, Opera, and Safari; however, it is optimized for IE – the official UN browser, versions 7 and above.

When logging in to eBilling, you can use either Unite ID or Windows credentials. However, since the United Nations is implementing use of global authentication, it is strongly recommended for users to log in with their Unite ID username and password when accessing the eBilling system for the first time.

- **NOTE**: The kind of log in used the first time you access eBilling determines how you will be logging on in future as explained below:
  - **Unite ID**: If Unite ID is used to log in the first time a user accesses eBilling, their profile is automatically associated with their Unite ID and they will only be able to log in using their Unite ID username and password in future.
  - **Windows**: If Windows username and password are used to log in the first time a user accesses eBilling, their profile is associated with their Windows credentials, but they will also be able to log in to the system using their Unite ID in future.

### Logging In

1. Open Internet Explorer and enter the appropriate URL in the browser's address bar:

https://ebilling.un.org

If accessing eBilling remotely use the following URL:

https://ebillingremote.un.org/Account/Login

2. The eBilling Login screen is displayed

| It is recommended to use your Azure ID to login. If you don't have, please use your Unite ID or Windows Username and Password. |  |  |  |  |  |  |  |  |  |  |
|----------------------------------------------------------------------------------------------------|--|--|--|--|--|--|--|--|--|--|
|                                                                                                    |  |  |  |  |  |  |  |  |  |  |
|                                                                                                    |  |  |  |  |  |  |  |  |  |  |
| Select Your Domain:                                                                                                    |  |  |  |  |  |  |  |  |  |  |
| Select 🗸                                                                                                    |  |  |  |  |  |  |  |  |  |  |
| Login                                                                                                    |  |  |  |  |  |  |  |  |  |  |
| Forgot your Unite ID? Click here                                                                                               |  |  |  |  |  |  |  |  |  |  |
| Forgot your password? Click here                                                                                               |  |  |  |  |  |  |  |  |  |  |
| Ebilling Documents                                                                                                    |  |  |  |  |  |  |  |  |  |  |

- It is recommended to use your Azure ID to login. If you don't have, please use your Unite ID or Windows Username and Password.
- 3. Select your AD domain from the dropdown list then click the Login button.

**NOTE**: You can access user manuals for different eBilling user roles by clicking the **eBilling Documents** link displayed under the **Login** button. These manuals can be accessed even before you log in.

#### **Home Screen**

Upon logging into eBilling, the **Home** screen is displayed. Since the TBU Administrator is both an end user and a TBU Read Only administrator, the **Home** screen has features and functionalities that relate to both end users and TBU Read Only administrators.

End User features on the home screen include:

- User Information, Asset Information as well as a call summary are displayed at the center of the screen.
- A MAIN menu on the left of the screen which has links to the user's bills, reimbursement bills, profile and settings.

| Change Mission: UNLB                            | ×                    | Logged in a                                                                                           | ss: TBU Read Only    |                    |                                                                          |                   |               |             |              |               | Lunsbyqc9 -    |  |
|-------------------------------------------------|----------------------|----------------------------------------------------------------------------------------------------|----------------------|--------------------|--------------------------------------------------------------------------|-------------------|---------------|-------------|--------------|---------------|----------------|--|
| Billing     Electronic Telephone Billing System |                      |                                                                                                    |                      |                    |                                                                          |                   |               |             |              |               |                |  |
| Press "Control key and +" for Zoom in           |                      |                                                                                                    |                      |                    |                                                                          |                   |               |             |              |               |                |  |
| MAIN                                            | *To View (or)        | *To View (or) Submit the generated Bills, go to the left menu and clock MAIN>My Bills or clicit: here |                      |                    |                                                                          |                   |               |             |              |               |                |  |
| ACTIONS                                         | 0 Pint/Epopt         |                                                                                                    |                      |                    |                                                                          |                   |               |             |              |               |                |  |
| A Home                                          | Atome My Information |                                                                                                    |                      |                    |                                                                          |                   |               |             |              |               |                |  |
| CMy Reimbursement Bills                         |                      |                                                                                                    |                      |                    |                                                                          |                   |               |             |              |               |                |  |
| C Delegate Bills                                | My Role              |                                                                                                    | TBU Read O           | mly                |                                                                          |                   | UN ID         |             |              | UNSBVQC-09    |                |  |
| My Pending Actions                              | Index No.            | Insex No. Heerschy Tile UNLB                                                                          |                      |                    |                                                                          |                   |               |             |              |               |                |  |
| My Pending Reim. Bills                          | Asset Info           | Asset Information                                                                                     |                      |                    |                                                                          |                   |               |             |              |               |                |  |
| Approved Bills                                  | DESKTOP(s)           |                                                                                                    |                      |                    | Mobile(s)                                                                |                   |               |             | Satellite(s) |               |                |  |
| 1 My Profile                                    | 12506525, 102        | 233, 1015086558, 311                                                                                  | 2598443, 99363243999 |                    | 10201602, 999074387, 99655628, 7202589, 661081347, 23675549831, 90074387 |                   |               |             |              |               |                |  |
| My Settings                                     | Service Type         |                                                                                                    |                      | DESKTOP            | V                                                                        |                   |               |             |              |               |                |  |
| MISSION                                         | Start Date           |                                                                                                    |                      | 01/05/2010 00:00:0 | 0.414                                                                    | <b>=</b> <i>G</i> |               |             |              |               |                |  |
| ASSET & BILLING                                 |                      |                                                                                                    |                      | 01703/2018 00:00:0 | 0.746                                                                    |                   |               |             |              |               |                |  |
| BILL REPORTS                                    | End Date             |                                                                                                    |                      | 24/05/2019 11:59:5 | 0 PM                                                                     | ≣ €3              |               |             |              |               |                |  |
| FINANCE REPORT                                  |                      |                                                                                                    |                      | List Calls         |                                                                          |                   |               |             |              |               |                |  |
| REIMBURSEMENT<br>BILL REPORTS                   | Claude and an        | 01/05/2010 0                                                                                          |                      | 11.50.50 DM        |                                                                          |                   |               |             |              |               |                |  |
| REIMBURSEMENT                                   | Cicode call su       | Cloods call summary 0105/2019 000:000 AM to 2405/2019 11:55/59 PM                                     |                      |                    |                                                                          |                   |               |             |              |               |                |  |
| FINANCE REPORT                                  | Total Official       | Total Official Cost Total Private Cost                                                                |                      |                    |                                                                          |                   |               |             |              |               |                |  |
|                                                 | 🕢 Display Na         |                                                                                                    |                      |                    |                                                                          |                   |               |             |              |               |                |  |
|                                                 | S.No                 | Call To                                                                                               | Call Date            | Call From          | DESKTOP                                                                  |                   | Cell Duration | Destination | Cost         | t Is Official | Justifications |  |
|                                                 | No Calls fou         | nd                                                                                                    |                      |                    |                                                                          |                   |               |             |              |               |                |  |

#### **My Information**

This section displays information about the TBU Administrator; this includes their user role in eBilling, UN Index Number, UN ID and Hierarchy Title.

| My Information |               |                 |                       |  |  |  |  |  |  |
|----------------|---------------|-----------------|-----------------------|--|--|--|--|--|--|
| My Role        | TBU Read Only | UN ID           | QC-4                  |  |  |  |  |  |  |
| Index No.      |               | Hierarchy Title | UNLB/UNOPS/UNOPSV/FSS |  |  |  |  |  |  |

#### **Asset Information**

This section displays information about all assets assigned to the TBU Administrator; this includes:

- Asset numbers for all types of assets assigned to the user
- Option to list calls of the assets assigned to the user
- Summary of current call status

| Asset Information                                    |                                        |                      |               |             |          |             |                |  |
|------------------------------------------------------|----------------------------------------|----------------------|---------------|-------------|----------|-------------|----------------|--|
| DESKTOP(s)                                           | Mobile(s) Satellite(s)                 |                      |               |             |          |             |                |  |
| 79556397, 90075136, 1002, 213849, 5000               | ), 48851457                            | 20202, 646466, 55686 | ;             |             | 99665620 |             |                |  |
| Service Type Mobile                                  |                                        |                      |               |             |          |             |                |  |
| Start Date                                           | 01/05/2019                             | 00:00:00 AM          | ■ €3          |             |          |             |                |  |
| End Date                                             | 20/05/2019 11:59:59 PM 🗮 😋             |                      |               |             |          |             |                |  |
|                                                      | List Calls                             |                      |               |             |          |             |                |  |
| Cilcode call summary: 01/05/2019 00:00:0             | 0 AM to 20/05/                         | 2019 11:59:59 PM     |               |             |          |             |                |  |
| Total Official Cost                                  | Total Official Cost Total Private Cost |                      |               |             |          |             |                |  |
| Display Name     Showing Page 1 of 0, Records 1 to 0 |                                        |                      |               |             |          |             |                |  |
| S.No Call To Call Date                               | Call From                              | DESKTOP              | Call Duration | Destination | Cost     | Is Official | Justifications |  |
| No Calls found                                       |                                        |                      |               |             |          |             |                |  |

#### MAIN Menu

The MAIN menu is found on the left side of the screen and is accessible from the **Home** screen as well as any other screen in eBilling.

It has links which a user can click on to navigate to different sections of the eBilling application like My Bills, My Reimbursement bills, Delegate bills, My Pending actions, My Pending Reimbursement bills, Approved Bills, My Profile, My Settings or even to return to the Home page.

Click the **MAIN** link to view options/actions under the **MAIN** menu (*actions under this menu can also be hidden or displayed by clicking on MAIN*).

| MAIN                    |
|-------------------------|
| ACTIONS                 |
| <b>∱</b> Home           |
| i≣My Bills              |
| CMy Reimbursement Bills |
| C Delegate Bills        |
| My Pending Actions      |
| My Pending Reim. Bills  |
| Approved Bills          |
| LMy Profile             |
| ⊁My Settings            |

TBU Read Only Administrator features on the home screen include:

- A **Change Mission** dropdown in the top left corner of the screen that allows the TBU Admin to select another Mission (if they are assigned the TBU Read Only Admin role for multiple missions)
- My Pending Actions and My Pending Reim. Bills links that enable a TBU Read Only Admin to approve normal and reimbursement bills that have been assigned to them for approval.
- Links to the different functions a TBU Read Only Administrator can perform are on the left side of the screen below the MAIN menu. These functions include managing Mission settings, managing Assets & Billing, Bill Reports, Finance Reports, Reimbursement Bill Reports, Reimbursement Finance Reports and managing Look Ups.

| Change Mission: UNLB                  |                                                                                                    | Logged in a          | as: TBU Read Only    |                     |                          |           |                            |                 |      |      |             | Lunsbyqc9 -                   | Help  |
|---------------------------------------|----------------------------------------------------------------------------------------------------|----------------------|----------------------|---------------------|--------------------------|-----------|----------------------------|-----------------|------|------|-------------|-------------------------------|-------|
| 🛞 🤇 еВі                               | lling<br>Electronic                                                                                 | Telephone Billing    | System               | 105                 |                          |           |                            |                 |      | 4    |             |                               |       |
| Press "Control key and +" for Zoom in |                                                                                                    |                      |                      |                     |                          |           |                            |                 |      |      |             |                               |       |
| MAIN                                  | "To View (or) Submit the generated Bills, go to the left menu and click MAIN>My Bills or click here |                      |                      |                     |                          |           |                            |                 |      |      |             |                               |       |
| MISSION O                             |                                                                                                    |                      |                      |                     |                          |           |                            |                 |      |      |             | O Print / Ex                  | quort |
| ASSET & BILLING                       | My Inform                                                                                           | ation                |                      |                     |                          |           |                            |                 |      |      |             |                               |       |
| BILL REPORTS                          | My Role                                                                                             |                      | TBU Read O           | nly                 |                          |           | UNID                       |                 |      | UNSB | VQC-09      |                               |       |
| REIMBURSEMENT                         | Index No.                                                                                           |                      |                      |                     |                          |           | Hierarchy Title            |                 |      | UNLB |             |                               |       |
| REIMBURSEMENT                         | Asset Info                                                                                          | ormation             |                      |                     |                          |           |                            |                 |      |      |             |                               |       |
|                                       | DESKTOP(s)                                                                                          |                      |                      |                     | Mobile(s)                |           | Satellite(s)               |                 |      |      |             |                               |       |
|                                       | 12506525, 10                                                                                        | 233, 1015086558, 311 | 2598443, 99363243999 |                     | 10201602, 999074387, 996 | 65628, 7: | 202589, 661081347, 2367554 | 49831, 90074387 |      |      |             |                               |       |
|                                       | Service Type                                                                                        |                      |                      | DESKTOP             | Y                        |           |                            |                 |      |      |             |                               |       |
|                                       | Start Date                                                                                          |                      |                      | 01/05/2019 00:00:00 | AM 🖬 🖬                   |           |                            |                 |      |      |             |                               |       |
|                                       | End Date                                                                                            |                      |                      | 24/05/2019 11:59:59 | PM 🖩 🖬                   |           |                            |                 |      |      |             |                               |       |
|                                       |                                                                                                    |                      |                      | List Calls          |                          |           |                            |                 |      |      |             |                               |       |
|                                       | Olcode call summary: 01/05/2019 00 00:00 AM to 24/05/2019 11:59:59 PM                               |                      |                      |                     |                          |           |                            |                 |      |      |             |                               |       |
|                                       | Total Official Cost Total Private Cost                                                              |                      |                      |                     |                          |           |                            |                 |      |      |             |                               |       |
|                                       | 🕑 Display Na                                                                                        | me                   |                      |                     |                          |           |                            |                 |      |      | s           | howing Page 1 of 0, Records 1 | to 0  |
|                                       | S.No                                                                                                | Call To              | Call Date            | Call From           | DESKTOP                  | Ca        | Il Duration                | Destination     | Cost |      | Is Official | Justifications                |       |
|                                       | No Calls fou                                                                                        | nd                   |                      |                     |                          |           |                            |                 |      |      |             |                               |       |

**NOTE**: The different TBU Read Only Administrator functions are explained in detail in the rest of this manual.

## **Logging Out**

1. Click the username in the upper right corner of the screen.

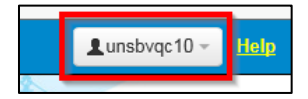

2. A popup menu is displayed with options to view profile or logout of eBilling. Click the **Logout** option.

|   |         | Lunsbvqc10 - | <u>Help</u> |
|---|---------|--------------|-------------|
| A | Profile |              |             |
|   | Logout  |              |             |

# MAIN Menu

The MAIN menu has links to end user features which can be used by the TBU Read Only Administrator to do the following:

- View and manage their own bills.
- View and manage their own reimbursement bills.
- View and manage bills that have been delegated to them.
- View bills that are pending their action.
- View and manage their pending actions.
- View and manage reimbursement bills that are pending their action.
- View approved bills.
- Review their Personal Information, UN Profile Information as well as information about all assets assigned to them.
- Review or set threshold limits for all assets assigned to them as well as add or edit their telephone contacts.

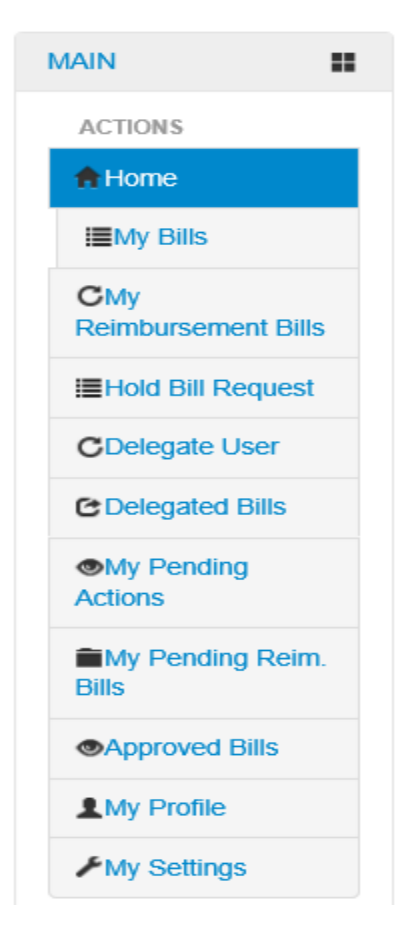

For a more detailed description of the different end user functions that can be carried out by a TBU Read Only Administrator, refer to the **eBilling Guide for End Users**.

## **My Pending Actions**

This section allows a TBU Read Only Administrator to search for and view bills that are pending approval.

The TBU Read Only Administrator can also view details of calls on the bills that are pending approval.

1. To view bills assigned to a TBU Read Only Administrator that are pending their action, click the **My Pending Actions** link found under the **MAIN** menu.

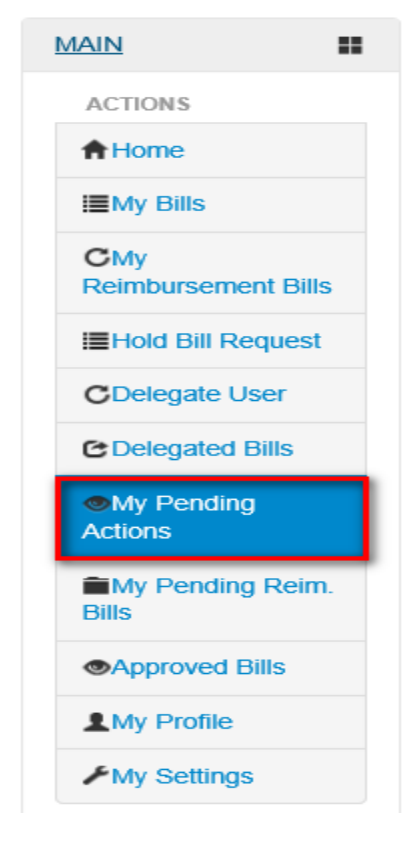

2. **My Pending Actions** page is displayed showing a list of all bills that are assigned to the currently logged in TBU Read Only Administrator.

This page also has option to search for, filter and view either only bills assigned to the currently logged in user or bills assigned to all approvers.

| ↓ My Pending Bills            |                    |                |              |               |             |              |                                                                    |  |  |  |  |
|-------------------------------|--------------------|----------------|--------------|---------------|-------------|--------------|--------------------------------------------------------------------|--|--|--|--|
| Search   Requested_to_me  All |                    |                |              |               |             |              |                                                                    |  |  |  |  |
|                               |                    |                |              |               |             | Showing Page | <ul> <li>Print / Export</li> <li>1 of 1, Records 1 to 1</li> </ul> |  |  |  |  |
| Staff Member                  | Requested Approver | Bill Title     | Asset Number | Official Cost | Total Cost  | Status       |                                                                    |  |  |  |  |
| unsbvqc10                     | unsbvqc3           | September 2016 | 90075137     | EUR 185.48    | EUR 1101.08 | Submitted    | Actions -                                                          |  |  |  |  |

3. To view bill, click the on the **Actions** button on the row of the bill you want to view.

A popup menu is displayed with a View Bill option. Click the View Bill option.

|                     |                    |                |              |               |             |           | Print / Export |  |  |
|---------------------|--------------------|----------------|--------------|---------------|-------------|-----------|----------------|--|--|
| Showing Page 1 of 1 |                    |                |              |               |             |           |                |  |  |
| Staff Member        | Requested Approver | Bill Title     | Asset Number | Official Cost | Total Cost  | Status    |                |  |  |
| unsbvqc10           | unsbvqc3           | September 2016 | 90075137     | EUR 185.48    | EUR 1101.08 | Submitted | Actions        |  |  |
|                     |                    |                |              |               |             |           |                |  |  |

## My Pending Reim. Bills

This section allows a TBU Read Only Administrator to search for and view reimbursement bills that are pending approval.

The TBU Read Only Administrator can also view details of calls on the reimbursement bills that are pending approval.

1. To view reimbursement bills that are pending approval, click the **My Pending Reim. Bills** link found under the **MAIN** menu.

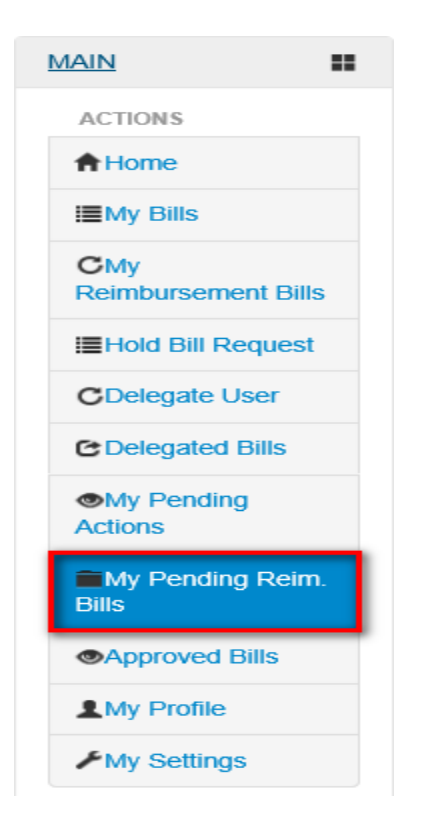

2. *My Pending Reim. Bills* page is displayed showing a list of all reimbursement bills.

This page also has option to search for, filter and view either only bills assigned to the currently logged in user or reimbursement bills assigned to all approvers.

| <b>↓</b> My Pendin | g Reimbursement Bill | s           |              |                               |             |                  |                 |               |                                          |
|--------------------|----------------------|-------------|--------------|-------------------------------|-------------|------------------|-----------------|---------------|------------------------------------------|
| Search             |                      |             |              | <ul> <li>Requested</li> </ul> | d_to_me ○ A | JI               |                 |               | Search                                   |
|                    |                      |             |              |                               |             |                  | Sho             | wing Page 1 o | • Print / Export<br>of 1, Records 1 to 1 |
| Staff Member       | Requested Approver   | Bill Title  | Asset Number | Official Cost                 | Total Cost  | To be Reimbursed | Total Evaluated | Status        |                                          |
| unsbvqc4           | unsbvqc3             | August 2016 | 20202        | EUR 0.00                      | EUR 8.10    | EUR 1.80         | EUR -1.80       | Submitted     | Actions -                                |

3. To view bill, click the on the **Actions** button on the row of the reimbursement bill you want to view.

A popup menu is displayed with a View Bill option. Click the View Bill option.

|              |                    |             |              |               |            |                  |                 |               | Print / Export       |
|--------------|--------------------|-------------|--------------|---------------|------------|------------------|-----------------|---------------|----------------------|
|              |                    |             |              |               |            |                  | Sho             | wing Page 1 o | of 1, Records 1 to 1 |
| Staff Member | Requested Approver | Bill Title  | Asset Number | Official Cost | Total Cost | To be Reimbursed | Total Evaluated | Status        |                      |
| unsbvqc4     | unsbvqc3           | August 2016 | 20202        | EUR 0.00      | EUR 8.10   | EUR 1.80         | EUR -1.80       | Submitted     | Actions -            |
|              |                    |             |              |               |            |                  |                 |               | View Bill            |

4. The selected reimbursement bill is opened and displayed; only calls that were selected for re-evaluation are displayed in the Call Details section of the bill.

The Call Details section also has a column labeled **Is Re-Challenged** which a TBU Administrator can use to challenge calls that have been selected for re-evaluation.

| + 1                  | lobile Calls                                                                                                    |                           |                  |                                                                                                    |            |      |      |            |  |            |         |                 |                                                  |
|----------------------|----------------------------------------------------------------------------------------------------|---------------------------|------------------|----------------------------------------------------------------------------------------------------|------------|------|------|------------|--|------------|---------|-----------------|--------------------------------------------------|
|                      |                                                                                                    |                           |                  |                                                                                                    |            |      |      |            |  |            |         |                 | O Print / Export                                 |
| Tel                  | ephone                                                                                                    | Bill for                  | Februa           | ary 20                                                                                                    | 16         |      |      |            |  |            |         |                 |                                                  |
| un<br>QC<br>UN<br>UN | unsbyqc4         Bill Id#         10007           QC-4         Bill Title         February 2016           unsbyqc4@un.org         Bill Period         31-01:2016 - 02-02-2016           UNLB         Generated Date         24-10-2017 |                           |                  |                                                                                                    |            |      |      |            |  | -2016      |         |                 |                                                  |
| Bill                 | Details - Fi                                                                                                    | nance Re                  | port Title       | April 201                                                                                                    | 16         |      |      |            |  |            |         |                 |                                                  |
| A                    | sset Number                                                                                                    |                           | Asset Type       | Offic                                                                                                    | ial Call C | ost  |      | Total Cost |  | To be Reir | nbursed | Total Revaluate | ł                                                |
| 2                    | 0202                                                                                                    |                           | Mobile           | 0 EU                                                                                                    | R          |      |      | 1.35 EUR   |  | 0.30 EUR   |         | -0.30 EUR       |                                                  |
|                      |                                                                                                    |                           |                  | Tota                                                                                                    | I          |      |      | 1.35 EUR   |  |            |         |                 |                                                  |
|                      |                                                                                                    |                           |                  |                                                                                                    |            |      |      |            |  |            |         |                 |                                                  |
| Call                 | Details                                                                                                    |                           |                  |                                                                                                    |            |      |      |            |  |            |         |                 |                                                  |
| ✓ D                  | splay Name                                                                                                    |                           |                  |                                                                                                    |            |      |      |            |  |            |         | Showing Page 1  | of 1, Records 1 to 2                             |
| S.No                 | Call To                                                                                                    | Call Date                 | Call<br>Duration | Call<br>Duration         Destination         Data<br>Usage         Call<br>Cost<br>(EUR)         Call<br>Type         Call<br>Direction         Is<br>Roaming         Is<br>Official         Is Re-<br>Evaluated         Is Re-<br>Challenged         Is Re-<br>Challenged         Justifications |            |      |      |            |  |            |         |                 |                                                  |
| 1                    | 903594667                                                                                                    | 01/02/2016<br>00:15:36 Al | 00:00:10<br>M    |                                                                                                    |            | 0.15 | DATA | Outgoing   |  |            |         |                 | call is to be re-<br>evaluated<br>because of xyz |
| 2                    | 918870560                                                                                                    | 01/02/2016<br>00:28:33 Al | 00:00:20<br>M    |                                                                                                    |            | 0.15 | DATA | Outgoing   |  |            |         |                 |                                                  |

### **Approved Bills**

This section allows a TBU Read Only Administrator to search and view approved bills.

1. To view approved bills, click the **Approved Bills** link found under the **MAIN** menu.

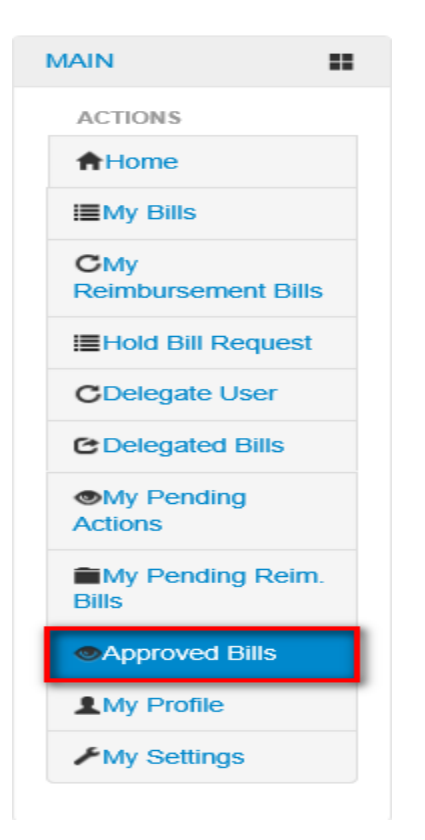

2. Approved Bills page is displayed showing a list of approved bills.

| <b>↓</b> Ap | proved Bills           |                       |                        |                  |                 |                  |                  |                 |               |            |                 |
|-------------|------------------------|-----------------------|------------------------|------------------|-----------------|------------------|------------------|-----------------|---------------|------------|-----------------|
| Searc       | h                      |                       |                        | ) All            | Requested       | to me            |                  |                 |               |            | Search          |
|             |                        |                       |                        |                  |                 |                  |                  | Sho             | owing Page 1  | of 10, Rec | • Print / Expor |
| S.No        | Staff Member           | Requested<br>Approver | Approved By            | Bill Title       | Asset<br>Number | Fixed<br>Charges | Official<br>Cost | Private<br>Cost | Total<br>Cost | Status     | Actions         |
| 1           | Belen MOLINER<br>CARBO |                       | Super<br>Administrator | February<br>2019 | 90075136        | EUR 0.00         | EUR 11.69        | EUR 0.00        | EUR<br>11.69  | Closed     | Actions         |
| 2           | Belen MOLINER<br>CARBO |                       | Super<br>Administrator | February<br>2019 | 90075136        | EUR 0.00         | EUR 8.46         | EUR 0.00        | EUR 8.46      | Closed     | Actions         |
| 3           | Belen MOLINER<br>CARBO | unsbvqc3<br>unsbvqc3  | unsbvqc3<br>unsbvqc3   | January 2017     | 7283            | USD 0.00         | USD 1.00         | USD 0.00        | USD 1.00      | Closed     | Actions         |
| 4           | Belen MOLINER<br>CARBO | unsbvqc2<br>unsbvqc2  | unsbvqc2<br>unsbvqc2   | January 2019     | 90075136        | EUR 0.00         | EUR 23.65        | EUR 81.91       | EUR<br>105.56 | Closed     | Actions         |
| 5           | Belen MOLINER<br>CARBO | unsbvqc3<br>unsbvqc3  | unsbvqc3<br>unsbvqc3   | January 2019     | 2607            | USD 0.00         | USD 9.00         | USD 28.50       | USD<br>37.50  | Closed     | Actions         |

3. To view bill, click the on the **Actions** button on the row of the approved bill you want to view.

A popup menu is displayed with a View Bill option. Click the View Bill option.

| <b>↓</b> Ap | proved Bills                        |                       |                        |                  |                 |                  |                  |                 |                     |           |                                    |
|-------------|-------------------------------------|-----------------------|------------------------|------------------|-----------------|------------------|------------------|-----------------|---------------------|-----------|------------------------------------|
| Searc       | Irch I All O Requested to me Search |                       |                        |                  |                 |                  |                  |                 |                     |           |                                    |
|             |                                     |                       |                        |                  |                 |                  |                  | Showin          | ig Page <b>1 of</b> | 10, Recor | Print / Export<br>ds 1 to 10 of 93 |
| S.No        | Staff Member                        | Requested<br>Approver | Approved By            | Bill Title       | Asset<br>Number | Fixed<br>Charges | Official<br>Cost | Private<br>Cost | Total<br>Cost       | Status    | Actions                            |
| 1           | Belen MOLINER<br>CARBO              |                       | Super<br>Administrator | February<br>2019 | 90075136        | EUR 0.00         | EUR<br>11.69     | EUR 0.00        | EUR<br>11.69        | Closed    | Actions                            |
| 1           | Sec. 80.3428                        |                       | lager -                | Princes          | 10475-00        | CONTRACTOR -     | 10000-00         | CONTRACT.       | 100                 | Dent      | View Bill                          |

4. The selected bill is opened and displayed.

| Tele          | pho                         | ne Bill fo                | or Februar   | v 2019     |              |                    |            |           |         |                                                         |                                                                                                    |                  |
|---------------|-----------------------------|---------------------------|--------------|------------|--------------|--------------------|------------|-----------|---------|---------------------------------------------------------|----------------------------------------------------------------------------------------------------|------------------|
| 971<br>Bill D | 393<br>etails               | l@un.org                  |              |            |              |                    |            |           | (<br>I  | Bill Id<br>Bill Titl<br>Bill Perio<br>Generated<br>Date | <ul> <li># 283797</li> <li>e February 20</li> <li>d 31-01-2019</li> <li>2019</li> <li>25-02-2019</li> </ul> | 19<br>- 05-02-   |
| As            | set Num                     | iber                      | Service Type | Officia    | al Call Cost |                    | Private Ca | II Cost   | Fixed   | Charges                                                 | Total                                                                                                    |                  |
| 90            | 075136                      |                           | Mobile       | 11.69      | EUR          |                    | 0 EUR      |           | 0 EUR   | 1                                                       | 11.69 E                                                                                                    | UR               |
|               |                             |                           |              |            |              |                    |            |           | Total   |                                                         | 11.69 E                                                                                                    | UR               |
| Call C        | Details<br>play Nar<br>Call | ne 💿 Al<br>Call Date      | I Calls Offi | cial Calls | Private Data | Calls<br>Call Cost | Call       | Call      | ls      | Show                                                    | ring Page <b>1 of 1</b><br>Is                                                                               | , Records 1 to 9 |
|               | То                          |                           | Duration     |            | Usage        | (EUR)              | Туре       | Direction | Roaming | Official                                                | Challenged                                                                                                  |                  |
| 1             | 3                           | 04/02/2019<br>05:51:27 AM | 03:00:00     |            | 7            | 0.95               | DATA       | Outgoing  |         | V                                                       |                                                                                                    | in stands        |
| 2             | 4                           | 04/02/2019<br>05:51:37 AM | 04:00:00     |            | 3            | 0.56               | DATA       | Outgoing  |         | ×                                                       |                                                                                                    |                  |
| 3             | 5                           | 04/02/2019<br>05:51:58 AM | 05:00:00     |            | 3            | 1.23               | DATA       | Outgoing  |         | ×                                                       |                                                                                                    |                  |
| 4             | 6                           | 04/02/2019<br>05:52:03 AM | 06:00:00     |            | 3            | 2.55               | DATA       | Outgoing  |         | V                                                       |                                                                                                    |                  |
| 5             | 0                           | 04/02/2019<br>06:00:28 AM | 00:20:00     |            | 10           | 1.10               | DATA       | Outgoing  |         |                                                         |                                                                                                    |                  |

# **MISSION Menu**

The MISSION menu has links that enable a TBU Read Only Administrator to view existing TBU Contacts, eBilling Notifications, Reimbursement eBilling Notifications and Templates.

Click on **MISSION** to view options / actions under the **MISSION** menu (actions under this menu can also be hidden or displayed by clicking on **MISSION**).

| MISSION                | € |
|------------------------|---|
| ACTIONS                |   |
| TBU Contact            |   |
| eBilling Notifications |   |
| Reimbursement          |   |
| eBilling Notifications |   |
|                        |   |

## **TBU Contact**

This section allows a TBU Read Only Administrator to view TBU Contact details. Click the **TBU Contact** link under the **MISSION** menu.

| MISSION                                 | •  |
|-----------------------------------------|----|
| ACTIONS                                 |    |
|                                         |    |
| eBilling Notification                   | ns |
| Reimbursement<br>eBilling Notifications |    |
| Templates                               |    |

The **TBU Contact** page is displayed. It shows a list of all existing TBU Contacts.

| + TBU Conta | act     |                 |              |           |           |                                     |
|-------------|---------|-----------------|--------------|-----------|-----------|-------------------------------------|
| Search      |         | Search          |              |           |           |                                     |
|             |         |                 |              |           |           | Print / Export                      |
|             |         |                 |              |           |           | Showing Page 1 of 1, Records 1 to 1 |
| S.No        | Mission | Contact Name    | Email        | Telephone | Is Active | Actions                             |
| 1           | UNLB    | Pauline Ndiritu | softe(score) | 9581      | No        | Actions -                           |

#### View TBU Contact Details

1. To view details of a TBU Contact, click the icon (found under the Actions column) on the contact.

|      |         |                 |              |           |           | Print / Export                      |
|------|---------|-----------------|--------------|-----------|-----------|-------------------------------------|
|      |         |                 |              |           |           | Showing Page 1 of 1, Records 1 to 1 |
| S.No | Mission | Contact Name    | Email        | Telephone | Is Active | Actions                             |
| 1    | UNLB    | Pauline Ndiritu | white former | 9581      | No        | Actions                             |

2. A dropdown menu is displayed. Click the **Details** option.

| S.No | Mission | Contact Name    | Email      | Telephone | Is Active | Actions   |  |
|------|---------|-----------------|------------|-----------|-----------|-----------|--|
| 1    | UNLB    | Pauline Ndiritu | 1000000000 | 9581      | No        | Actions - |  |
|      |         |                 |            |           |           | Details   |  |

3. A TBU Contact Details dialog box is displayed. It shows details of the selected TBU Contact.

| TBU Contact Details | TBU Contact Details * |  |  |  |  |  |
|---------------------|-----------------------|--|--|--|--|--|
| ↓TBU Contact        |                       |  |  |  |  |  |
|                     |                       |  |  |  |  |  |
| Mission             | UNLB                  |  |  |  |  |  |
| Contact Name        | Pauline Ndiritu       |  |  |  |  |  |
| Email               | tolk/lip/ket.org      |  |  |  |  |  |
| Telephone           | 9581                  |  |  |  |  |  |
| Is Active           | No                    |  |  |  |  |  |

### **eBilling Notifications**

This section allows a TBU Read Only Administrator to view a list of all existing eBilling notifications.

To view existing eBilling notifications, click the **eBilling Notifications** link under the **MISSION** menu.

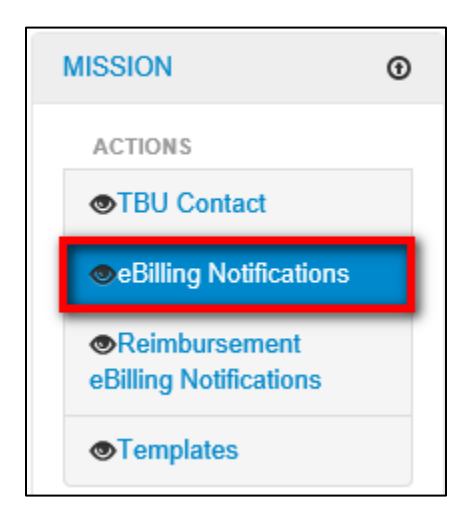

The **eBilling Notifications** page is displayed. The page has a list of all existing eBilling notifications.

| ↓ eBilling Notificat                                      | ions                                         |                                                                                                    |     |                     |                        |           |  |  |  |  |  |  |  |
|-----------------------------------------------------------|----------------------------------------------|----------------------------------------------------------------------------------------------------|-----|---------------------|------------------------|-----------|--|--|--|--|--|--|--|
| Search                                                    | Search                                       |                                                                                                    |     |                     |                        |           |  |  |  |  |  |  |  |
| Print / Export Showing Page 1 of 4, Records 1 to 10 of 34 |                                              |                                                                                                    |     |                     |                        |           |  |  |  |  |  |  |  |
| Notification Ref. Id                                      | ebilling Notification                        | Staff Member                                                                                                    | VIP | Updated By          | Updated Date           | Actions   |  |  |  |  |  |  |  |
| MN01                                                      | Confirmation ID - Staff Member               | <ul> <li>Image: A start of the start of the start of</li></ul> |     | unsbvqc4            | 01/11/2016 09:58:07 AM | Actions - |  |  |  |  |  |  |  |
| MN02                                                      | Calls Uploaded - TBU Admin                   | $\checkmark$                                                                                                    |     | Super Administrator | 20/08/2015 09:14:45 AM | Actions - |  |  |  |  |  |  |  |
| MN03                                                      | Bill Generation - Staff Member               | $\checkmark$                                                                                                    |     | Super Administrator | 20/08/2015 09:14:45 AM | Actions - |  |  |  |  |  |  |  |
| MN04                                                      | Bill Generation - TBU Admin                  | $\checkmark$                                                                                                    |     | Super Administrator | 20/08/2015 09:14:45 AM | Actions - |  |  |  |  |  |  |  |
| MN05                                                      | Bill Cancellation - TBU Admin                | ×                                                                                                    |     | Super Administrator | 20/08/2015 09:14:45 AM | Actions - |  |  |  |  |  |  |  |
| MN06                                                      | Bill Cancellation - Staff Member             | $\checkmark$                                                                                                    |     | Super Administrator | 20/08/2015 09:14:45 AM | Actions - |  |  |  |  |  |  |  |
| MN07                                                      | Bill Submit - Staff Member                   | <ul> <li>Image: A start of the start of the start of</li></ul> |     | Super Administrator | 20/08/2015 09:14:45 AM | Actions - |  |  |  |  |  |  |  |
| MN08                                                      | Bill Submit - Approver                       | <ul> <li>Image: A start of the start of the start of</li></ul> |     | Super Administrator | 20/08/2015 09:14:45 AM | Actions - |  |  |  |  |  |  |  |
| MN09                                                      | Bill Approved - Staff Member                 | ×                                                                                                    |     | Super Administrator | 20/08/2015 09:14:45 AM | Actions - |  |  |  |  |  |  |  |
| MN10                                                      | Bill Approved By Staff Member - Staff Member | V                                                                                                    |     | Super Administrator | 20/08/2015 09:14:45 AM | Actions - |  |  |  |  |  |  |  |

**NOTE**: A selected checkbox under **Staff Member** column means that particular notification will be sent to only non-VIP staff members and a selected checkbox under the **VIP** column means that particular notification will be sent to only VIP staff members.

### **Reimbursement eBilling Notifications**

This section allows a TBU Read Only Administrator to view a list of all existing reimbursement eBilling notifications.

To view existing reimbursement eBilling notifications, click the **Reimbursement eBilling Notifications** link under the MISSION menu.

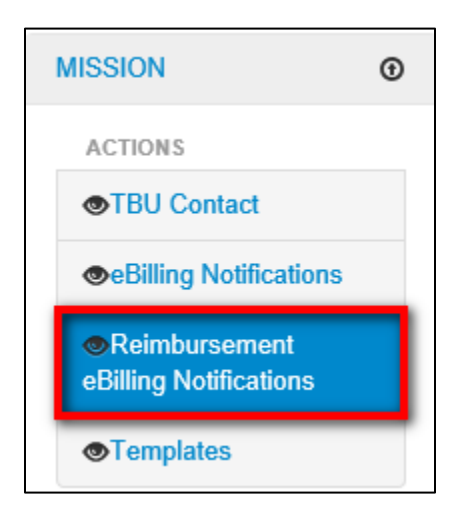

*The Reimbursement eBilling Notifications page is displayed.* The page has a list of all existing Reimbursement eBilling notifications.

| ↓ Reimburseme        | nt eBilling Notifications                                           |                                                                                                    |     |                     |                        |                                        |
|----------------------|---------------------------------------------------------------------|----------------------------------------------------------------------------------------------------|-----|---------------------|------------------------|----------------------------------------|
| Search               | Search                                                              |                                                                                                    |     |                     |                        |                                        |
|                      |                                                                     |                                                                                                    |     |                     | Showing Page 1 of 3, R | Print / Export<br>ecords 1 to 10 of 24 |
| Notification Ref. Id | ebilling Notification                                               | Staff Member                                                                                                    | VIP | Updated By          | Updated Date           | Actions                                |
| RP01                 | Bill Re-Initiated - Staff Member                                    | 4                                                                                                    |     | Super Administrator | 21/09/2017 08:25:18 AM | Actions -                              |
| RP02                 | Bill Re-Initiated - TBU Admin                                       | V                                                                                                    |     | Super Administrator | 21/09/2017 08:25:18 AM | Actions -                              |
| RP03                 | Reimbursement Process: Bill Submit - Staff Member                   | A                                                                                                    |     | Super Administrator | 21/09/2017 08:25:18 AM | Actions -                              |
| RP04                 | Reimbursement Process: Bill Submit - Approver                       | V                                                                                                    |     | Super Administrator | 21/09/2017 08:25:18 AM | Actions -                              |
| RP05                 | Reimbursement Process: Bill Approved - Staff Member                 | ×                                                                                                    |     | Super Administrator | 21/09/2017 08:25:18 AM | Actions -                              |
| RP06                 | Reimbursement Process: Bill Approved By Staff Member - Staff Member | V                                                                                                    |     | Super Administrator | 21/09/2017 08:25:18 AM | Actions -                              |
| RP07                 | Reimbursement Process: Challenged Bill - Staff Member               | <ul> <li>Image: A set of the set of the</li></ul> |     | Super Administrator | 21/09/2017 08:25:18 AM | Actions -                              |
| RP08                 | Reimbursement Process: Reopen Bill - Staff Member                   | V                                                                                                    |     | Super Administrator | 21/09/2017 08:25:18 AM | Actions -                              |
| RP09                 | Reimbursement Process: Hold Bill - Staff Member                     | <ul> <li>Image: A start of the start of the start of</li></ul> |     | Super Administrator | 21/09/2017 08:25:18 AM | Actions -                              |
| RP10                 | Reimbursement Process: Release Bill - Staff Member                  | V                                                                                                    |     | Super Administrator | 21/09/2017 08:25:18 AM | Actions -                              |

**NOTE:** A selected checkbox under **Staff Member** column means that notification will be sent to only non-VIP staff members and a selected checkbox under the **VIP** column means that particular notification will be sent to only VIP staff members.

## Templates

This section allows a TBU Read Only Administrator to view a list of available templates. To view the templates, click **Templates** link under the **MISSION** menu.

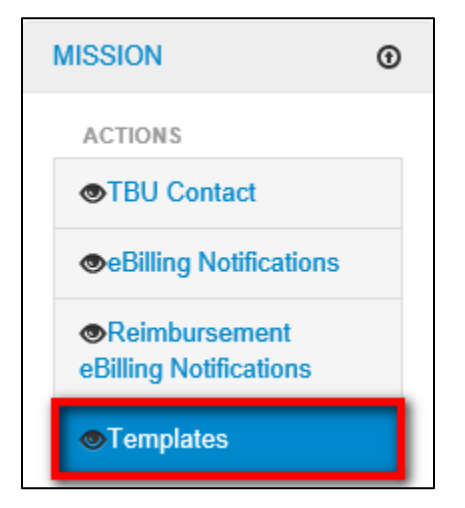

The Templates page is displayed.

| + Templa | ↓ Templates                                           |               |        |                     |                        |           |  |  |  |  |  |  |  |
|----------|-------------------------------------------------------|---------------|--------|---------------------|------------------------|-----------|--|--|--|--|--|--|--|
| Search   | Search                                                |               |        |                     |                        |           |  |  |  |  |  |  |  |
|          | Print / Export<br>Showing Page 1 of 1, Records 1 to 2 |               |        |                     |                        |           |  |  |  |  |  |  |  |
| S.No     | Template Type                                         | Template Name | Status | Updated By          | Updated Date           | Actions   |  |  |  |  |  |  |  |
| 1        | Voucher                                               | Voucher       | ×.     | Super Administrator | 19/04/2019 09:24:18 AM | Actions - |  |  |  |  |  |  |  |
| 2        | Voucher Voucher                                       |               | V      | Super Administrator | 23/04/2019 09:13:15 AM | Actions   |  |  |  |  |  |  |  |

# ASSET & BILLING Menu

The ASSET & BILLING menu has links that enable a TBU Read Only Administrator to view asset and billing details, activities that can be carried out under this menu include:

- Viewing Assets
- Viewing Devices
- Viewing Issuance details

- Viewing Reassignment history
- Viewing Bill Generation history
- Viewing Unknown calls

• Viewing Call upload history

Click on **ASSETS & BILLING** to view options / actions under the **ASSETS & BILLING** menu (actions under this menu can also be hidden or displayed by clicking on **ASSETS & BILLING**).

| ASSET & BILLING                   |
|-----------------------------------|
| ACTIONS                           |
| Assets                            |
|                                   |
| Glssuance                         |
| OUpload Calls History             |
| Reassignment<br>History           |
| Bill Generate<br>History          |
| MS-TEAMS Bill<br>Generate History |
| <b>♠</b> Unknown Calls            |

### Assets

This section allows a TBU Read Only Administrator to view asset details.

To view details of eBilling assets, click the **Assets** link under the **Asset & Billing** menu.

| ASSET & BILLING                   |
|-----------------------------------|
| ACTIONS                           |
| Assets                            |
|                                   |
| Glssuance                         |
| OUpload Calls History             |
| Reassignment<br>History           |
| Bill Generate<br>History          |
| MS-TEAMS Bill<br>Generate History |
| <b>♠</b> Unknown Calls            |

*The* **Assets** *page is displayed.* On this page, the TBU Read Only Administrator can carry out the following actions:

- View asset details
- View asset issuance logs

#### **View Asset Details**

1. Search for the assets whose details are to be viewed; enter search criteria in the filters on the **Assets** screen and click the **Search** button.

| <b>↓</b> Assets  |           |              |                    |      |        |
|------------------|-----------|--------------|--------------------|------|--------|
|                  |           |              |                    |      |        |
| Asset Number     | 39        |              | IMEI               |      |        |
| Service Type     | Mobile    | $\checkmark$ | Service Provider   | WIND | ]      |
| Asset Status     | Active    | $\checkmark$ | Staff Status       | All  | ]      |
| Department       | All       | $\checkmark$ | Customer           | All  | ]      |
| Service Category | Permanent | $\checkmark$ | Association Status | All  | ]      |
| Staff Member     | ALL       |              |                    |      |        |
|                  |           |              |                    |      | Search |

2. *The asset is displayed.* Click the cicon (under the **Actions** column) on the asset that has details you want to view.

|      |                                     |                     |           |              |             |                     |                |              |                   |                 | • Print / Export |  |  |  |
|------|-------------------------------------|---------------------|-----------|--------------|-------------|---------------------|----------------|--------------|-------------------|-----------------|------------------|--|--|--|
|      | Showing Page 1 of 1, Records 1 to 1 |                     |           |              |             |                     |                |              |                   |                 |                  |  |  |  |
| S.No | Service<br>Type                     | Service<br>Provider | Category  | Asset Number | Assigned To | Payment Type        | Device<br>IMEI | Serial<br>No | Device<br>Details | Asset<br>Status | Actions          |  |  |  |
| 1    | Mobile                              | WIND                | Permanent | 39           | MINUSCA .   | Salary<br>Deduction |                |              |                   | Active          | Actions          |  |  |  |

3. A popup menu is displayed with options of actions that can be carried out on the asset. Click the **Asset Details** option.

| Showing Page 1 of 1, Records |              |                  |           |              |             |                  |             |           |                |                    | of 1, Records 1 to 1 |
|------------------------------|--------------|------------------|-----------|--------------|-------------|------------------|-------------|-----------|----------------|--------------------|----------------------|
| S.No                         | Service Type | Service Provider | Category  | Asset Number | Assigned To | Payment Type     | Device IMEI | Serial No | Device Details | Asset Status       | Actions              |
| 1                            | Mobile       | WIND             | Permanent | 39           | MINUSCA •   | Salary Deduction |             |           |                | Active             | Actions              |
|                              |              |                  |           |              |             |                  |             |           |                | Asset Issuance Log |                      |
| Navigate Page(s):            |              |                  |           |              |             |                  |             |           |                |                    | Asset Details        |

4. The Asset Details popup dialog box is displayed showing details of the selected asset.

| Asset Details        |                                |                  |           |            |              |   |  |
|----------------------|--------------------------------|------------------|-----------|------------|--------------|---|--|
| ↓ Assets             |                                |                  |           |            |              |   |  |
| Service Type         | Mobile                         | Service Provider | WIND      | WIND       |              |   |  |
| Asset Number         | 30046080000                    | Asset Category   | Perma     | anent      |              |   |  |
| Contract Start Date  |                                | Contract End Dat | te        |            |              |   |  |
| Subscription Plan    |                                | Provider Scheme  | N/A       |            |              |   |  |
| Serial No            | Particular: 52.4 (000) - 07.54 | Barcode          |           |            |              |   |  |
| Local Voice          | True                           | Local Data       | True      |            |              |   |  |
| Roaming Voice        | True                           | Roaming Data     | True      | True       |              |   |  |
| International Access | True                           | Base Value       |           |            |              |   |  |
| Data Plan            | N/A                            | Credit Limit     | N/A       | N/A        |              |   |  |
| PIN 1                | 9754                           | PIN 2            |           |            |              |   |  |
| PUK                  | Parentela                      | PUK 2            |           |            |              |   |  |
| Sim Type             | N/A                            |                  |           |            |              |   |  |
| Receipt Date         | ipt Date                       |                  | Active    |            |              |   |  |
| Page Action          | Comments                       |                  | Reference | Updated By | Updated Date | ^ |  |

#### View Asset Issuance Logs

1. Search for the asset for which an asset issuance log is to be viewed; enter search criteria in the filters on the **Assets** screen and click the **Search** button.

| ↓ Assets         |           |   |                    |      |              |        |
|------------------|-----------|---|--------------------|------|--------------|--------|
|                  |           |   |                    |      |              |        |
| Asset Number     | 39        |   | IMEI               |      |              |        |
| Service Type     | Mobile    | V | Service Provider   | WIND | $\checkmark$ |        |
| Asset Status     | Active    | V | Staff Status       | All  | $\checkmark$ |        |
| Department       | All       | V | Customer           | All  | $\checkmark$ |        |
| Service Category | Permanent | V | Association Status | All  | $\checkmark$ |        |
| Staff Member     | ALL       |   |                    |      |              |        |
|                  |           |   |                    |      |              | Search |

2. The asset is displayed. Click the cicon (under the **Actions** column) on the asset that has asset issuance log you want to view.

|      | Print / Export                      |                  |           |              |             |                  |             |           |                |              |           |  |
|------|-------------------------------------|------------------|-----------|--------------|-------------|------------------|-------------|-----------|----------------|--------------|-----------|--|
|      | Showing Page 1 of 1, Records 1 to 1 |                  |           |              |             |                  |             |           |                |              |           |  |
| S.No | Service Type                        | Service Provider | Category  | Asset Number | Assigned To | Payment Type     | Device IMEI | Serial No | Device Details | Asset Status | Actions   |  |
| 1    | Mobile                              | WIND             | Permanent | 39           | MINUSCA •   | Salary Deduction |             |           |                | Active       | Actions - |  |

3. A popup menu is displayed with options of actions that can be carried out on the asset. Click the **Asset Issuance Logs** option.

| S.N | Service Type    | Service Provider | Category  | Asset Number | Assigned To | Payment Type     | Device IMEI | Serial No | Device Details | Asset Status | Actions                           |     |
|-----|-----------------|------------------|-----------|--------------|-------------|------------------|-------------|-----------|----------------|--------------|-----------------------------------|-----|
| 1   | Mobile          | WIND             | Permanent | 39           | / MINUSCA • | Salary Deduction |             |           |                | Active       | Actions -                         |     |
| Na  | vigate Page(s): |                  |           |              |             |                  |             |           |                |              | Asset Issuance I<br>Asset Details | Log |

4. The Asset Issuance Log for the selected asset is displayed.

| sset Issuance         | Log          |                           |                  |                     |                       |                               |                 |                                    |                 |                     |                                  |                           |
|-----------------------|--------------|---------------------------|------------------|---------------------|-----------------------|-------------------------------|-----------------|------------------------------------|-----------------|---------------------|----------------------------------|---------------------------|
| ↓Asset Issuan         | ce Log       |                           |                  |                     |                       |                               |                 |                                    |                 |                     |                                  |                           |
| Staff Member          | Asset Number | Issue Date                | Handover<br>Date | Payment<br>Type     | Device<br>Description | Default Call<br>Consideration | Lock<br>Tagging | Justification For<br>Official Call | Asset<br>Status | Associate<br>Status | Issuance<br>Updated By           | Issuance<br>Updated Date  |
| Nation Lawren<br>1903 | 393496683050 | 01/04/2015<br>00:00:00 AM |                  | Salary<br>Deduction |                       | Default                       | No              | Yes                                | Active          | Active              | Marie-Laure<br>PEGIE<br>CAUCHOIS | 08/09/2015<br>08:39:57 AM |
| Comments              |              |                           |                  |                     | Reference             |                               | Updated By      |                                    |                 | Updated Date        |                                  |                           |

#### **View Issuance Details**

1. Search for the asset for which an issuance details log is to be viewed; enter search criteria in the filters on the **Assets** screen and click the **Search** button.

| ↓ Assets         |              |                    |        |
|------------------|--------------|--------------------|--------|
|                  |              |                    |        |
| Asset Number     | 393473386332 | IMEI               |        |
| Service Type     | All          | Service Provider   | All    |
| Asset Status     | All          | Staff Status       | All    |
| Department       | All          | Customer           | All    |
| Service Category | All          | Association Status | All    |
| Staff Member     | ALL          |                    |        |
|                  |              |                    | Search |

2. *The asset is displayed.* Click the cicon (under the **Actions** column) on the asset that has issuance details log you want to view.

| S.No | Service<br>Type | Service<br>Provider | Category  | Asset Number | Assigned<br>To | Department -<br>Customer | Coding<br>Block | Payment<br>Type | Device<br>IMEI | Serial<br>No | Device<br>Details | Asset<br>Status | Actions |
|------|-----------------|---------------------|-----------|--------------|----------------|--------------------------|-----------------|-----------------|----------------|--------------|-------------------|-----------------|---------|
| 1    | Mobile          | WIND                | Permanent | 393473386332 | In Stock       | -                        |                 |                 |                |              |                   | Active          | Actions |

3. A popup menu is displayed with options of actions that can be carried out on the asset. Click the **Issuance Details** option.

| S.No  | Service<br>Type | Service<br>Provider | Category  | Asset Number | Assigned<br>To | Department -<br>Customer | Coding<br>Block | Payment<br>Type | Device<br>IMEI | Serial<br>No | Device<br>Details | Asset<br>Status | Actions            |
|-------|-----------------|---------------------|-----------|--------------|----------------|--------------------------|-----------------|-----------------|----------------|--------------|-------------------|-----------------|--------------------|
| 1     | Mobile          | WIND                | Permanent | 393473386332 | In Stock       | -                        |                 |                 |                |              |                   | Active          | Actions            |
| Navig | gate Page(s)    | ):                  |           |              |                |                          |                 |                 |                |              |                   |                 | Asset Issuance Log |
| 1     |                 |                     |           |              |                |                          |                 |                 |                |              |                   |                 | Asset Details      |

4. The Issuance Details for the selected asset is displayed.

| ssuance Details    |                                                                     |                            |              |                      |                           |   |
|--------------------|---------------------------------------------------------------------|----------------------------|--------------|----------------------|---------------------------|---|
| ↓ Issuance Details |                                                                     |                            |              |                      |                           |   |
| Request            |                                                                     |                            |              |                      |                           |   |
| Request Type       | Suspend                                                             | Request Category           | Permane      | nt                   |                           |   |
| Request Number     | 658010                                                              | Requested By               | unsbvqc      | 7 unsbvqc7 - UNL     | В                         |   |
| Requested For      |                                                                     | Requested Date             | 26/08/20     | )20 04:19:54 PM      |                           |   |
| Approved By        | unsbvqc0 unsbvqc0 - UNLB                                            | Approved Date              | 26/08/20     | 020 04:19:57 PM      |                           |   |
| Last Updated By    | unsbvqc3 unsbvqc3 - UNLB                                            | Last Updated Date          | 26/08/20     | 020 04:28:00 PM      |                           |   |
| Issuance           |                                                                     |                            |              |                      |                           |   |
| Service Type       | Mobile                                                              | Service Sub Type           | NUMBER       |                      |                           |   |
| Asset Sub Type     | SIM Number                                                          | Asset Service Provider     | WIND         |                      |                           |   |
| Asset Number       | 393496683050 - 8939880-6611000-9714 -<br>Marie-Laure PEGIE CAUCHOIS |                            |              |                      |                           |   |
| Special Features   |                                                                     |                            |              |                      |                           |   |
| Suspend Date       | 28/08/2020 04:27:42 PM                                              | Expected Activate Date     | 05/09/20     | )20 04:27:46 PM      |                           |   |
| Suspend Reason     | because of the PIT                                                  |                            |              |                      |                           |   |
|                    |                                                                     |                            |              |                      |                           |   |
| Comments           |                                                                     | Reference                  |              | Updated By           | Updated Date              | ~ |
| rwewtrewtewerww    |                                                                     | UNLB_Issuance_9333_2608202 | 0_162044.pdf | unsbvqc3<br>unsbvqc3 | 26/08/2020<br>04:28:00 PM |   |

### **Devices**

This section allows the TBU Read Only Administrator to view device details.

To view details of eBilling devices, click the **Devices** link under the **Asset & Billing** menu.

| ASSET & BILLING                   |
|-----------------------------------|
| ACTIONS                           |
| Assets                            |
| ∩Devices                          |
| ∩lssuance                         |
| Upload Calls History              |
| Reassignment<br>History           |
| Bill Generate<br>History          |
| MS-TEAMS Bill<br>Generate History |
| <b>↑</b> Unknown Calls            |

The **Devices** page is displayed. On this page, the TBU Read Only Administrator can carry out the following actions:

- View device details
- View device issuance logs

#### **View Device Details**

1. Search for the asset whose details are to be viewed; enter search criteria in the filters on the **Devices** screen and click the **Search** button.

| + Devices    |     |                    |        |                  |      |        |
|--------------|-----|--------------------|--------|------------------|------|--------|
|              |     |                    |        |                  |      |        |
| Asset Number |     | Service Type       | Mobile | Service Provider | WIND | ~      |
| IMEI         | 99  | Device Type        | All    | Device Make      | All  | ~      |
| Device Model | All | Device Status      | All    | Staff Status     | All  | ~      |
| Department   | All | Customer           | All    | Service Category | All  | ~      |
| Staff Member | ALL | Association Status | All    | ·                |      |        |
|              |     |                    |        |                  |      | Search |
|              |     |                    |        |                  |      |        |

2. *The asset is displayed.* Click the cicon (under the **Actions** column) on the asset that has details you want to view.

| S.No | Service<br>Type | Service<br>Provider | Category  | IMEI | Serial No | Device<br>Type | Make            | Model                | UNITE ID | Assigned<br>To | Department<br>- Customer | Coding Block | Asset<br>Number | Device<br>Status | Actions |
|------|-----------------|---------------------|-----------|------|-----------|----------------|-----------------|----------------------|----------|----------------|--------------------------|--------------|-----------------|------------------|---------|
| 1    | DESKTOP         | WIND                | Permanent | 1234 |           | Desktop        | DesktopMakerMan | 6128 Silver<br>32 GB |          | Alexander      |                          |              | 152780          | Active           | Actions |

3. A popup menu is displayed with options of actions that can be carried out on the asset. Click the **Device Details** option.

| S.No | Service<br>Type | Service<br>Provider | Category  | IMEI      | Serial No | Device<br>Type | Make            | Model                           | UNITE ID | Assigned<br>To | Department<br>- Customer | Coding Block | Asset<br>Number | Device<br>Status | Actions                            |
|------|-----------------|---------------------|-----------|-----------|-----------|----------------|-----------------|---------------------------------|----------|----------------|--------------------------|--------------|-----------------|------------------|------------------------------------|
| 1    | DESKTOP         | WIND                | Permanent | 1234      |           | Desktop        | DesktopMakerMan | 6128 Silver<br>32 GB            |          | Alexander      |                          |              | 152780          | Active           | Actions                            |
| 2    | DESKTOP         | WIND                | Permanent | 180621002 |           | Desktop        | DesktopMakerMan | 6128 Gray<br>MK892LL/A<br>64 GB |          | Ξ.             |                          |              | 151069          | Active           | Issuance Details<br>Device Details |

4. The Device Details popup dialog box is displayed showing details of the selected asset.

| Device Details      |          |            |                   |                  |        |            |                           |
|---------------------|----------|------------|-------------------|------------------|--------|------------|---------------------------|
| ↓ Device Details    |          |            |                   |                  |        |            |                           |
| Service Type        |          | Mobile     | Device Type       |                  | Mobile | e Phone    |                           |
| Service Provider    |          | WIND       | Service Category  | Service Category |        |            |                           |
| Device Make         |          | DDR        | Device Model      |                  | Congo  | c          |                           |
| Internal Memory     |          | 64 GB - GB | IMEI              | IMEI             |        |            |                           |
| Device Color        |          | Black      | Operating System  | 1                | Andro  | vid.       |                           |
| Barcode             |          |            | Serial No.        |                  |        |            |                           |
| Contract Start Date |          |            | Contract End Date | e                |        |            |                           |
| Base Value          |          |            | Device Status     |                  | Active | a          |                           |
| Page Action         | Comments |            |                   | Reference        | ı      | Updated By | Updated Date              |
| Devices/ Create     |          |            |                   |                  |        | and react  | 12/04/2019<br>11:47:10 AM |

#### View Device Issuance Logs

1. Search for the asset for which an asset issuance log is to be viewed; enter search criteria in the filters on the **Device** screen and click the **Search** button.

| ↓ Devices    |     |                    |        |                  |        |
|--------------|-----|--------------------|--------|------------------|--------|
|              |     |                    |        |                  |        |
| Asset Number |     | Service Type       | Mobile | Service Provider | WIND   |
| IMEI         | 99  | Device Type        | All    | Device Make      | All    |
| Device Model | All | Device Status      | All    | Staff Status     | All    |
| Department   | All | Customer           | All    | Service Category | All    |
| Staff Member | ALL | Association Status | All    |                  |        |
|              |     |                    |        |                  | Search |

2. *The device is displayed.* Click the cicon (under the **Actions** column) on the device that has device issuance log you want to view.

|      |              |                  |           |      |           |              |      |                   |             |              |                | O Print / Export     |
|------|--------------|------------------|-----------|------|-----------|--------------|------|-------------------|-------------|--------------|----------------|----------------------|
|      |              |                  |           |      |           |              |      |                   |             |              | Showing Page 1 | of 1, Records 1 to 1 |
| S.No | Service Type | Service Provider | Category  | IMEI | Serial No | Device Type  | Make | Model             | Assigned To | Asset Number | Device Status  | Actions              |
| 1    | Mobile       | WIND             | Permanent | 99   |           | Mobile Phone | DDR  | Congo Black 64 GB | • familie   | 99           | Active         | Actions              |

3. A popup menu is displayed with options of actions that can be carried out on the device. Click the **Device Issuance Logs** option.

| S.No | Service<br>Type | Service<br>Provider | Category  | IMEI      | Serial No | Device<br>Type | Make            | Model                           | UNITE ID | Assigned<br>To | Department<br>- Customer | Coding Block | Asset<br>Number | Device<br>Status | Actions                            |
|------|-----------------|---------------------|-----------|-----------|-----------|----------------|-----------------|---------------------------------|----------|----------------|--------------------------|--------------|-----------------|------------------|------------------------------------|
| 1    | DESKTOP         | WIND                | Permanent | 1234      |           | Desktop        | DesktopMakerMan | 6128 Silver<br>32 GB            |          | Alexander      |                          |              | 152780          | Active           | Actions                            |
| 2    | DESKTOP         | WIND                | Permanent | 180621002 |           | Desktop        | DesktopMakerMan | 6128 Gray<br>MK892LL/A<br>64 GB |          | 1              |                          |              | 151069          | Active           | Issuance Details<br>Device Details |

4. The **Device Issuance Log** for the selected device is displayed.

| evice Issuan  | ce Log    |              |                        |               |           |       |               |               |              |            |                     |      |
|---------------|-----------|--------------|------------------------|---------------|-----------|-------|---------------|---------------|--------------|------------|---------------------|------|
| ↓ Device Issu | iance Log |              |                        |               |           |       |               |               |              |            |                     |      |
| Staff Member  | IMEI      | Asset Number | Issue Date             | Handover Date | Payment ' | Туре  | Device Status | Associate Sta | atus         | Updated By | Updated Date        |      |
| unsbvqc7      | 99        |              | 03/02/2011 11:53:11 AM |               | Cash Payr | nent  | Active        | Active        |              | Section:   | 12/04/2019 12:23:33 | 7 PM |
| Comments      |           |              |                        | Reference     |           | Upda  | ted By        |               | Upda         | ated Date  |                     | -    |
|               |           |              |                        |               | sealer.   | 190 C |               | 12/0          | 4/2019 12:23 | :37 PM     |                     |      |

### Issuance

This section allows the TBU Read Only Administrator to view issuance details.

To view details of Issuance devices, click the Issuance link under the Asset & Billing menu.

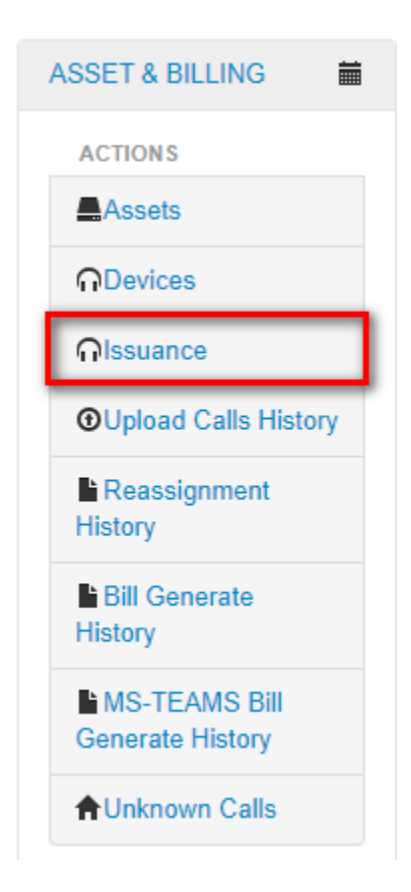

The **Issuance** page is displayed. On this page, the TBU Read Only Administrator can carry out the following actions:

- Search for Issuance
- View Issuance details

#### Search for Issuance

1. Search for the Issuance whose details are to be viewed; enter search criteria in the filters and click **Search** button.

| <b>↓</b> Issuance |       |                         |     |        |
|-------------------|-------|-------------------------|-----|--------|
|                   |       |                         |     |        |
| Request Type      | All   | Request Category        | All |        |
| Service Type      | All   | Service Sub Type        | All |        |
| Request Number    |       | Requested For/Assign To | ALL |        |
| Requested By      |       | Issuance Status         | All |        |
| Asset Number      | 11123 | Device IMEI             |     |        |
| Department        | All   |                         |     |        |
|                   |       |                         |     | Search |

2. The system displays the Issuance searched for.

| S.No | Request<br>Type | Request<br>Number | Request<br>Category | Approved<br>By | Requested<br>By | Requested<br>For/<br>Assinged<br>To | Change of<br>Responsibility<br>(User) | Department | Service<br>Type            | Asset<br>Number | Device IMEI | Status          | Last<br>Updated<br>By | Last<br>Updated<br>Date      | Actions |
|------|-----------------|-------------------|---------------------|----------------|-----------------|-------------------------------------|---------------------------------------|------------|----------------------------|-----------------|-------------|-----------------|-----------------------|------------------------------|---------|
| 1    | Suspend         | 45                | Permanent           |                | RISTOV          | 1                                   |                                       |            | Mobile -<br>NUMBER<br>ONLY |                 |             | In-<br>Progress |                       | 01/09/2021<br>02:42:06<br>PM | Actions |
| 2    | Suspend         | SR-<br>19436      | Permanent           |                | -               | 1                                   |                                       |            | Mobile -<br>NUMBER<br>ONLY |                 |             | Completed       |                       | 22/07/2021<br>08:07:48<br>AM | Actions |

#### View Issuance Details

1. Click the icon (under the Actions column).

| S.No | Request<br>Type | Request<br>Number | Request<br>Category | Approved<br>By | Requested<br>By | Requested<br>For/<br>Assinged<br>To | Change of<br>Responsibility<br>(User) | Department | Service<br>Type            | Asset<br>Number | Device IMEI | Status          | Last<br>Updated<br>By | Last<br>Updated<br>Date      | Actions |
|------|-----------------|-------------------|---------------------|----------------|-----------------|-------------------------------------|---------------------------------------|------------|----------------------------|-----------------|-------------|-----------------|-----------------------|------------------------------|---------|
| 1    | Suspend         | 45                | Permanent           |                | -               | 1                                   |                                       |            | Mobile -<br>NUMBER<br>ONLY |                 |             | In-<br>Progress |                       | 01/09/2021<br>02:42:06<br>PM | Actions |

2. A popup menu is displayed. Click **Issuance Details**.

| S.No | Request<br>Type | Request<br>Number | Request<br>Category | Approved<br>By | Requested<br>By | Requested<br>For/<br>Assinged<br>To | Change of<br>Responsibility<br>(User) | Department | Service<br>Type            | Asset<br>Number | Device IMEI | Status          | Last<br>Updated<br>By | Last<br>Updated<br>Date      | Actions          |
|------|-----------------|-------------------|---------------------|----------------|-----------------|-------------------------------------|---------------------------------------|------------|----------------------------|-----------------|-------------|-----------------|-----------------------|------------------------------|------------------|
| 1    | Suspend         | 45                | Permanent           |                | =               | 1                                   |                                       |            | Mobile -<br>NUMBER<br>ONLY |                 |             | In-<br>Progress | ==                    | 01/09/2021<br>02:42:06<br>PM | Actions          |
| 2    | Suspend         | SR-               | Permanent           |                | -               | 1                                   |                                       |            | Mobile -                   |                 |             | Completed       |                       | 22/07/2021                   | Issuance Details |

#### 3. The Issuance Details are displayed.

| Issuance Details            |                         |                        |                        | × |
|-----------------------------|-------------------------|------------------------|------------------------|---|
| ↓Issuance Details           |                         |                        |                        |   |
| Request                     |                         |                        |                        |   |
| Request Type                | Update Existing Service | Request Category       | Permanent              |   |
| Request Number              | S                       | Requested By           | underse in the little  |   |
| Requested For               | undanget - statut       | Requested Date         | 15/07/2019 09:00:51 AM |   |
| Approved By                 |                         | Approved Date          | 14/07/2019 09:01:01 AM |   |
| Issuance                    |                         |                        |                        |   |
| Service Type                | Mobile                  | Service Sub Type       | NUMBER                 |   |
| Asset Sub Type              | SIM Number              | Asset Service Provider | BB8                    |   |
| Asset Number                | 87                      |                        |                        |   |
| Asset Issue Date            | 12/07/2019 12:10:33 PM  |                        |                        |   |
| Special Features            |                         |                        |                        |   |
| Default Call Consideration  | Default                 | Lock Tagging           | No                     |   |
| Self Approval               | No                      |                        |                        |   |
| Payment Type                | Cash Payment            | Email Forwarding To    |                        |   |
| Official Call Justification | Yes                     | Assignment Type        | Primary                |   |

# **Upload Calls History**

This section allows a TBU Read Only Administrator to view bills that have been successfully uploaded as well as error reports for uploaded calls.

To view upload call history, click the **Upload Calls History** link under the **Asset & Billing** menu.

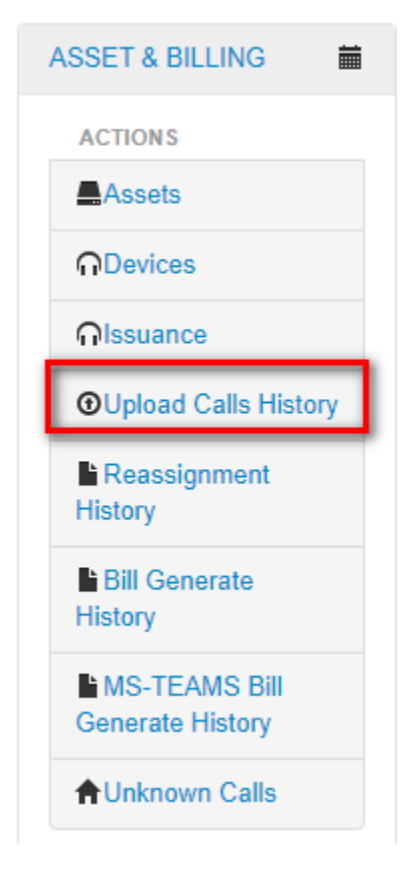

The Upload Calls History page is displayed. This page has the following features:

- An option to search for uploaded calls.
- A list of all uploaded calls (the most recently uploaded calls are displayed at the top of the list).
- Option to view Samples calls and error report.

| † U   | oload Call | s History           |                 |                     |             |                      |                           |               |               |                                       |
|-------|------------|---------------------|-----------------|---------------------|-------------|----------------------|---------------------------|---------------|---------------|---------------------------------------|
| Searc | h          |                     | s               | earch               |             |                      |                           |               |               |                                       |
|       |            |                     |                 |                     |             |                      | s                         | howing Page   | 1 of 58, Reco | Print / Export<br>ords 1 to 10 of 571 |
| S.No  | Mission    | Service<br>Provider | Service<br>Type | File Name           | File Status | Updated By           | Updated Date              | Total<br>Rows | Total<br>Cost |                                       |
| 1     | UNLB       | WIND                | Mobile          | data for bills.xlsx | Completed   | unsbvqc3<br>unsbvqc3 | 21/05/2019 03:25:40<br>PM | 87            | 3247.06       | Completed                             |
| 2     | UNLB       | WIND                | Satellite       | data for bills.xlsx | Cancelled   | unsbvqc3<br>unsbvqc3 | 21/05/2019 03:22:39<br>PM | 87            | 3247.06       | Actions                               |
| 3     | UNLB       | WIND                | Mobile          | data for bills.xlsx | Completed   | unsbvqc0<br>unsbvqc0 | 21/05/2019 03:16:03<br>PM | 87            | 3247.06       | Completed                             |

#### **View Upload Samples**

1. Click the icon on the call that has the Actions button.

| S.No | Mission | Service<br>Provider | Service<br>Type | File Name           | File Status | Updated By           | Updated Date              | Total<br>Rows | Total<br>Cost |           |
|------|---------|---------------------|-----------------|---------------------|-------------|----------------------|---------------------------|---------------|---------------|-----------|
| 1    | UNLB    | WIND                | Mobile          | data for bills.xlsx | Completed   | unsbvqc3<br>unsbvqc3 | 21/05/2019 03:25:40<br>PM | 87            | 3247.06       | Completed |
| 2    | UNLB    | WIND                | Satellite       | data for bills.xlsx | Cancelled   | unsbvqc3<br>unsbvqc3 | 21/05/2019 03:22:39<br>PM | 87            | 3247.06       | Actions   |

2. A popup menu with option to View Upload Samples is displayed. Click the View Upload Samples option.

| S.No | Mission | Service<br>Provider | Service<br>Type | File Name           | File Status | Updated By           | Updated Date              | Total<br>Rows | Total<br>Cost |                     |
|------|---------|---------------------|-----------------|---------------------|-------------|----------------------|---------------------------|---------------|---------------|---------------------|
| 1    | UNLB    | WIND                | Mobile          | data for bills.xlsx | Completed   | unsbvqc3<br>unsbvqc3 | 21/05/2019 03:25:40<br>PM | 87            | 3247.06       | Completed           |
| 2    | UNLB    | WIND                | Satellite       | data for bills.xlsx | Cancelled   | unsbvqc3<br>unsbvqc3 | 21/05/2019 03:22:39<br>PM | 87            | 3247.06       | Actions             |
| 3    | UNLB    | WIND                | Mobile          | data for bills.xlsx | Completed   | unsbvqc0             | 21/05/2019 03:16:03       | 87            | 3247.06       | View Upload Samples |

3. The Sample Upload Calls is displayed.

| View Sar | nple Upload Calls      |           |           |               |                  |           |           |              | ×   |
|----------|------------------------|-----------|-----------|---------------|------------------|-----------|-----------|--------------|-----|
|          |                        |           |           |               |                  |           |           |              | ^   |
| Mission  | Call Date              | Call From | Call To   | Call Duration | Call Destination | Call Cost | Call Type | Service Type |     |
| UNLB     | 01/01/2019 00:15:36 AM | 72124551  | 903594667 | 00:10:10      |                  | 100.00    | Data      | Mobile       |     |
| UNLB     | 02/01/2019 00:28:33 AM | 72124551  | 918870560 | 00:20:10      |                  | 5000.00   | Data      | Mobile       |     |
| UNLB     | 03/01/2019 00:36:51 AM | 72124551  | 918870560 | 00:40:10      |                  | 10000.00  | Data      | Mobile       |     |
| UNLB     | 04/01/2019 00:46:01 AM | 72124551  | 912538484 | 01:40:10      |                  | 10000.00  | Data      | Mobile       |     |
| UNLB     | 05/01/2019 00:55:03 AM | 72124551  | 915169095 | 02:40:10      |                  | 10000.00  | Data      | Mobile       |     |
| UNLB     | 06/01/2019 01:09:08 AM | 72124551  | 922410260 | 03:40:10      |                  | 10000.00  | Data      | Mobile       |     |
| UNLB     | 07/01/2019 01:20:38 AM | 72124551  | 910083259 | 04:40:10      |                  | 10000.00  | Data      | Mobile       | ~// |
### **View Error report**

1. Click the contact on the call that has the Actions button.

| S.No | Mission | Service<br>Provider | Service<br>Type | File Name              | File Status             | Updated By           | Updated Date              | Total<br>Rows | Total Cost |         |
|------|---------|---------------------|-----------------|------------------------|-------------------------|----------------------|---------------------------|---------------|------------|---------|
| 1    | UNLB    | MTN                 | Mobile          | Call Ratings.xlsx.xlsx | Verification<br>Pending | unsbvqc0<br>unsbvqc0 | 27/05/2019<br>08:41:32 AM | 18            | 150200.00  | Actions |

2. A popup menu with option to view Error Report is displayed. Click the **View Error Report** option.

| S.No | Mission | Service<br>Provider | Service<br>Type | File Name              | File Status             | Updated By           | Updated Date              | Total<br>Rows | Total Cost |                                          |
|------|---------|---------------------|-----------------|------------------------|-------------------------|----------------------|---------------------------|---------------|------------|------------------------------------------|
| 1    | UNLB    | MTN                 | Mobile          | Call Ratings xlsx xlsx | Verification<br>Pending | unsbvqc0<br>unsbvqc0 | 27/05/2019 08:41:32<br>AM | 18            | 150200.00  | Actions                                  |
| 2    | UNLB    | MTN                 | Mobile          | CALLRATES_MINUSMA.xlsx | Verification<br>Pending | unsbvqc0<br>unsbvqc0 | 27/05/2019 08:30:46<br>AM | 0             | 0.00       | View Upload Samples<br>View Error Report |

3. The Error Report is displayed.

| File Name                                    | Mission | Row Number | Error Message                                       | Exception Field | Call Date              | Call From | Call To | Cost | Uploaded By                 | Uploaded Date          |
|----------------------------------------------|---------|------------|-----------------------------------------------------|-----------------|------------------------|-----------|---------|------|-----------------------------|------------------------|
| Business Cost<br>Report_106201991319224.xlss | UNLB    | 0          | Column 'Asset Number'<br>does not belong to table . | callFrom        | 10/06/2019 09:37:09 AM | 0         | 0       | 0.00 | stating in a draw in a draw | 10/06/2019 09:37:09 AM |
| Business Cost<br>Report_106201991319224.xlss | UNLB    | 1          | Column 'Asset Number'<br>does not belong to table . | callFrom        | 10/06/2019 09:37:09 AM | 0         | 0       | 0.00 | static spin state spin      | 10/06/2019 09:37:09 AM |
| Business Cost<br>Report_106201991319224.xlss | UNLB    | 2          | Column 'Asset Number'<br>does not belong to table . | callFrom        | 10/06/2019 09:37:09 AM | 0         | 0       | 0.00 | Contract or their           | 10/06/2019 09:37:09 AM |
| Business Cost<br>Report_106201991319224.xlss | UNLB    | 3          | Column 'Asset Number'<br>does not belong to table . | callFrom        | 10/06/2019 09:37:09 AM | 0         | 0       | 0.00 | the description of          | 10/06/2019 09:37:09 AM |
| Business Cost<br>Report_106201991319224.xlss | UNLB    | 4          | Column 'Asset Number'<br>does not belong to table . | callFrom        | 10/06/2019 09:37:09 AM | 0         | 0       | 0.00 | ferfortering for            | 10/06/2019 09:37:09 AM |
| Business Cost<br>Report_106201991319224.xlss | UNLB    | 5          | Column 'Asset Number'<br>does not belong to table . | callFrom        | 10/06/2019 09:37:09 AM | 0         | 0       | 0.00 | the fact when               | 10/06/2019 09:37:09 AM |
| Business Cost<br>Report_106201991319224.xlss | UNLB    | 6          | Column 'Asset Number'<br>does not belong to table . | callFrom        | 10/06/2019 09:37:09 AM | 0         | 0       | 0.00 | the first prime             | 10/06/2019 09:37:09 AM |
| Business Cost<br>Report_106201991319224.xlss | UNLB    | 7          | Column 'Asset Number'<br>does not belong to table . | callFrom        | 10/06/2019 09:37:09 AM | 0         | 0       | 0.00 | the description of the      | 10/06/2019 09:37:09 AM |
| Business Cost<br>Report_106201991319224.xlss | UNLB    | 8          | Column 'Asset Number'<br>does not belong to table . | callFrom        | 10/06/2019 09:37:09 AM | 0         | 0       | 0.00 | Service Contract            | 10/06/2019 09:37:10 AM |

## **Reassignment History**

This section enables the TBU Read Only Administrator to track all reassignments (both calls and bills) carried out in eBilling. From this page, they can also view details of the reassigned calls and bills.

1. To view reassignment history, click the **Reassignment History** link found under the **Asset & Billing** menu.

| ASSET & BILLING                                                                                                    |
|----------------------------------------------------------------------------------------------------|
| ACTIONS                                                                                                    |
| Assets                                                                                                    |
|                                                                                                    |
| ∩lssuance                                                                                                    |
| OUpload Calls History                                                                                                    |
|                                                                                                    |
| ■ Reassignment<br>History                                                                                                   |
| <ul> <li>Reassignment<br/>History</li> <li>Bill Generate<br/>History</li> </ul>                                             |
| <ul> <li>Reassignment<br/>History</li> <li>Bill Generate<br/>History</li> <li>MS-TEAMS Bill<br/>Generate History</li> </ul> |

- 2. The Reassignment History screen is displayed. The screen has the following features:
  - An option to search for a reassigned item.
  - A list of all reassigned items (both calls and bills). The list different columns that show all details of the reassignment. The most recently reassigned item is displayed at the top of the list.

| <b>↓</b> Re | assignment History |              |              |                 |               |                 |               |                        |                                                                |
|-------------|--------------------|--------------|--------------|-----------------|---------------|-----------------|---------------|------------------------|----------------------------------------------------------------|
| Searc       | h                  |              | Search       |                 |               |                 |               |                        |                                                                |
|             |                    |              |              |                 |               |                 |               | Showing Page 1 of      | <ul> <li>Print / Export</li> <li>1, Records 1 to 10</li> </ul> |
| S.No        | Reassignment Scope | Bill Title   | Asset Number | Reassigned From | Reassigned To | Reassigned Cost | Reassigned By | Reassigned Date        | Actions                                                        |
| 1           | Bill               | October 2016 | 23675424908  | unsbvqc10       | Tony          | USD 8484.90     | unsbvqc4      | 04/11/2016 07:16:27 AM | Actions -                                                      |
| 2           | Calls              | October 2016 | 99665628     | unsbvqc10       | Joseph        | USD 63.03       | unsbvqc4      | 03/11/2016 03:05:51 PM | Actions                                                        |
| 3           | Bill               | July 2016    | 5000         | unsbvqc4        | unsbvqc5      | USD 1.11        | unsbvqc4      | 26/07/2016 03:55:00 PM | Actions                                                        |

• An option to view detailed calls for each reassigned item.

3. To view call details of a reassigned item, click the cicon (found under the **Actions** column) on the reassigned item.

| S.No | Reassignment Scope | Bill Title    | Asset Number | Reassigned From   | Reassigned To     | Reassigned Cost | Reassigned By | Reassigned Date        | Actions   |
|------|--------------------|---------------|--------------|-------------------|-------------------|-----------------|---------------|------------------------|-----------|
| 1    | Bill               | December 2016 | 1993721      | unsbvqc7 unsbvqc7 | unsbvqc3 unsbvqc3 | EUR 17.73       | unsbvqc3      | 03/05/2019 12:15:56 PM | Actions 🔽 |

4. A popup menu is displayed. Click the **Detailed Calls** option on the popup menu displayed.

| S.No | Reassignment Scope | Bill Title    | Asset Number | Reassigned From     | Reassigned To     | Reassigned Cost | Reassigned By | Reassigned Date        | Actions        |
|------|--------------------|---------------|--------------|---------------------|-------------------|-----------------|---------------|------------------------|----------------|
| 1    | Bill               | December 2016 | 1993721      | unsbvqc7 unsbvqc7   | unsbvqc3 unsbvqc3 | EUR 17.73       | unsbvqc3      | 03/05/2019 12:15:56 PM | Actions 💌      |
| 2    | Bill               | December 2016 | 1993721      | Belen MOLINER CARBO | unsbvqc7 unsbvqc7 | EUR 17.73       | unsbvqc3      | 26/01/2017 02:43:26 PM | Detailed Calls |

5. Details of the selected reassigned item are displayed.

| Tele                         | ephone Bi                                                       | ill for July 2            | 020              |                 |               |                    |              |                   |               |                                                           |                                                             |                |
|------------------------------|-----------------------------------------------------------------|---------------------------|------------------|-----------------|---------------|--------------------|--------------|-------------------|---------------|-----------------------------------------------------------|-------------------------------------------------------------|----------------|
| un:<br>UN<br>ebi<br>UN<br>UN | sbvqc3 unsbvqc3<br>ISBVQC-03<br>Iling_qc_inbox@ur<br>ILB<br>ILB | 3<br>n.org                |                  |                 |               |                    |              |                   | Ge<br>Da      | Bill Id #<br>Bill Title<br>Bill Period<br>enerated<br>ate | 304552<br>July 2020<br>12-07-2020 - 1<br>2020<br>16-06-2021 | 12-07-         |
| Bill D                       | )etails                                                         |                           |                  |                 |               |                    |              |                   |               |                                                           |                                                             |                |
| As                           | sset Number                                                     | Service Type              |                  | Official Call C | ost           | Priv               | ate Call Co  | st                | Fixed Ch      | arges                                                     | Total                                                       |                |
| 10                           | 111                                                             | Mobile                    | :                | 24.66 EUR       |               |                    | 105.64 EUR 0 |                   |               |                                                           | 130.30 EUR                                                  |                |
|                              |                                                                 |                           |                  |                 |               |                    |              |                   | Total         |                                                           | 130.30 EU                                                   | JR             |
| Call I                       | Details<br>splay Name                                           | All Calls                 | Official Calls   | s OP            | rivate Calls  |                    |              |                   |               | Shov                                                      | ving Page 1 of 1,                                           | Records 1 to 2 |
| S.No                         | Call To                                                         | Call Date                 | Call<br>Duration | Destination     | Data<br>Usage | Call Cost<br>(EUR) | Call<br>Type | Call<br>Direction | ls<br>Roaming | Is<br>Official                                            | Is<br>Challenged                                            | Justifications |
| 1                            | 903594667                                                       | 12/07/2020<br>00:15:36 AM | 00:00:10         |                 | 3             | 1.3                | DATA         | Outgoing          |               |                                                           |                                                             |                |

## **Bill Generate History**

This section is used by the TBU Read Only Administrator to view bills that have been generated and to check on their status.

1. To view bill generate history, click the **Bill Generate History** link found under the **Asset & Billing** menu.

| ASSET & BILLING                                                                                                    |
|----------------------------------------------------------------------------------------------------|
| ACTIONS                                                                                                    |
| Assets                                                                                                    |
|                                                                                                    |
| ∩lssuance                                                                                                    |
| OUpload Calls History                                                                                                    |
|                                                                                                    |
| Reassignment<br>History                                                                                                    |
| <ul> <li>Reassignment<br/>History</li> <li>Bill Generate<br/>History</li> </ul>                                             |
| <ul> <li>Reassignment<br/>History</li> <li>Bill Generate<br/>History</li> <li>MS-TEAMS Bill<br/>Generate History</li> </ul> |

2. The **Bill Generate History** screen is displayed. It has an option for the Administrator to search for a bill as well as a list of recently generated bills.

| <b>↓</b> Bi | ll Generate H   | listory                   |                           |                 |                                                                                                    |                 |                     |                          |                           |                 |                     |                                  |
|-------------|-----------------|---------------------------|---------------------------|-----------------|----------------------------------------------------------------------------------------------------|-----------------|---------------------|--------------------------|---------------------------|-----------------|---------------------|----------------------------------|
| Searc       | h               |                           | Search                    |                 |                                                                                                    |                 |                     |                          |                           |                 |                     |                                  |
|             |                 |                           |                           |                 |                                                                                                    |                 |                     |                          | Sho                       | wing Page 1     | G<br>of 60, Records | Print / Export<br>1 to 10 of 592 |
| S.No        | Bill Title      | Bill Start Date           | Bill End Date             | Scope           | Bill Generated<br>To                                                                                                    | Service<br>Type | Service<br>Provider | Generated By             | Generated On              | Mail to be sent | Bill<br>Threshold   | Status                           |
| 1           | January<br>2019 | 01/01/2017<br>00:00:00 AM | 31/01/2017<br>11:59:59 PM | Staff<br>Member | antoqui<br>antoqui                                                                                                    | Satellite       | WIND                | animpi<br>animpi         | 30/08/2019<br>03:01:10 PM | Yes             | False               | Completed                        |
| 2           | January<br>2019 | 01/01/2017<br>00:00:00 AM | 31/01/2017<br>11:59:59 PM | Staff<br>Member | and on the second                                                                                                    | Satellite       | WIND                | weboods<br>and optimized | 30/08/2019<br>02:55:16 PM | Yes             | False               | Generated                        |
| 3           | January<br>2019 | 01/01/2017<br>00:00:00 AM | 31/01/2017<br>11:59:59 PM | Staff<br>Member | and optimized in the second second se | Satellite       | WIND                | and out of the           | 30/08/2019<br>02:51:57 PM | Yes             | False               | Cancelled                        |

## **MS-TEAMS Bill Generate History**

This section is used by the Mission Administrator to view MS-Teams bills that have been generated

To view MS-Teams bill generation history, click the **MS-TEAMS Bill Generate History** link found under the **Asset & Billing** menu.

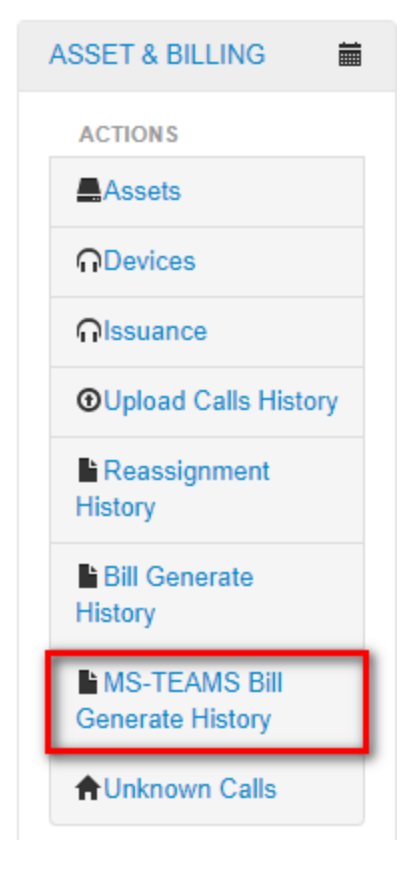

The **Bill Generate History** screen is displayed. It has an option for the Mission Administrator to search for a bill as well as a list of recently generated bills.

| <b>↓</b> Bi | ll Generate | History          |                           |                           |                 |                         |                 |                     |                      |                           |                       |                   |                                   |
|-------------|-------------|------------------|---------------------------|---------------------------|-----------------|-------------------------|-----------------|---------------------|----------------------|---------------------------|-----------------------|-------------------|-----------------------------------|
| Searc       | h           |                  |                           | search                    |                 |                         |                 |                     |                      |                           |                       |                   |                                   |
|             |             |                  |                           |                           |                 |                         |                 |                     |                      | Showin                    | g Page 1              | of 6, Records     | Print / Export<br>s 1 to 10 of 52 |
| S.No        | Mission     | Bill Title       | Bill Start<br>Date        | Bill End Date             | Scope           | Bill<br>Generated<br>To | Service<br>Type | Service<br>Provider | Generated<br>By      | Generated<br>On           | Mail<br>to be<br>sent | Bill<br>Threshold | Status                            |
| 1           | UNLB        | November<br>2021 | 01/11/2021<br>00:00:00 AM | 30/11/2021<br>11:59:59 PM | Staff<br>Member | All                     | MS-<br>TEAMS    | All                 | unsbvqc0<br>unsbvqc0 | 16/02/2022<br>01:08:44 PM | Yes                   | False             | Generated                         |
| 2           | UNTSO       | December<br>2021 | 01/11/2021<br>00:00:00 AM | 31/12/2021<br>11:59:59 PM | Staff<br>Member | All                     | MS-<br>TEAMS    | All                 | unsbvqc0<br>unsbvqc0 | 16/02/2022<br>12:50:56 PM | Yes                   | False             | Generated                         |
| 3           | UNSOS       | December<br>2021 | 01/11/2021<br>00:00:00 AM | 31/12/2021<br>11:59:59 PM | Staff<br>Member | All                     | MS-<br>TEAMS    | All                 | unsbvqc0<br>unsbvqc0 | 16/02/2022<br>12:50:56 PM | Yes                   | False             | Generated                         |
| 4           | UNSOM       | December<br>2021 | 01/11/2021<br>00:00:00 AM | 31/12/2021<br>11:59:59 PM | Staff<br>Member | All                     | MS-<br>TEAMS    | All                 | unsbvqc0<br>unsbvqc0 | 16/02/2022<br>12:50:56 PM | Yes                   | False             | Generated                         |

The report can be **printed** or **exported** to PDF or Excel format by clicking on the links shown below.

|              |                | eE               | Billing                   | ic Telephone Bi           | illing System |                      | TOR          | SESSION ST          |                      | -                         |                          |                   | 5             |
|--------------|----------------|------------------|---------------------------|---------------------------|---------------|----------------------|--------------|---------------------|----------------------|---------------------------|--------------------------|-------------------|---------------|
| <b>↓</b> Bil | ll Generate Hi | story            |                           |                           |               |                      |              |                     |                      | 0                         | Export                   | to Excel          | Export to PDF |
| S.No         | Mission        | Bill Title       | Bill Start Date           | Bill End Date             | Scope         | Bill Generated<br>To | Service Type | Service<br>Provider | Generated By         | Generated<br>On           | Mail<br>to<br>be<br>sent | Bill<br>Threshold | Status        |
| 1            | UNLB           | November<br>2021 | 01/11/2021<br>00:00:00 AM | 30/11/2021<br>11:59:59 PM | Staff Member  | All                  | MS-TEAMS     | All                 | unsbvqc0<br>unsbvqc0 | 16/02/2022<br>01:08:44 PM | Yes                      | False             | Generated     |
| 2            | UNTSO          | December<br>2021 | 01/11/2021<br>00:00:00 AM | 31/12/2021<br>11:59:59 PM | Staff Member  | All                  | MS-TEAMS     | All                 | unsbvqc0<br>unsbvqc0 | 16/02/2022<br>12:50:56 PM | Yes                      | False             | Generated     |

## **Unknown Calls**

This section enables a TBU Read Only Administrator to view unknown calls; unknown calls are calls which have been uploaded to eBilling but have not yet been included in any bill generated by the system.

### **View Unknown Calls**

1. To view unknown calls, click the **Unknown Calls** link found under the **Asset & Billing** menu.

| ASSET & BILLING                   |
|-----------------------------------|
| ACTIONS                           |
| Assets                            |
|                                   |
| ∩lssuance                         |
| <b>⊙</b> Upload Calls History     |
| Reassignment<br>History           |
| Bill Generate<br>History          |
| MS-TEAMS Bill<br>Generate History |
| ✿Unknown Calls                    |

- 2. The Unknown Calls page is displayed. Enter search criteria in the fields displayed:
  - Service Type: select service type for which you want to see unknown calls
  - Service Provider: select service provider
  - Start Date & End Date: select start and end date for the unknown calls you want to view

Click the List Calls button.

| Unknown Calls    |            | * Fields are Required |
|------------------|------------|-----------------------|
|                  |            |                       |
| Service Type     | Mobile     |                       |
| Service Provider | WIND       |                       |
| Start Date       | 01/01/2017 |                       |
| End Date         | 31/12/2017 |                       |
|                  | List Calls |                       |

A call summary of unknown calls that match search criteria entered is displayed.

| Call Sum | Call Summary  Print / Export |           |              |                  |                     |                       |           |  |  |  |  |  |  |
|----------|------------------------------|-----------|--------------|------------------|---------------------|-----------------------|-----------|--|--|--|--|--|--|
| S.No     | Asset Number                 | Call Cost | Service Type | Service Provider | Assigned To         | Asset Assigned Status | Actions   |  |  |  |  |  |  |
| 1        | 23456                        | EUR 1.00  | Mobile       | WIND             | Not Assigned        | Not Assigned          | Actions   |  |  |  |  |  |  |
| 2        | 23456                        | EUR 83.30 | Mobile       | WIND             | Belen MOLINER CARBO | Associated            | Actions   |  |  |  |  |  |  |
| 3        | 661081347                    | EUR 10.51 | Mobile       | WIND             | unsbvqc9 unsbvqc9   | Associated            | Actions - |  |  |  |  |  |  |

3. To view details of unknown calls, click the calls.

|      |              |           |              |                  |              |                       | Print / Export |
|------|--------------|-----------|--------------|------------------|--------------|-----------------------|----------------|
| S.No | Asset Number | Call Cost | Service Type | Service Provider | Assigned To  | Asset Assigned Status | Actions        |
| 1    | 23456        | EUR 1.00  | Mobile       | WIND             | Not Assigned | Not Assigned          | Actions 💽      |

4. *A dropdown menu is displayed.* Click the **View Detailed Calls** option on the menu displayed.

| S.No | Asset Number | Call Cost | Service Type | Service Provider | Assigned To         | Asset Assigned Status | Actions             |
|------|--------------|-----------|--------------|------------------|---------------------|-----------------------|---------------------|
| 1    | 23456        | EUR 1.00  | Mobile       | WIND             | Not Assigned        | Not Assigned          | Actions 🔽           |
| 2    | 23456        | EUR 83.30 | Mobile       | WIND             | Belen MOLINER CARBO | Associated            | View Detailed Calls |

5. A tab showing details of the selected unknown calls is displayed.

| Call Summary 23456_1 Details [x] |                                                                                                    |       |   |        |      |          |  |          |  |  |  |
|----------------------------------|----------------------------------------------------------------------------------------------------|-------|---|--------|------|----------|--|----------|--|--|--|
| S.No                             | No Call Date Call From Call To Service Type Service Provider Call Duration Call Destination Call Coll |       |   |        |      |          |  |          |  |  |  |
| 1                                | 01/01/2017 01:38:06 PM                                                                                | 23456 | 0 | Mobile | WIND | 00:00:00 |  | EUR 1.00 |  |  |  |

# **DISPUTED BILLS & CALLS Menu**

The DISPUTED BILLS & CALLS menu has links that enable a TBU Read Only Administrator to view disputed calls and bills, activities that can be carried out under this menu include:

- Disputed Bills
- Disputed Calls
- Disputed Calls From Bills
- Disputed Bills Report

Click on **DISPUTED BILLS & CALLS** to view options / actions under the **DISPUTED BILLS & CALLS** menu. (actions under this menu can also be hidden or displayed by clicking on **DISPUTED BILLS & CALLS**).

| DISPUTED BILLS & CALLS         |  |
|--------------------------------|--|
| ACTIONS                        |  |
| EDisputed Bills                |  |
| EDisputed Calls                |  |
| I≣Disputed Calls<br>From Bills |  |
| I≣Disputed Bills<br>Report     |  |

## **Disputed Bills**

This section allows a TBU Read Only Administrator to search for and view disputed bills.

1. To search for disputed bills, click the **Disputed Bills** link found under the **DISPUTED BILLS** & **CALLS** menu.

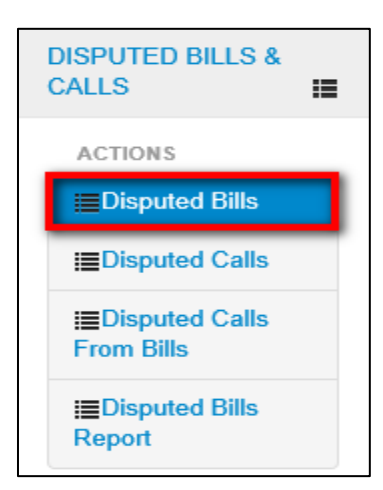

2. The Disputed Bills page is displayed. When appropriate search filters have been selected, click the **Search** button.

| ↓ Disputed Bills |      |   |                                     |                     |   |        |
|------------------|------|---|-------------------------------------|---------------------|---|--------|
| Bill Year        | 2017 | * | Bill Title                          | October 2017        | * |        |
| Service Type     | All  | ~ | Service Provider                    | All                 | ~ |        |
| Asset Number     |      |   | <ul> <li>Mark as Dispute</li> </ul> | d 🔘 Revert Disputed |   |        |
|                  |      |   |                                     |                     |   | Search |

**Note**: When the option Mark as Disputed is selected will display bills that can be marked as Disputed.

|      |                 |                 |                 |                                                     |                                |                             |                         |                          |                  | 0                     | Print / Export |
|------|-----------------|-----------------|-----------------|-----------------------------------------------------|--------------------------------|-----------------------------|-------------------------|--------------------------|------------------|-----------------------|----------------|
| S.No | Bill Title      | Staff<br>Member | Asset<br>Number | Staff Category                                      | Service Type                   | Service<br>Provider         | Private<br>Call<br>Cost | Official<br>Call<br>Cost | Fixed<br>Charges | Total<br>Call<br>Cost | Status         |
| 1    | October<br>2017 | unsbvqc10       | 99334683        | I - International<br>Staff on Mission<br>Assignment | DESKTOP /<br>Cilcode           | WIND                        | USD<br>157.38           | USD<br>34.76             | USD<br>0.00      | USD<br>192.14         | Closed         |
| 2    | October<br>2017 | unsbvqc10       | 2007            | I - International<br>Staff on Mission<br>Assignment | DESKTOP /<br>Cilcode           | WIND                        | EUR<br>311.14           | EUR<br>0.00              | EUR<br>0.00      | EUR<br>311.14         | Closed         |
| 3    | October<br>2017 | unsbvqc10       | 90074356        | I - International<br>Staff on Mission<br>Assignment | Mobile                         | Airtel                      | USD<br>13.02            | USD<br>0.00              | USD<br>0.00      | USD<br>13.02          | Closed         |
| 4    | October<br>2017 | unsbvqc10       | 2917            | I - International<br>Staff on Mission<br>Assignment | DESKTOP /<br>Open<br>Extension | Test<br>Threshold<br>10 Eur | EUR<br>21.77            | EUR<br>0.00              | EUR<br>0.00      | EUR<br>21.77          | Reopened       |

### 3. User can select the bill(s) that have been marked as disputed and click **Dispute** button.

|   | S.No    | Bill Title      | Staff<br>Member | Asset<br>Number | Staff Category                                      | Service Type                   | Service<br>Provider         | Private<br>Call<br>Cost | Official<br>Call<br>Cost | Fixed<br>Charges | Total<br>Call<br>Cost | Status   |
|---|---------|-----------------|-----------------|-----------------|-----------------------------------------------------|--------------------------------|-----------------------------|-------------------------|--------------------------|------------------|-----------------------|----------|
| 2 | 1       | October<br>2017 | unsbvqc10       | 2917            | I - International<br>Staff on Mission<br>Assignment | DESKTOP /<br>Open<br>Extension | Test<br>Threshold<br>10 Eur | EUR<br>21.77            | EUR<br>0.00              | EUR<br>0.00      | EUR<br>21.77          | Reopened |
|   | )ispute |                 |                 |                 |                                                     |                                |                             |                         |                          |                  |                       |          |

4. Confirm to mark the bill as disputed.

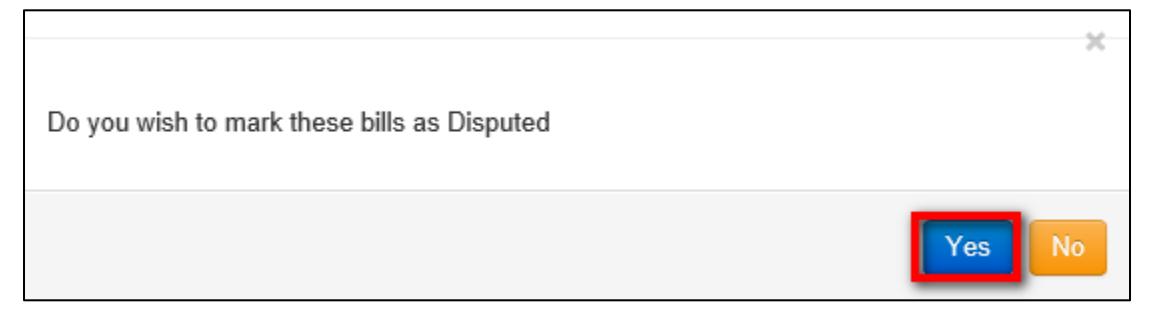

5. On confirming enter comments and click **Dispute** button.

|                                             | ×       |
|---------------------------------------------|---------|
| Do you wish to mark these bills as Disputed |         |
| Comments                                    | No      |
| comment                                     |         |
|                                             | Dispute |

The bill is removed from the list of marked as disputed.

6. When the option **Revert Disputed** is selected the bills that have been marked as Disputed are displayed.

| ŧ    | ↓ Disputed Bills |                 |                 |                 |                                                     |                                |                             |                         |                          |                  |                       |                |  |
|------|------------------|-----------------|-----------------|-----------------|-----------------------------------------------------|--------------------------------|-----------------------------|-------------------------|--------------------------|------------------|-----------------------|----------------|--|
| Bill | Bill Year 2017   |                 | *               | Bill Title      |                                                     | October 2017                   |                             | *                       |                          |                  |                       |                |  |
| Ser  | Service Type     |                 | All             |                 | $\checkmark$                                        | Service Prov                   | vider                       | All                     |                          | ~                |                       |                |  |
| Ass  | Asset Number     |                 | 2917            |                 |                                                     | ◯ Mark as                      | Disputed 🧕                  | Revert Dispute          | d                        |                  |                       |                |  |
|      |                  |                 |                 |                 |                                                     |                                |                             |                         |                          |                  |                       | Search         |  |
|      |                  |                 |                 |                 |                                                     |                                |                             |                         |                          |                  | 0                     | Print / Export |  |
|      | S.No             | Bill Title      | Staff<br>Member | Asset<br>Number | Staff Category                                      | Service Type                   | Service<br>Provider         | Private<br>Call<br>Cost | Official<br>Call<br>Cost | Fixed<br>Charges | Total<br>Call<br>Cost | Status         |  |
|      | 1                | October<br>2017 | unsbvqc10       | 2917            | l - International<br>Staff on Mission<br>Assignment | DESKTOP /<br>Open<br>Extension | Test<br>Threshold<br>10 Eur | EUR<br>21.77            | EUR<br>0.00              | EUR<br>0.00      | EUR<br>21.77          | Reopened       |  |

7. User can select the bill(s) that have been reverted from disputed status and click on **Revert Dispute** button.

|   |                |                 |                 |                 |                                                     |                                |                             |                         |                          |                  | 0                     | Print / Export |
|---|----------------|-----------------|-----------------|-----------------|-----------------------------------------------------|--------------------------------|-----------------------------|-------------------------|--------------------------|------------------|-----------------------|----------------|
|   | S.No           | Bill Title      | Staff<br>Member | Asset<br>Number | Staff Category                                      | Service Type                   | Service<br>Provider         | Private<br>Call<br>Cost | Official<br>Call<br>Cost | Fixed<br>Charges | Total<br>Call<br>Cost | Status         |
| 2 | 1              | October<br>2017 | unsbvqc10       | 2917            | I - International<br>Staff on Mission<br>Assignment | DESKTOP /<br>Open<br>Extension | Test<br>Threshold<br>10 Eur | EUR<br>21.77            | EUR<br>0.00              | EUR<br>0.00      | EUR<br>21.77          | Reopened       |
|   | Revert Dispute |                 |                 |                 |                                                     |                                |                             |                         |                          |                  |                       |                |

8. Confirm to revert the bill from disputed status.

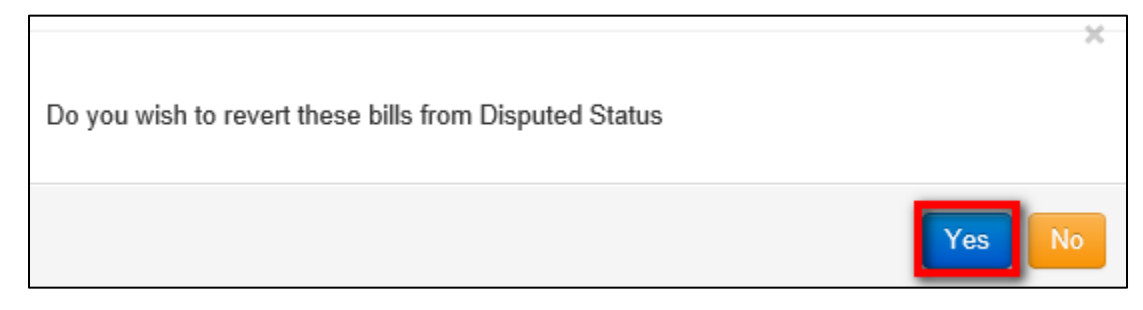

9. On confirming enter comments and click **Revert Dispute** button.

| Do you wish to revert these bills from Disput | ed Status      |
|-----------------------------------------------|----------------|
| Comments:                                     | No             |
| Comments                                      |                |
|                                               | Revert Dispute |

The bill is removed from the list of bills that require to be reverted.

## **Disputed Calls**

.

This section allows a TBU Read Only Administrator to search for and view disputed calls.

1. To search for disputed calls, click the **Disputed Calls** link found under the **DISPUTED BILLS** & **CALLS** menu.

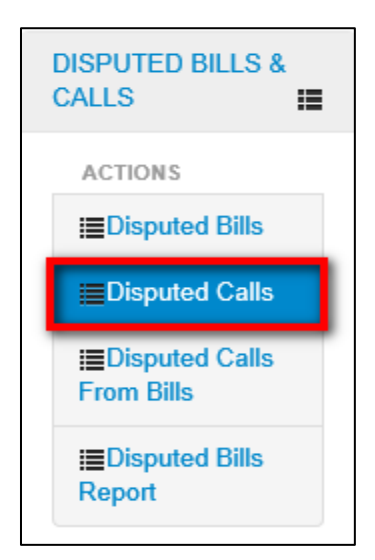

2. *The Disputed Calls page is displayed.* When appropriate search filters have been selected, click the **List Calls** button.

| ↓ Disputed Calls |                                                                |  |  |  |  |  |
|------------------|----------------------------------------------------------------|--|--|--|--|--|
|                  |                                                                |  |  |  |  |  |
| Disputed Status  | <ul> <li>Mark as Disputed </li> <li>Revert Disputed</li> </ul> |  |  |  |  |  |
| Service Category | Permanent                                                      |  |  |  |  |  |
| Service Type     | Mobile                                                         |  |  |  |  |  |
| Service Provider | WIND                                                           |  |  |  |  |  |
| Asset Number     | 9833952123 - MOBILE - WIND                                     |  |  |  |  |  |
| Start Date       | 01/07/2019                                                     |  |  |  |  |  |
| End Date         | 31/07/2019                                                     |  |  |  |  |  |
|                  | List Calls                                                     |  |  |  |  |  |

3. *The Disputed calls list is displayed*. User can select calls marked as disputed and click **Dispute** button.

| Select<br>All | S.No    | Call Date                 | Call From  | Call To     | Call<br>Duration | Destination | Call<br>Type | Call<br>Cost | Currency | Call<br>Status | ls<br>Challenged | ls<br>Disputed |
|---------------|---------|---------------------------|------------|-------------|------------------|-------------|--------------|--------------|----------|----------------|------------------|----------------|
| V             | 1       | 15/07/2019<br>08:28:16 PM | 9833952123 | 0           | 00:00:00         | MOOV        | DATA         | 0.00         | EUR      | Private        | No               | No             |
| V             | 2       | 15/07/2019<br>08:28:16 PM | 9833952123 | 99364179587 | 00:00:00         |             | DATA         | 0.00         | EUR      | Private        | No               | No             |
| V             | 3       | 14/07/2019<br>08:16:41 PM | 9833952123 | 0           | 00:00:00         | CELLULAIRE  | DATA         | 0.00         | EUR      | Private        | No               | No             |
| V             | 4       | 14/07/2019<br>08:16:41 PM | 9833952123 | 99366168004 | 00:00:00         |             | DATA         | 0.00         | EUR      | Private        | No               | No             |
| Disput        | Dispute |                           |            |             |                  |             |              |              |          |                |                  |                |

4. User can enter comments and click **Proceed** button.

| Do you wish to mark these calls as Disputed? |                |
|----------------------------------------------|----------------|
| Comments:<br>Comments                        |                |
|                                              | Proceed Cancel |

The calls are removed from the list of calls marked as disputed.

#### **Revert Disputed Calls**

To revert disputed calls follow the steps below:

1. Mark the **Revert Disputed** option.

| ↓ Disputed Calls |                                 |
|------------------|---------------------------------|
| Disputed Status  | Mark as Disputed evert Disputed |

2. When appropriate search filters have been selected, click the List Calls button.

| ↓ Disputed Calls | * Fields are Required        |
|------------------|------------------------------|
| Disputed Status  | ◯ Mark as Disputed           |
| Service Category | Permanent 💌 *                |
| Service Type     | Mobile 💌 *                   |
| Service Provider | WIND •                       |
| Asset Number     | 9833952123 - MOBILE - WIND * |
| Start Date       | 01/07/2019 🗰 🐼 *             |
| End Date         | 31/07/2019 🗰 🕢 *             |
|                  | List Calls                   |

3. *The Disputed calls list is displayed*. User can select calls marked as disputed and click **Revert Dispute** button.

| Select<br>All | S.No           | Call Date                 | Call From  | Call To     | Call<br>Duration | Destination     | Call<br>Type | Call<br>Cost | Currency | Call<br>Status | ls<br>Challenged | ls<br>Disputed |
|---------------|----------------|---------------------------|------------|-------------|------------------|-----------------|--------------|--------------|----------|----------------|------------------|----------------|
| ✓             | 1              | 17/07/2019<br>10:57:00 PM | 9833952123 | 0           | 00:13:00         | ENVOI SMS<br>OF | VOICE        | 45.90        | EUR      | Private        | No               | Yes            |
| $\checkmark$  | 2              | 16/07/2019<br>09:07:26 PM | 9833952123 | 0           | 00:00:00         | SMS<br>INTERNAT | DATA         | 0.16         | EUR      | Private        | No               | Yes            |
| ✓             | 3              | 15/07/2019<br>08:28:16 PM | 9833952123 | 0           | 00:00:00         | MOOV            | DATA         | 0.00         | EUR      | Private        | No               | Yes            |
| $\checkmark$  | 4              | 15/07/2019<br>08:28:16 PM | 9833952123 | 99364179587 | 00:00:00         |                 | DATA         | 0.00         | EUR      | Private        | No               | Yes            |
| $\checkmark$  | 5              | 14/07/2019<br>08:16:41 PM | 9833952123 | 0           | 00:00:00         | CELLULAIRE      | DATA         | 0.00         | EUR      | Private        | No               | Yes            |
|               | 6              | 14/07/2019<br>08:16:41 PM | 9833952123 | 99366168004 | 00:00:00         |                 | DATA         | 0.00         | EUR      | Private        | No               | Yes            |
|               | 7              | 12/07/2019<br>01:35:58 PM | 9833952123 | 0           | 00:00:00         | ORANGE          | DATA         | 0.01         | EUR      | Private        | No               | Yes            |
|               | 8              | 06/07/2019<br>05:58:33 PM | 9833952123 | 75617225    | 00:00:00         | ENVOI SMS<br>ON | DATA         | 0.01         | EUR      | Private        | No               | Yes            |
| Rever         | Revert Dispute |                           |            |             |                  |                 |              |              |          |                |                  |                |

4. User can enter comments and click **Proceed** button.

| Do you wish to revert these calls from Disputed? |                |
|--------------------------------------------------|----------------|
| Comments:<br>Comments                            |                |
|                                                  | Proceed Cancel |

The calls are removed from the list.

## **Disputed Calls From Bills**

This section allows a TBU Read Only Administrator to search for and view disputed calls from bills.

1. To search for disputed calls from bills, click the **Disputed Calls From Bills** link found under the **DISPUTED BILLS & CALLS** menu.

| l | DISPUTED BILLS &<br>CALLS      | I |
|---|--------------------------------|---|
|   | ACTIONS                        |   |
|   | Disputed Bills                 |   |
|   | EDisputed Calls                |   |
|   | I≣Disputed Calls<br>From Bills |   |
|   | I≣Disputed Bills<br>Report     |   |

2. *The Disputed Bills Call page is opened*. When appropriate search filters have been selected, click the **List Calls** button.

| ↓ Disputed Bills Call |                                      |  |  |  |  |  |
|-----------------------|--------------------------------------|--|--|--|--|--|
|                       |                                      |  |  |  |  |  |
| Bill Year             | 2019 *                               |  |  |  |  |  |
| Bill Title            | July 2019 *                          |  |  |  |  |  |
| Service Type          | Mobile *                             |  |  |  |  |  |
| Service Provider      | WIND *                               |  |  |  |  |  |
| Assest Details        | 9833952123 - 116.96 - EUR - Closed 💉 |  |  |  |  |  |
|                       | List Calls                           |  |  |  |  |  |

3. *The Disputed calls from bills list is displayed.* User can select calls marked as disputed and click **Dispute** button.

| S.No  | Call Date               | Call From  | Call To  | Call Duration | Call Destination | Call Cost | Dispute Calls |  |  |  |
|-------|-------------------------|------------|----------|---------------|------------------|-----------|---------------|--|--|--|
| 1     | 06/07//2019 17:58:33 PM | 9833952123 | 75617225 | 00:00:00      | ENVOI SMS ON     | EUR 0.01  | ✓             |  |  |  |
| 2     | 12/07//2019 13:35:58 PM | 9833952123 | 0        | 00:00:00      | ORANGE           | EUR 0.01  | V             |  |  |  |
| 3     | 16/07//2019 21:07:26 PM | 9833952123 | 0        | 00:00:00      | SMS INTERNAT     | EUR 0.16  | •             |  |  |  |
| 4     | 17/07//2019 22:57:0 PM  | 9833952123 | 0        | 00:13:00      | ENVOI SMS OF     | EUR 45.90 |               |  |  |  |
| Dispu | Dispute                 |            |          |               |                  |           |               |  |  |  |

4. Click Yes to mark the calls as Disputed.

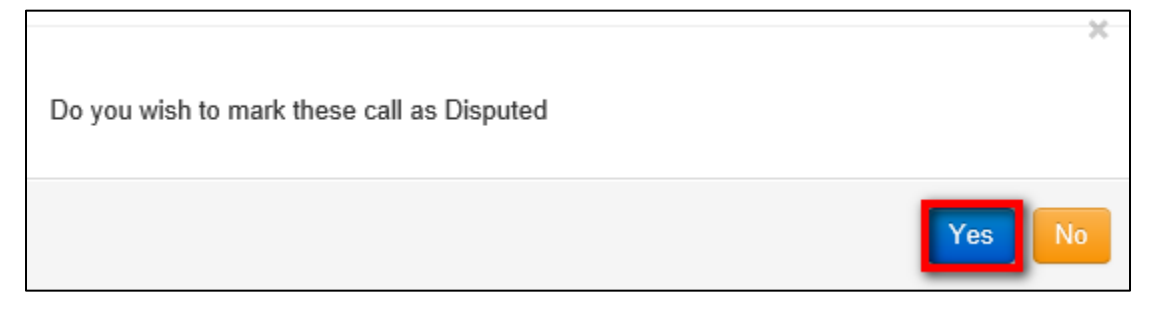

5. On confirming enter comments and click **Dispute** button.

| Do you wish to mark these call as Disputed |         |
|--------------------------------------------|---------|
| Comments:                                  | No      |
| Comments                                   | Dispute |

The bills are removed from the list.

## **Disputed Bills Report**

This section allows a TBU Read Only Administrator to search for and view disputed calls from bills.

1. To search for disputed calls from bills, click the **Disputed Calls From Bills** link found under the **DISPUTED BILLS & CALLS** menu.

| DISPUTED BILLS &<br>CALLS          |
|------------------------------------|
| ACTIONS                            |
| <b>≣</b> Disputed Bills            |
| <b>≣</b> Disputed Calls            |
| Image Disputed Calls<br>From Bills |
| I≣Disputed Bills<br>Report         |

2. The Disputed Bills Report page is opened. When appropriate search filters have been selected, click **Search** button.

| ↓ Disputed Bills Report |      |              |                  |            |        |  |  |  |  |
|-------------------------|------|--------------|------------------|------------|--------|--|--|--|--|
| Bill Year               | 2019 | *            | Bill Title       | April 2019 | *      |  |  |  |  |
| Service Type            | All  | $\checkmark$ | Service Provider | All        | ~      |  |  |  |  |
| Asset Number            |      |              |                  |            | Search |  |  |  |  |

3. The Disputed Bills Report is displayed based on the filter criteria entered on step 2 above.

|      |               |                 |                 |                                                     |                      |                     |                         |                          |                  | 0                     | Print / Export |
|------|---------------|-----------------|-----------------|-----------------------------------------------------|----------------------|---------------------|-------------------------|--------------------------|------------------|-----------------------|----------------|
| S.No | Bill<br>Title | Staff<br>Member | Asset<br>Number | Staff Category                                      | Service Type         | Service<br>Provider | Private<br>Call<br>Cost | Official<br>Call<br>Cost | Fixed<br>Charges | Total<br>Call<br>Cost | Status         |
| 1    | April<br>2019 | undergr"        | 11102           | I - International<br>Staff on Mission<br>Assignment | Satellite            | WIND                | EUR<br>0.00             | EUR<br>183.43            | EUR<br>0.00      | EUR<br>183.43         | Disputed       |
| 2    | April<br>2019 | - and a spectra | 11103           | I - International<br>Staff on Mission<br>Assignment | DESKTOP /<br>Cilcode | WIND                | EUR<br>0.00             | EUR<br>151.44            | EUR<br>0.00      | EUR<br>151.44         | Disputed       |

Г

### Print / Export disputed bills report

To print or export the disputed bills report follow the steps below.

1. Click on the **Print / Export** link.

|      |               |                 |                 |                                                     |                      |                     |                         |                          |                  | OF                    | Print / Export |
|------|---------------|-----------------|-----------------|-----------------------------------------------------|----------------------|---------------------|-------------------------|--------------------------|------------------|-----------------------|----------------|
| S.No | Bill<br>Title | Staff<br>Member | Asset<br>Number | Staff Category                                      | Service Type         | Service<br>Provider | Private<br>Call<br>Cost | Official<br>Call<br>Cost | Fixed<br>Charges | Total<br>Call<br>Cost | Status         |
| 1    | April<br>2019 | -minup?         | 11102           | I - International<br>Staff on Mission<br>Assignment | Satellite            | WIND                | EUR<br>0.00             | EUR<br>183.43            | EUR<br>0.00      | EUR<br>183.43         | Disputed       |
| 2    | April<br>2019 | and spill       | 11103           | I - International<br>Staff on Mission<br>Assignment | DESKTOP /<br>Cilcode | WIND                | EUR<br>0.00             | EUR<br>151.44            | EUR<br>0.00      | EUR<br>151.44         | Disputed       |

#### 2. User has the option to Export to Excel or Export to PDF.

| <b>↓</b> Di | sputed Bill                | s Report        |                 |                                                           |                      |                     |                      |                       |               |                 |               |
|-------------|----------------------------|-----------------|-----------------|-----------------------------------------------------------|----------------------|---------------------|----------------------|-----------------------|---------------|-----------------|---------------|
|             | C Export to Excel C Export |                 |                 |                                                           |                      |                     |                      |                       |               |                 | Export to PDF |
| S.No        | Bill Title                 | Staff<br>Member | Asset<br>Number | Staff Category                                            | Service Type         | Service<br>Provider | Private<br>Call Cost | Official<br>Call Cost | Fixed Charges | Total Call Cost | Status        |
| 1           | April<br>2019              | uning."         | 11102           | l -<br>International<br>Staff on<br>Mission<br>Assignment | Satellite            | WIND                | EUR 0.00             | EUR<br>183.43         | EUR 0.00      | EUR 183.43      | Disputed      |
| 2           | April<br>2019              | united."        | 11103           | l -<br>International<br>Staff on<br>Mission<br>Assignment | DESKTOP /<br>Cilcode | WIND                | EUR 0.00             | EUR<br>151.44         | EUR 0.00      | EUR 151.44      | Disputed      |

3. Select the preferred option to either open the report or save the report.

| Do you want to open or save <b>Disputed Bills Reportpdf</b> (55.1 KB) from |      |        | ×      |
|----------------------------------------------------------------------------|------|--------|--------|
|                                                                            | Open | Save 🔻 | Cancel |

If one selects the option save, the user is required to select the location to save the file. If one clicks the Open option, the disputed bills report is opened.

## BILL REPORTS Menu

The BILL REPORTS menu has links that enable a TBU Read Only Administrator to do the following:

- Searching for and view bills by staff member
- Generate call reports
- Generate integrity reports

- Generate custom reports
- View bills that are pending TBU verification

Click on **BILL REPORTS** to view options / actions under the **BILL REPORTS** menu (actions under this menu can also be hidden or displayed by clicking on **BILL REPORTS**).

| BILL REPORTS                 | := |  |  |  |  |  |
|------------------------------|----|--|--|--|--|--|
| ACTIONS                      |    |  |  |  |  |  |
| i≣Bills By Staff             |    |  |  |  |  |  |
| ECustom Report               |    |  |  |  |  |  |
| <b>≣</b> Fixed Charge Report |    |  |  |  |  |  |
| <b>≣</b> Calls Report        |    |  |  |  |  |  |
| <b>≣</b> TBU Verification    | 1  |  |  |  |  |  |
| i≣Integrity Report           |    |  |  |  |  |  |

## **Bills By Staff**

This section allows a TBU Read Only Administrator to search for and view bills of a specific staff member.

1. To search for bills by staff member, click the **Bills By Staff** link found under the **BILL REPORTS** menu.

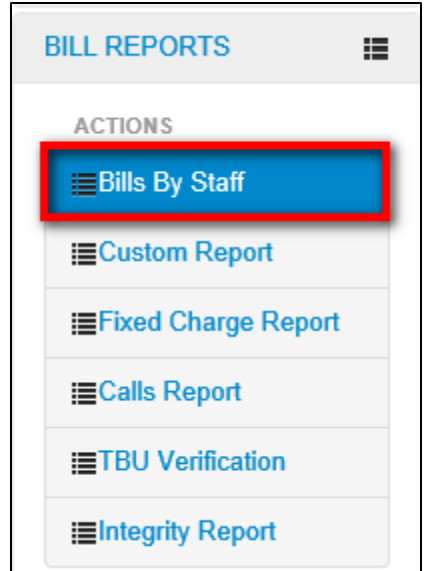

2. The **Bills By Staff** page is displayed. In the field displayed, enter name or partial name of staff member; from the list of names displayed, click on the appropriate one to select then click the **Search** button.

| ↓ Bills By Staff                                        |        |
|---------------------------------------------------------|--------|
|                                                         |        |
|                                                         |        |
| Search Staff Member - Please Enter Minimum 3 Characters |        |
| UNSBVQC3 UNSBVQC3 - UNLB                                | Search |

3. The report is displayed with a row for each provider and asset type assigned to the selected staff member.

| <b>↓</b> Bil | ls By Staf                      | f                      |                    |                  |                   |                    |               |                 |                  |  |  |
|--------------|---------------------------------|------------------------|--------------------|------------------|-------------------|--------------------|---------------|-----------------|------------------|--|--|
|              |                                 |                        |                    |                  |                   |                    |               |                 | Archived Reports |  |  |
| Sear         | ch Staff Me                     | mber - Please Enter Mi | nimum 3 Characters |                  |                   |                    |               |                 |                  |  |  |
| UN           | UNSBVQC3 UNSBVQC3 - UNLB Search |                        |                    |                  |                   |                    |               |                 |                  |  |  |
|              |                                 |                        |                    |                  |                   |                    |               |                 |                  |  |  |
|              |                                 |                        |                    |                  |                   |                    |               |                 | O Print / Export |  |  |
| S.No         | Mission                         | Staff Member           | Service Type       | Service Provider | Private Call Cost | Official Call Cost | Fixed Charges | Total Call Cost | View Bills       |  |  |
| 1            | UNLB                            | unsbvqc3 unsbvqc3      | Mobile             | WIND             | EUR 110.23        | EUR 103.35         | EUR 0.00      | EUR 213.58      | Actions 🔽        |  |  |
| 2            | UNLB                            | unsbvqc3 unsbvqc3      | Mobile             | MTN              | UGX 0.02          | UGX 0.06           | UGX 0.00      | UGX 0.08        | Actions 🔽        |  |  |
| 3            | UNLB                            | unsbvqc3 unsbvqc3      | Mobile             | AA Pablo test 01 | EUR 200404.77     | EUR 1233.56        | EUR 0.00      | EUR 201638.33   | Actions -        |  |  |

4. To view monthly bills, click the on the **Actions** button (under the **View Bills** column) on the row of the asset whose monthly bills you want to view.

| S.No | Mission | Staff Member      | Service Type | Service Provider | Private Call Cost | Official Call Cost | Fixed Charges | Total Call Cost | View Bills |
|------|---------|-------------------|--------------|------------------|-------------------|--------------------|---------------|-----------------|------------|
| 1    | UNLB    | unsbvqc3 unsbvqc3 | Mobile       | WIND             | EUR 110.23        | EUR 103.35         | EUR 0.00      | EUR 213.58      | Actions    |

5. *A popup menu is displayed.* Click the **View Detailed Bill** option on the popup menu displayed.

| S.No | Mission | Staff Member      | Service Type | Service Provider | Private Call Cost | Official Call Cost | Fixed Charges | Total Call Cost | View Bills         |
|------|---------|-------------------|--------------|------------------|-------------------|--------------------|---------------|-----------------|--------------------|
| 1    | UNLB    | unsbvqc3 unsbvqc3 | Mobile       | WIND             | EUR 110.23        | EUR 103.35         | EUR 0.00      | EUR 213.58      | Actions -          |
| 2    | UNLB    | unsbvqc3 unsbvqc3 | Mobile       | MTN              | UGX 0.02          | UGX 0.06           | UGX 0.00      | UGX 0.08        | View Detailed Bill |

6. A list of monthly bills for the selected asset is displayed chronologically as per the **Bill Title** column.

| ∔Bi  | lis By Staff  |                   |                    |              |              |                  |                   |                    |               |                 |        |                  |
|------|---------------|-------------------|--------------------|--------------|--------------|------------------|-------------------|--------------------|---------------|-----------------|--------|------------------|
|      |               |                   |                    |              |              |                  |                   |                    |               |                 |        | O Print / Export |
| S.No | Bill Title    | Staff Member      | Requested Approver | Asset Number | Service Type | Service Provider | Private Call Cost | Official Call Cost | Fixed Charges | Total Call Cost | Status | View Bills       |
| 1    | October 2018  | unsbvqc3 unsbvqc3 | unsbvqc2 unsbvqc2  | 11           | Mobile       | WIND             | EUR 11.47         | EUR 44.70          | EUR 0.00      | EUR 56.17       | Closed | Actions 💌        |
| 2    | April 2018    | unsbvqc3 unsbvqc3 | unsbvqc9 unsbvqc9  | 11           | Mobile       | WIND             | EUR 7.35          | EUR 20.07          | EUR 0.00      | EUR 27.42       | Paid   | Actions -        |
| 3    | December 2017 | unsbvqc3 unsbvqc3 |                    | 1402         | Mobile       | WIND             | EUR 76.26         | EUR 0.00           | EUR 0.00      | EUR 76.26       | Paid   | Actions -        |
| 4    | December 2016 | unsbvqc3 unsbvqc3 |                    | 1993721      | Mobile       | WIND             | EUR 0.00          | EUR 17.73          | EUR 0.00      | EUR 17.73       | Closed | Actions -        |
| 5    | October 2016  | unsbvqc3 unsbvqc3 | unsbvqc0 unsbvqc0  | 1020304      | Mobile       | WIND             | EUR 15.15         | EUR 20.85          | EUR 0.00      | EUR 36.00       | Paid   | Actions -        |

### **View Detailed Calls**

1. To view detailed calls in a bill, click the on the **Actions** button (under the **View Bills** column) on the row of the bill you want to view.

| S.No | Bill Title   | Staff Member      | Requested Approver | Asset Number | Service Type | Service Provider | Private Call Cost | Official Call Cost | Fixed Charges | Total Call Cost | Status | View Bills |
|------|--------------|-------------------|--------------------|--------------|--------------|------------------|-------------------|--------------------|---------------|-----------------|--------|------------|
| 1    | October 2018 | unsbvqc3 unsbvqc3 | unsbvqc2 unsbvqc2  | 11           | Mobile       | WIND             | EUR 11.47         | EUR 44.70          | EUR 0.00      | EUR 56.17       | Closed | Actions -  |

2. A popup menu is displayed. Click the View Detailed Calls option.

| S.N | o Bill Title | Staff Member      | Requested Approver | Asset Number | Service Type | Service Provider | Private Call Cost | Official Call Cost | Fixed Charges | Total Call Cost | Status | View Bills          |
|-----|--------------|-------------------|--------------------|--------------|--------------|------------------|-------------------|--------------------|---------------|-----------------|--------|---------------------|
| 1   | October 2018 | unsbvqc3 unsbvqc3 | unsbvqc2 unsbvqc2  | 11           | Mobile       | WIND             | EUR 11.47         | EUR 44.70          | EUR 0.00      | EUR 56.17       | Closed | Actions -           |
| 2   | April 2018   | unsbvqc3 unsbvqc3 | unsbvqc9 unsbvqc9  | 11           | Mobile       | WIND             | EUR 7.35          | EUR 20.07          | EUR 0.00      | EUR 27.42       | Paid   | View Detailed Calls |

3. *The selected bill is opened.* All details of the selected bill i.e. bill details, call details and comments (if any) are displayed.

| ↓ M                          | obile Calls                                                                               |                        |               |               |            |                 |           |                |             |              |                      |                 |  |  |
|------------------------------|-------------------------------------------------------------------------------------------|------------------------|---------------|---------------|------------|-----------------|-----------|----------------|-------------|--------------|----------------------|-----------------|--|--|
| Tele                         | phone Bill for C                                                                          | October 2018           |               |               |            |                 |           |                |             |              |                      | Print / Export  |  |  |
| un:<br>UN<br>ebi<br>UN<br>UN | unsbvqc3 unsbvqc3<br>UNSBVQC-03<br>ebiling_c_inbox@un.org<br>UNLB<br>UNLB<br>SIII DetailS |                        |               |               |            |                 |           |                |             |              |                      |                 |  |  |
|                              | xii Details                                                                               |                        |               |               |            |                 |           |                |             |              |                      |                 |  |  |
| As                           | set Number                                                                                | Service Type           | Offic         | ial Call Cost |            | Private Ca      | ll Cost   |                | Fixed Charg |              |                      |                 |  |  |
| 11                           |                                                                                           | Mobile                 | 44.7          | 44.7 EUR      |            |                 | 11.47 EUR |                |             |              | 56.17 EUR            |                 |  |  |
|                              |                                                                                           |                        |               |               |            |                 |           |                |             |              | 56.17 EUR            |                 |  |  |
|                              |                                                                                           |                        |               |               |            |                 |           |                |             |              |                      |                 |  |  |
| Call I                       | Details                                                                                   |                        |               |               |            |                 |           |                |             |              |                      |                 |  |  |
| ✓ Dis                        | play Name 💿                                                                               | All Calls Offic        | ial Calls     | Priva         | ite Calls  |                 |           |                |             |              | Showing Page 1 of 1, | Records 1 to 27 |  |  |
| S.No                         | Call To                                                                                   | Call Date              | Call Duration | Destination   | Data Usage | Call Cost (EUR) | Call Type | Call Direction | Is Roaming  | Is Official  | Is Challenged        | Justifications  |  |  |
| 1                            | 903594667                                                                                 | 04/10/2018 00:15:36 AM | 00:00:10      |               |            | 2.01            | DATA      | Outgoing       |             | $\checkmark$ |                      | 6656            |  |  |
| 2                            | 918870560                                                                                 | 04/10/2018 00:28:33 AM | 00:00:20      |               |            | 1.35            | DATA      | Outgoing       |             |              |                      | 6656            |  |  |
| 3                            | Dawaha SALIH / UNAMID                                                                     | 04/10/2018 00:36:51 AM | 00:00:30      |               |            | 1.01            | DATA      | Outgoing       |             |              |                      | 6656            |  |  |
| 4                            | 912538484                                                                                 | 04/10/2018 00:46:01 AM | 00:00:40      |               |            | 1.01            | DATA      | Outgoing       |             |              |                      | 6656            |  |  |

## **Custom Report**

This section allows a TBU Read Only Administrator to generate/ run custom reports for staff member telephone bills. The **Custom Report** page has several filters that a TBU Read Only Administrator can use to generate a custom report.

1. To generate a custom report, click the **Custom Report** link found under the **BILL REPORTS** menu.

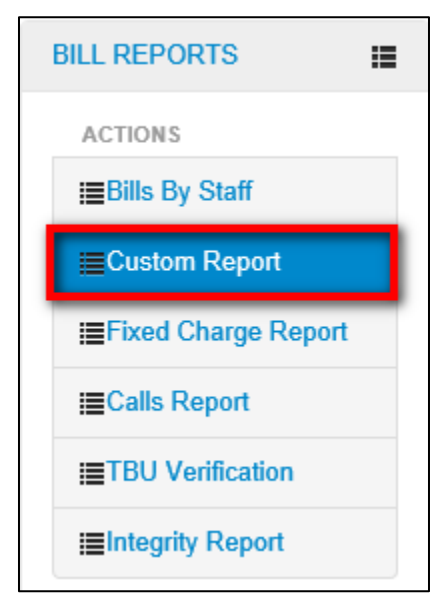

- 2. *The Custom Reports screen is displayed.* The page has several filters; the TBU Read Only Administrator can use any of the filters to generate a custom report:
  - Bill Year: select year of bills to be included in the custom report
  - Bill Title: select month of bills to be included in the custom report
  - Service Type: select type of service to be included in the custom report
  - Service Provider: select a provider
  - Staff Category: select staff category of eBilling users to be included in the report
  - Bill Status: select status of bills to be included in the custom report
  - Payment Type: select a payment type to be included in the custom report
  - Asset Number: enter asset number to run a report of all bills for a specific asset
  - Departments: select department of eBilling users to be included in the report
  - Customers: select the customers to be included in the report
  - Group By: select checkbox if you want search results to be grouped

NOTE: You must select a value in the Asset Type field before you can select an Asset Provider.

3. When appropriate search filters have been selected, click the **Search** button to generate the desired report.

| ↓ Custom Report |     |              |                  |     |                  |
|-----------------|-----|--------------|------------------|-----|------------------|
|                 |     |              |                  |     | Archived Reports |
| Bill Year       | All | ~            | Bill Title       | All |                  |
| Service Type    | All | $\checkmark$ | Service Provider | All | V                |
| Staff Category  | All | ×            | Bill Status      | All | V                |
| Payment Type    | All | ~            | Asset Number     |     |                  |
| Departments     | All | ~            | Customers        | All | <b>v</b>         |
| Group By        |     |              |                  |     | Search           |

4. Bills that meet criteria used to search are listed.

| S.No | Bill Title | Staff Member                | Requested<br>Approver | Asset Number | Service Type      | Service Provider | Private Call<br>Cost | Official Call<br>Cost | Fixed<br>Charges | Total Call Cost | Status | View Bills |
|------|------------|-----------------------------|-----------------------|--------------|-------------------|------------------|----------------------|-----------------------|------------------|-----------------|--------|------------|
| 1    | May 2019   | and optimized and optimized |                       | 11001        | Mobile            | WIND             | EUR 266.88           | EUR 0.00              | EUR 0.00         | EUR 266.88      | Closed | Actions    |
| 2    | May 2019   | aning ( poing )             |                       | 11003        | DESKTOP / Cilcode | WIND             | USD 0.00             | USD 493.50            | USD 0.00         | USD 493.50      | Closed | Actions    |
| 3    | May 2019   | cetters" cetters"           |                       | 11003        | DESKTOP / Cilcode | WIND             | USD 0.00             | USD 391.68            | USD 0.00         | USD 391.68      | Closed | Actions    |

NOTE: It is possible to view Detailed calls on each of the bills displayed on the report.

Click the contractions button (under the **View Bills** column) then select the **View Detailed Calls** option on the dropdown menu displayed.

| S.No | Bill Title | Staff Member    | Requested<br>Approver | Asset Number | Service Type      | Service Provider | Private Call<br>Cost | Official Call<br>Cost | Fixed<br>Charges | Total Call Cost | Status | View Bills          |
|------|------------|-----------------|-----------------------|--------------|-------------------|------------------|----------------------|-----------------------|------------------|-----------------|--------|---------------------|
| 1    | May 2019   | instead posteal |                       | 11001        | Mobile            | WIND             | EUR 266.88           | EUR 0.00              | EUR 0.00         | EUR 266.88      | Closed | Actions             |
| 2    | May 2019   | and and each of |                       | 11003        | DESKTOP / Cilcode | WIND             | USD 0.00             | USD 493.50            | USD 0.00         | USD 493.50      | Closed | View Detailed Calls |

| The | detailed | calls | report | is | display | /ed. |
|-----|----------|-------|--------|----|---------|------|
|     | aotanoa  | oano  | ropore |    | alopia  | ,    |

| Tele                                  | phone Bill for M                                                                                                    | lay 2019               |               |              |            |                 |           |                |               |                                                                         |                                         |                 |  |  |
|---------------------------------------|----------------------------------------------------------------------------------------------------|------------------------|---------------|--------------|------------|-----------------|-----------|----------------|---------------|-------------------------------------------------------------------------|-----------------------------------------|-----------------|--|--|
| un<br>UN<br>ebi<br>UN<br>UN<br>Bill C | sbyqc7 unsbyqc7<br>SBVQC-07<br>Illing_qc_inbox@un.org<br>LB<br>LB<br><b>letails</b>                                                                                                    |                        |               |              |            |                 |           |                | Bil<br>Genera | Bill Id # 28381<br>Bill Title May 2<br>I Period 02-05<br>Ied Date 02-05 | 6<br>019<br>-2019 - 02-05-2019<br>-2019 |                 |  |  |
| A                                     | sset Number                                                                                                    | Service Type           | Officia       | al Call Cost |            | Private Call    | Cost      |                | Fixed Charge  | 5                                                                       | Total                                   |                 |  |  |
| 11                                    | Instrumed         Open care care         Prote care care         Prote care care         Prote care care         Prote care care         Prote care care         Prote care care         Prote care care         Prote care care         Prote care care         Prote care care         Prote care         Prote care |                        |               |              |            |                 |           |                |               |                                                                         |                                         |                 |  |  |
|                                       |                                                                                                    |                        |               |              |            |                 |           |                |               |                                                                         | 266.88 EUR                              |                 |  |  |
| Call I                                | Details<br>splay Name 💿                                                                                                    | All Calls 💿 Offic      | ial Calls     | Priva        | te Calls   |                 |           |                |               |                                                                         | Showing Page 1 of 1,                    | Records 1 to 27 |  |  |
| S.No                                  | Call To                                                                                                    | Call Date              | Call Duration | Destination  | Data Usage | Call Cost (EUR) | Call Type | Call Direction | Is Roaming    | Is Official                                                             | Is Challenged                           | Justifications  |  |  |
| 1                                     | 903594667                                                                                                    | 02/05/2019 00:15:36 AM | 00:00:10      |              | 11         | 63.00           | DATA      | Outgoing       |               |                                                                         |                                         |                 |  |  |
| 2                                     | 918870560                                                                                                    | 02/05/2019 00:28:33 AM | 00:00:20      |              | 12         | 1.35            | DATA      | Outgoing       |               |                                                                         |                                         |                 |  |  |
| 3                                     | Dawaha SALIH / UNAMID                                                                                                    | 02/05/2019 00:36:51 AM | 00:00:30      |              | 13         | 2.37            | DATA      | Outgoing       |               |                                                                         |                                         |                 |  |  |
| 4                                     | 912538484                                                                                                    | 02/05/2019 00:46:01 AM | 00:00:40      |              | 14         | 1.01            | DATA      | Outgoing       |               |                                                                         |                                         |                 |  |  |

## **View Archived Reports**

It is possible to search for and view archived reports; this can be done on both the Bills By Staff or Custom Report pages.

To view archived reports, follow the steps detailed below:

1. Click the Archived Report button.

| ↓ Bills By Staff                                        |                  |
|---------------------------------------------------------|------------------|
|                                                         | Archived Reports |
| Search Staff Member - Please Enter Minimum 3 Characters |                  |
| ALL                                                     | Search           |

2. *The Archived Reports page is displayed.* Select search criteria using the search filter fields displayed then click the **Search** button.

| + Archived Reports |     |             |           |              |                |
|--------------------|-----|-------------|-----------|--------------|----------------|
|                    |     |             |           |              | Bills By Staff |
| Bill Year          | All | Bill Title  | All       | V            |                |
| Service Type       | All | Service Pro | vider All | $\checkmark$ |                |
| Staff Category     | All | Bill Status | All       | $\checkmark$ |                |
| Payment Type       | All | ×           |           |              | Search         |

3. A list of archived finance bills that meet search criteria used is displayed. The generated report can be printed or exported to another format by clicking the **Print / Export** link.

|      |               |              |                    |              |              |                  |                   |                    |               |                 |          | O Print / Export |
|------|---------------|--------------|--------------------|--------------|--------------|------------------|-------------------|--------------------|---------------|-----------------|----------|------------------|
| S.No | Bill Title    | Staff Member | Requested Approver | Asset Number | Service Type | Service Provider | Private Call Cost | Official Call Cost | Fixed Charges | Total Call Cost | Status   | View Bills       |
| 1    | February 2016 | and so it    | and april          | 90           | Mobile       | WIND             | EUR 1057.30       | EUR 43.78          | EUR 0.00      | EUR 1101.08     | Verified | Actions -        |
|      |               |              |                    |              |              |                  |                   |                    |               |                 |          |                  |

To view detailed calls on the listed bills, the TBU Read Only Admin can click the icon (found under the Actions column) on the bill then select the **View Detailed Calls** option on the dropdown menu displayed.

| S.No | Bill Title    | Staff Member | Requested Approver | Asset Number | Service Type | Service Provider | Private Call Cost | Official Call Cost | Fixed Charges | Total Call Cost | Status   | View Bills          |
|------|---------------|--------------|--------------------|--------------|--------------|------------------|-------------------|--------------------|---------------|-----------------|----------|---------------------|
| 1    | February 2016 | and appendix | unitep:1           | 90           | Mobile       | WIND             | EUR 1057.30       | EUR 43.78          | EUR 0.00      | EUR 1101.08     | Verified | Actions -           |
|      |               |              |                    |              |              |                  |                   |                    |               |                 |          | View Detailed Calls |

The detailed call is displayed.

| Tele   | ephone Bi                   | II for F   | ebruary      | 2016          |               |                 |                 |           |                |             |                                                                      |                                                |                 |
|--------|-----------------------------|------------|--------------|---------------|---------------|-----------------|-----------------|-----------|----------------|-------------|----------------------------------------------------------------------|------------------------------------------------|-----------------|
| QC     | -4<br>ILB<br>ILB/UNOPS/UNOP | PSV/FSS    |              |               |               |                 |                 |           |                | Gene        | Bill Id # 14<br>Bill Title Feb<br>Bill Period 01-<br>erated Date 12- | oruary 2016<br>02-2016 - 29-02-2016<br>10-2017 |                 |
| Bill C | etails                      |            |              |               |               |                 |                 |           |                |             |                                                                      |                                                |                 |
| A      | sset Number                 |            | Service Type |               | Official Call | Cost            | Private         | Call Cost |                | Fixed Charg | es                                                                   | Total                                          |                 |
| 90     | 90 Mobile                   |            |              | 43.78 EUR     | 43.78 EUR     |                 | 1057.3 EUR      |           | 0 EUR          |             | 1101.08 EUR                                                          |                                                |                 |
|        |                             |            |              |               |               |                 |                 |           |                |             |                                                                      | 1101.08 EUR                                    |                 |
|        |                             |            |              |               |               |                 |                 |           |                |             |                                                                      |                                                |                 |
| Call   | Details                     |            |              |               |               |                 |                 |           |                |             |                                                                      |                                                |                 |
| 🖌 Dis  | splay Name                  | () A       | II Calls     | Official Call | s             | O Private Calls |                 |           |                |             |                                                                      | Showing Page 1 of 1,                           | Records 1 to 25 |
| S.No   | Call To                     | Call Date  |              | Call Duration | Destination   | Data Usage      | Call Cost (EUR) | Call Type | Call Direction | Is Roaming  | Is Official                                                          | Is Challenged                                  | Justifications  |
| 1      | 71                          | 10/02/2016 | 00:00:58 AM  | 00:02:06      |               | 0               | 158.59          | VOICE     | Outgoing       |             |                                                                      |                                                |                 |
| 2      | 921                         | 10/02/2016 | 00:03:31 AM  | 00:00:01      |               | 0               | 20.00           | SMS       | Outgoing       |             |                                                                      |                                                |                 |
| 3      | 76                          | 10/02/2016 | 00:04:16 AM  | 00:00:01      |               | 0               | 20.00           | SMS       | Outgoing       |             |                                                                      |                                                |                 |

## **Fixed Charge Report**

This section enables a TBU Read Only Administrator to use different criteria to search for and view fixed charge report.

1. To generate a fixed charge report, click the **Fixed Charge Report** link found under the **BILL REPORTS** menu.

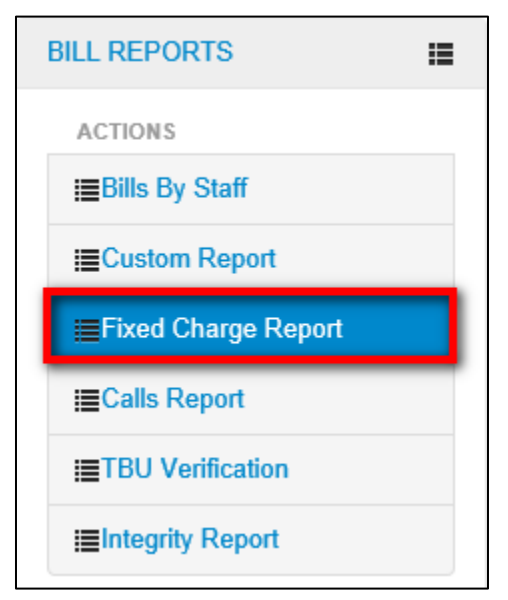

2. *The Fixed Charge Report is displayed.* Enter search criteria in any of the fields displayed then click the **Search** button.

| + Fixed Charge | Report     |   |      |                  |             | * Fields are Required |        |
|----------------|------------|---|------|------------------|-------------|-----------------------|--------|
| Bill Year      | All        | ~ |      | Bill Title       | All         | V                     |        |
| Service Type   | Mobile     | * |      | Service Provider | WIND        | *                     |        |
| Start Date     | 01/01/2018 | = | €3 * | Bill Status      | All         | V                     |        |
| End Date       | 16/07/2019 | i | €3 * | Call Cost        | All 🔽 00.00 | Format : 00.00        |        |
| Staff Member   | ALL        |   |      | Asset Number     |             |                       |        |
|                |            |   |      |                  |             |                       | Search |

3. A list of calls that match search criteria used is displayed. The calls report generated can be printed or exported to another format by clicking the **Print / Export** link.

|      |            |             |              |                  |              |           |                     |              | O Print / Export         |
|------|------------|-------------|--------------|------------------|--------------|-----------|---------------------|--------------|--------------------------|
|      |            |             |              |                  |              |           |                     | Showing Page | a 1 of 1, Records 1 to 1 |
| S.No | Bill Title | Bill Status | Service Type | Service Provider | Staff Member | Number    | Date                | Call Cost    | Actions                  |
| 1    | UNKNOWN    | UNKNOWN     | Mobile       | WIND             | unsbvqc1     | 121106989 | 08/15/18 2:56:04 PM | 0.00         | Actions -                |

To view detailed charges, the TBU Read Only Admin can click the click the click the click the Actions column) on the bill then select the **View Detailed Charges** option on the dropdown menu displayed.

| S.No   | Bill Title        | Bill Status | Service Type | Service Provider | Staff Member | Number | Date                | Call Cost | Actions               |  |  |
|--------|-------------------|-------------|--------------|------------------|--------------|--------|---------------------|-----------|-----------------------|--|--|
| 1      | UNKNOWN           | UNKNOWN     | Mobile       | WIND             | 40.00 mg/1   | 121    | 08/15/18 2:56:04 PM | 0.00      | Actions -             |  |  |
|        |                   |             |              |                  |              |        |                     |           | View Detailed Charges |  |  |
| Naviga | Navigate Page(s): |             |              |                  |              |        |                     |           |                       |  |  |

The detailed fixed charge bill is displayed.

| Fixed C | harges               |               |            |                 | ×            |
|---------|----------------------|---------------|------------|-----------------|--------------|
| S.No    | Date                 | Description   | Charges    | Is Re-Evaluated | Is Official  |
| 1       | 8/15/2018 2:56:04 PM | Other Charges | 0.0000 EUR |                 | $\checkmark$ |
|         |                      |               |            | ·               |              |

## **Calls Report**

This section enables a TBU Read Only Administrator to use different criteria to search for and view a list of calls which have been included in generated bills.

1. To generate a calls report, click the **Calls Report** link found under the **BILL REPORTS** menu.

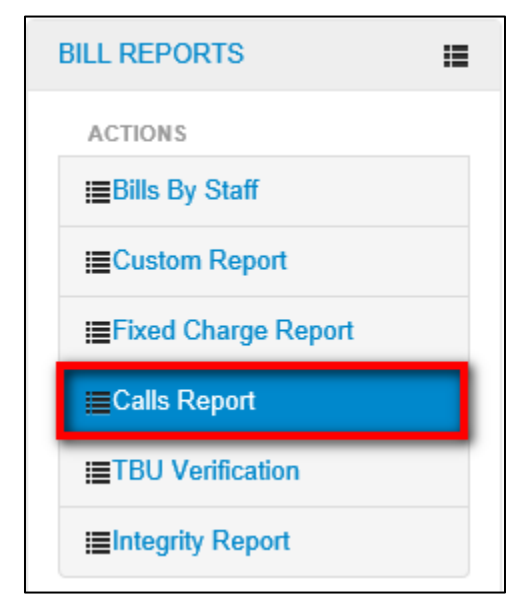

2. *The Calls Report* screen is displayed. Enter search criteria in any of the fields displayed then click the **Search** button.

| ↓ Calls Repo   | rt          | * Fields are Required                        |
|----------------|-------------|----------------------------------------------|
| Bill Year      | 2016        | Bill Title All                               |
| Service Type   | Mobile 🔽 •  | Bill Status All                              |
| Start Date     |             | Call Duration All O0:00:00 Format : hh:mm:ss |
| End Date       | A 1         | Call Cost All 💟 00.00 Format : 00.00         |
| Staff Member   | ALL         | Asset Number                                 |
| Call Reference | Operational | Search                                       |

3. *A list of calls that match search criteria used is displayed.* The calls report generated can be printed or exported to another format by clicking the **Print / Export** link.

|      |              |             |              |              |                        |             |             |               | 0                             | Print / Expor |
|------|--------------|-------------|--------------|--------------|------------------------|-------------|-------------|---------------|-------------------------------|---------------|
|      |              |             |              |              |                        |             |             | S             | howing Page 59 of 59, Records | 2901 to 2941  |
| S.No | Bill Title   | Bill Status | Service Type | Staff Member | Call Date              | Call From   | Call To     | Call Duration | Call Destination              | Call Cost     |
| 2901 | October 2016 | Closed      | Mobile       | and and      | 19/07/2016 05:33:20 PM | 99363243999 | 25772225302 | 00:00:00      | On Net SMS                    | 20.00         |
| 2902 | October 2016 | Closed      | Mobile       | 0.000        | 19/07/2016 05:43:20 PM | 99363243999 | 25772225302 | 00:00:00      | On Net SMS                    | 20.00         |
| 2903 | October 2016 | Closed      | Mobile       | 1000         | 19/07/2016 05:52:27 PM | 99363243999 | 25772225302 | 00:00:00      | On Net SMS                    | 20.00         |
| 2904 | October 2016 | Closed      | Mobile       | 1000         | 19/07/2016 10:32:37 PM | 99363243999 | 25772225302 | 00:00:00      | On Net SMS                    | 20.00         |
| 2905 | October 2016 | Closed      | Mobile       | 0.000        | 19/07/2016 10:36:19 PM | 99363243999 | 25772225302 | 00:00:00      | On Net SMS                    | 20.00         |
| 2906 | October 2016 | Closed      | Mobile       | 1000         | 19/07/2016 10:39:18 PM | 99363243999 | 25779959799 | 00:00:00      | On Net SMS                    | 20.00         |

## **TBU Verification**

This section enables a TBU Read Only Administrator to search for and view bills that are pending TBU verification.

To search for and view bills that are pending TBU verification, do the following:

1. Click the TBU Verification link found under the BILL REPORTS menu.

| BILL REPORTS          | iii |
|-----------------------|-----|
| ACTIONS               |     |
| I≣Bills By Staff      |     |
| Ecustom Report        |     |
| I≡Fixed Charge Report |     |
| I≣Calls Report        |     |
| TBU Verification      |     |
| I≣Integrity Report    |     |

2. *The TBU Verification page is displayed.* Use the fields displayed to select relevant search criteria then click the **Search** button.

| ↓ TBU Verification | on     |                      |            | * Fields are Required |        |
|--------------------|--------|----------------------|------------|-----------------------|--------|
|                    | 2016   | Finance Depart Title | March 2016 |                       |        |
| Finance Year       | Mobile | Finance Report Title | All        |                       |        |
| Staff Catagon      | All    | Service Flovider     |            |                       | Scoreh |
| Stall Category     |        | 1                    |            |                       | Search |

3. A list of all bills that meet search criteria used is displayed. The generated report can be printed or exported to another format by clicking the **Print / Export** link.

|      |                |                                                                                                    |              |              |                    |                   |               |                 |                  | O Print / Export |
|------|----------------|----------------------------------------------------------------------------------------------------|--------------|--------------|--------------------|-------------------|---------------|-----------------|------------------|------------------|
| S.No | Bill Title     | Staff Member                                                                                                    | Asset Number | Service Type | Official Call Cost | Private Call Cost | Fixed Charges | Total Call Cost | Payment Type     | Actions          |
| 1    | September 2018 | and or the second second second second second second second second second second second second second second se                                                                                                    | 11           | Mobile       | EUR 13.00          | EUR 18.00         | EUR 0.00      | EUR 31.00       | Salary Deduction | Actions 🔽        |
| 2    | September 2018 | and a strain of the second second sec | 11           | Mobile       | EUR 55.52          | EUR 14.00         | EUR 0.00      | EUR 69.52       | Salary Deduction | Actions          |
| 3    | January 2018   | and optimizing the                                                                                                    | 90074387     | Mobile       | KES 0.00           | KES 963.98        | KES 0.00      | KES 963.98      | Salary Deduction |                  |
| 4    | January 2017   | DOM: NO. HOLD SHOT                                                                                                    | 23456        | Mobile       | EUR 0.00           | EUR 13.31         | EUR 0.00      | EUR 13.31       | Cash Payment     |                  |
| 5    | November 2016  | mitrad indept                                                                                                    | 1020304      | Mobile       | EUR 0.00           | EUR 36.00         | EUR 0.00      | EUR 36.00       | Cash Payment     |                  |
| 6    | August 2015    | entropic contropic                                                                                                    | 1051         | Mobile       | EUR 0.00           | EUR 4.95          | EUR 0.00      | EUR 4.95        | Salary Deduction |                  |

To view detailed calls on the listed bills, the TBU Read Only Admin can click the icon (found under the Actions column) on the bill then select the **Detailed Calls** option on the dropdown menu displayed.

| S.No | Bill Title     | Staff Member                 | Asset Number | Service Type | Official Call Cost | Private Call Cost | Fixed Charges | Total Call Cost | Payment Type     | Actions        |
|------|----------------|------------------------------|--------------|--------------|--------------------|-------------------|---------------|-----------------|------------------|----------------|
| 1    | September 2018 | and any Alicentity of        | 11           | Mobile       | EUR 13.00          | EUR 18.00         | EUR 0.00      | EUR 31.00       | Salary Deduction | Actions -      |
| 2    | September 2018 | and experiment in particular | 11           | Mobile       | EUR 55.52          | EUR 14.00         | EUR 0.00      | EUR 69.52       | Salary Deduction | Detailed Calls |

The detailed call bill is displayed.

| Tele                         | phone Bill for                                                       | September 20              | 18               |                   |               |                    |              |                   |               |                                                     |                                                           |                |                |
|------------------------------|----------------------------------------------------------------------|---------------------------|------------------|-------------------|---------------|--------------------|--------------|-------------------|---------------|-----------------------------------------------------|-----------------------------------------------------------|----------------|----------------|
| un:<br>UN<br>ebi<br>UN<br>UN | sbvqc10 unsbvqc10<br>ISBVQC-10<br>Illing_qc_inbox@un.org<br>LB<br>LB |                           |                  |                   |               |                    |              |                   | E<br>Gener    | Bill Id #<br>Bill Title<br>Bill Period<br>ated Date | 283529<br>September 2018<br>30-09-2018 - 30<br>10-01-2019 | 8<br>)-09-2018 |                |
| Bill C                       | letails                                                              |                           |                  |                   |               |                    |              |                   |               |                                                     |                                                           |                |                |
| As                           | set Number                                                           | Service Type              | (                | Official Call Cos | t             | Pri                | vate Call (  | Cost              | Fixed         | Charges                                             |                                                           | Total          |                |
| 11                           |                                                                      | Mobile                    |                  | 13 EUR            |               | 18                 | EUR          |                   | 0 EUR         |                                                     |                                                           | 31 EUR         |                |
|                              |                                                                      |                           |                  |                   |               |                    |              |                   | Total         |                                                     |                                                           | 31 EUR         |                |
| Call I                       | Details<br>splay Name 🔹                                              | All Calls Off             | icial Calls      | Priva             | ite Calls     |                    |              |                   |               |                                                     | Showing P                                                 | Page 1 of 1    | , Records 1 to |
| S.No                         | Call To                                                              | Call Date                 | Call<br>Duration | Destination       | Data<br>Usage | Call Cost<br>(EUR) | Call<br>Type | Call<br>Direction | ls<br>Roaming | Is Official                                         | Is<br>Challenge                                           | ed             | Justifications |
| 1                            | 918870560                                                            | 30/09/2018 00:28:33<br>AM | 00:00:2          | 0                 |               | 13                 | .00 DAT      | A Outgoing        |               |                                                     |                                                           |                |                |
| 2                            | Dawaha SALIH /<br>UNAMID                                             | 30/09/2018 00:36:51<br>AM | 00:00:3          | 0                 |               | 6                  | .00 DAT      | A Outgoing        |               | V                                                   |                                                           |                | Official Call  |

## **Integrity Report**

This feature is used to generate and view bills for eBilling users that have multiple assets assigned to them. This helps the TBU Read Only Administrator to know which eBilling user has been assigned more than one asset and how the assets are being used.

To run an integrity report, the TBU Read Only Administrator should do the following:

1. Click the **Integrity Report** link found under the **BILL REPORTS** menu.

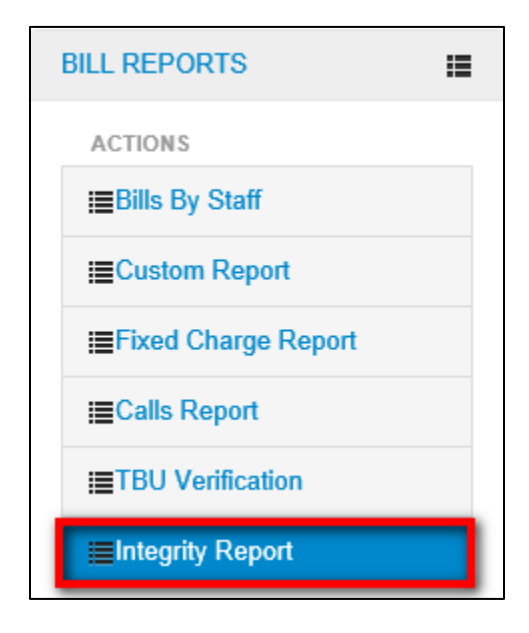

2. *The Integrity Report page is displayed.* Use the fields displayed to select relevant search criteria then click the **Search** button.

| ↓ Integrity Re | port   |              |                |              |              |    |
|----------------|--------|--------------|----------------|--------------|--------------|----|
| Bill Year      | 2018   | ~            | Bill Title     | January 2018 | V            |    |
| Service Type   | Mobile | $\checkmark$ | Staff Category | All          | $\checkmark$ |    |
|                |        |              |                |              | Searc        | ch |

3. A list of eBilling users that match search criteria used and having multiple assets assigned to them is displayed.

**NOTE**: The Integrity Report can be printed or exported by clicking the Print / Export link.

|      |         |              |              |                |                      |                       | O Print / Export |
|------|---------|--------------|--------------|----------------|----------------------|-----------------------|------------------|
| S.No | Mission | Bill Title   | Service Type | Staff Member   | Staff Category       | No. of Assets & Bills | View Bills       |
| 1    | UNLB    | January 2018 | Mobile       | 1946 August 11 | UNOPS National Staff | 2                     | Actions -        |

4. To view bills of any of the listed eBilling users, click the column.

|      |         |              |              |                   |                      |                       | Print / Export |
|------|---------|--------------|--------------|-------------------|----------------------|-----------------------|----------------|
| S.No | Mission | Bill Title   | Service Type | Staff Member      | Staff Category       | No. of Assets & Bills | View Bills     |
| 1    | UNLB    | January 2018 | Mobile       | Page, 21894 AL 77 | UNOPS National Staff | 2                     | Actions        |

5. A dropdown menu is displayed. Click the View Bills option.

|      |         |              |              |                 |                      |                       | • Print / Export |
|------|---------|--------------|--------------|-----------------|----------------------|-----------------------|------------------|
| S.No | Mission | Bill Title   | Service Type | Staff Member    | Staff Category       | No. of Assets & Bills | View Bills       |
| 1    | UNLB    | January 2018 | Mobile       | 1400 C 000 A 77 | UNOPS National Staff | 2                     | Actions -        |
|      |         |              |              |                 |                      |                       | View Bills       |

6. A list of bills for the selected eBilling user are displayed.

NOTE: It is possible to view Detailed calls on each of the bills displayed on the report.

Click the conduct the View Bills column) on the bill then select the View **Detailed Calls** option on the dropdown menu displayed.

| + in | tegrity Rep | ort              |                       |                 |                      |                     |                      |                       |                  |                    |        |                    |
|------|-------------|------------------|-----------------------|-----------------|----------------------|---------------------|----------------------|-----------------------|------------------|--------------------|--------|--------------------|
|      |             |                  |                       |                 |                      |                     |                      |                       |                  |                    |        | O Print / Export   |
| S.No | Bill Title  | Staff Member     | Requested<br>Approver | Asset<br>Number | Service Type         | Service<br>Provider | Private Call<br>Cost | Official Call<br>Cost | Fixed<br>Charges | Total Call<br>Cost | Status | View Bills         |
| 1    | May<br>2019 | undep?<br>wedep? |                       | 11003           | DESKTOP /<br>Cilcode | WIND                | USD 0.00             | USD 493.50            | USD 0.00         | USD 493.50         | Closed | Actions            |
| 2    | May         | animp?           |                       | 11003           | DESKTOP /            | WIND                | USD 0.00             | USD 391.68            | USD 0.00         | USD 391.68         | Closed | View Detailed Call |

### The detailed call bill is displayed.

| Tele                              | phone Bill for M                                                        | lay 2019               |           |                 |               |             |                 |            |                                                                |                                               |              |                   |
|-----------------------------------|-------------------------------------------------------------------------|------------------------|-----------|-----------------|---------------|-------------|-----------------|------------|----------------------------------------------------------------|-----------------------------------------------|--------------|-------------------|
| uns<br>UNS<br>ebill<br>UNL<br>UNL | bvqc7 unsbvqc7<br>3BVQC-07<br>Ing_qc_inbox@un.org<br>LB<br>LB<br>etails |                        |           |                 |               |             |                 | G          | Bill Id # 2<br>Bill Date N<br>Bill Period 0<br>enerated Date 0 | 83821<br>lay 2019<br>6-05-2019 -<br>7-05-2019 | 06-05-2019   |                   |
|                                   |                                                                         |                        |           |                 |               |             |                 |            |                                                                |                                               |              |                   |
| As                                | set Number                                                              | Service Type           |           | Official Call ( | Cost          | Privat      | e Call Cost     | Fix        | ed Charges                                                     |                                               | Total        |                   |
| 110                               | 003                                                                     | DESKTOP / Cilcode      |           | 493.5 USD       |               | 0 USE       | )               | 0 U        | SD                                                             |                                               | 493.5 USD    |                   |
|                                   |                                                                         |                        |           |                 |               |             |                 | Tot        | al                                                             |                                               | 493.5 USD    |                   |
|                                   |                                                                         |                        |           |                 |               |             |                 |            |                                                                |                                               |              |                   |
| Call D                            | )etails                                                                 |                        |           |                 |               |             |                 |            |                                                                |                                               |              |                   |
| 🖌 Disj                            | play Name 💿 A                                                           | Il Calls Official Ca   | ılls      | O Private       | Calls         |             |                 |            |                                                                | Showing                                       | Page 1 of 1, | , Records 1 to 27 |
| S.No                              | Call To                                                                 | Call Date              | Call From | CILCode         | Call Duration | Destination | Call Cost (USD) | Is Roaming | Is Official                                                    | 📄 Is Ch                                       | nallenged    | Justifications    |
| 1                                 | 903594667                                                               | 06/05/2019 00:15:36 AM | 11003     | 11003           | 00:00:10      |             | 9.56            |            | $\checkmark$                                                   |                                               |              |                   |
| 2                                 | 918870560                                                               | 06/05/2019 00:28:33 AM | 11003     | 11003           | 00:00:20      |             | 1.35            |            | $\checkmark$                                                   |                                               |              |                   |
| 3                                 | Dawaha SALIH / UNAMID                                                   | 06/05/2019 00:36:51 AM | 11003     | 11003           | 00:00:30      |             | 2.37            |            |                                                                |                                               |              | Official Call     |
| 4                                 | 912538484                                                               | 06/05/2019 00:46:01 AM | 11003     | 11003           | 00:00:40      |             | 12.11           |            | V                                                              |                                               |              |                   |

# FINANCE REPORT Menu

The FINANCE REPORT menu has links that enable a TBU Read Only Administrator to search for and view reports for bills that have been verified.

Reports with the name of the previous month of the cutoff date when the bill was closed are included in finance reports.

Finance reports can be run by either payment type, staff member or business cost recovery.

Click on **FINANCE REPORT** to view options / actions under the **FINANCE REPORT** menu (actions under this menu can also be hidden or displayed by clicking on **FINANCE REPORT**).

| FINANCE REPORT           |
|--------------------------|
| ACTIONS                  |
| EReport By Payment Type  |
| I Report By Staff Member |
| Business Cost Report     |
| IESKF Report             |
|                          |

## **Report By Payment Type**

This section allows a TBU Read Only Administrator to search for, generate or view finance reports by payment type.

1. To run a finance report by payment type, click the **Report By Payment Type** link found under the **FINANCE REPORT** menu

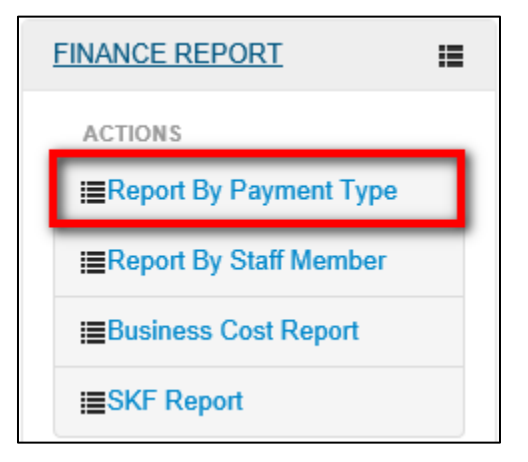

2. The **Report By Payment Type** screen is displayed. Select search criteria using the search filter fields displayed then click the **Search** button.

Report By Payment Type \* Fields are Required Archived Finance Report 2018 • July 2018 • Finance Year Finance Report Title  $\checkmark$  $\checkmark$ Payment Type Cash Payment Service Type All ~  $\checkmark$ All All Service Provider Staff Category

**NOTE**: Selecting a finance year and report title are mandatory.

Bills with salary deduction as the payment type have a status of **Finance** on the list of bills displayed.

|      |                 |              |                  |            |          |       |              |                                                        |                       |                      | O Pri          | nt / Export |
|------|-----------------|--------------|------------------|------------|----------|-------|--------------|--------------------------------------------------------|-----------------------|----------------------|----------------|-------------|
| S.No | Service<br>Type | Asset Number | Bill Title       | Staff Name | Index No | UNId  | BP<br>Number | Staff Category                                         | Functional Hierarchy  | Private Call<br>Cost | Bill<br>Status | Action      |
| 1    | Mobile          | 90074356     | November<br>2017 | 10000      |          | QC-10 |              | I - International<br>Staff on<br>Mission<br>Assignment | UNLB/UNOPS/UNOPSV/FSS | USD 13.02            | Finance        |             |

Bills with cash payment as the payment type have a status of **Verified**, **Paid** or **R-Initiated** in the Bill Status column.

| S.No | Service<br>Type | Asset Number | Bill Title       | Staff Name             | Index No | UNId           | BP Number | Staff Category          | Functional<br>Hierarchy | Private Call<br>Cost | Bill Status | Action  |
|------|-----------------|--------------|------------------|------------------------|----------|----------------|-----------|-------------------------|-------------------------|----------------------|-------------|---------|
| 1    | Mobile          | 90074387     | October 2017     | undepti<br>undepti     | NULL     | UNSBVQC-<br>09 |           | UNOPS<br>National Staff | UNLB                    | EUR 32.21            | Paid        | Actions |
| 2    | Mobile          | 90074387     | December<br>2017 | and out to             | NULL     | UNSBVQC-<br>09 |           | UNOPS<br>National Staff | UNLB                    | EUR 10.70            | Paid        | Actions |
| 3    | Mobile          | 1001215      | November<br>2017 | 100-00<br>100-07       | NULL     | UNSBVQC-<br>09 |           | UNOPS<br>National Staff | UNLB                    | EUR 230.53           | Paid        | Actions |
| 4    | Mobile          | 7202589      | December<br>2017 | androph<br>androph     | NULL     | UNSBVQC-<br>09 |           | UNOPS<br>National Staff | UNLB                    | EUR 340.15           | Verified    | Actions |
| 5    | Mobile          | 7202589      | December<br>2017 | undergill<br>undergill | NULL     | UNSBVQC-<br>09 |           | UNOPS<br>National Staff | UNLB                    | EUR 39.00            | Verified    | Actions |
| 6    | Mobile          | 7202589      | December<br>2017 | uniteral<br>uniteral   | NULL     | UNSBVQC-<br>09 |           | UNOPS<br>National Staff | UNLB                    | EUR 188.61           | R-Initiated |         |

The TBU Read Only Administrator can print the report or export it to either PDF or Excel

|      |                 |              |                  |            |          |       |              |                                                        |                       |                      | O Prin         | nt / Export |
|------|-----------------|--------------|------------------|------------|----------|-------|--------------|--------------------------------------------------------|-----------------------|----------------------|----------------|-------------|
| S.No | Service<br>Type | Asset Number | Bill Title       | Staff Name | Index No | UNId  | BP<br>Number | Staff Category                                         | Functional Hierarchy  | Private Call<br>Cost | Bill<br>Status | Action      |
| 1    | Mobile          | 90074356     | November<br>2017 | unding: T  |          | QC-10 |              | I - International<br>Staff on<br>Mission<br>Assignment | UNLB/UNOPS/UNOPSV/FSS | USD 13.02            | Finance        |             |

## **Report By Staff Member**

This section allows a TBU Read Only Administrator to search for, generate or view finance reports by staff member.

1. To run a finance report by staff member, click the **Report By Staff Member** link found under the FINANCE REPORT menu.

| FINANCE REPORT                                   |  |
|--------------------------------------------------|--|
| ACTIONS                                          |  |
| I≣Report By Payment Type                         |  |
|                                                  |  |
| ■Report By Staff Member                          |  |
| ■Report By Staff Member<br>■Business Cost Report |  |

2. The Reports By Staff Member screen is displayed. Select search criteria using the search filter fields displayed then click the Search button.

**NOTE**: Selecting a finance year and report title are mandatory.

Leaving the Search Staff Member field empty makes the search return all staff members that have bills in the selected Finance Report Title.

| ↓ Report By Staff Member                                   |           |                         |  |  |  |  |  |  |  |
|------------------------------------------------------------|-----------|-------------------------|--|--|--|--|--|--|--|
|                                                            |           | Archived Finance Report |  |  |  |  |  |  |  |
| Finance Year                                               | 2016      |                         |  |  |  |  |  |  |  |
| Finance Report Title                                       | June 2016 |                         |  |  |  |  |  |  |  |
| Search Staff Member - Please<br>Enter Minimum 3 Characters | ALL       | Search                  |  |  |  |  |  |  |  |

3. A list of verified bills that meet search criteria used is displayed. The bills displayed will have a status of Finance, Verified or Paid.

|      | O Print / Ex    |                 |                   |            |          |      |           |                                                        |                       |                      |             |         |
|------|-----------------|-----------------|-------------------|------------|----------|------|-----------|--------------------------------------------------------|-----------------------|----------------------|-------------|---------|
| S.No | Service<br>Type | Asset<br>Number | Bill Title        | Staff Name | Index No | UNId | BP Number | Staff Category                                         | Functional Hierarchy  | Private Call<br>Cost | Bill Status | Action  |
| 1    | Mobile          | 101031          | September<br>2017 | and and    |          | QC-0 |           | l - International<br>Staff on<br>Mission<br>Assignment | UNLB/UNOPS/UNOPSV/FSS | USD 21.77            | Paid        | Actions |
| 2    | Mobile          | 888             | September<br>2017 | 10000      |          | QC-3 |           | I - International<br>Staff on<br>Mission               | UNLB/UNOPS/UNOPSV/FSS | EUR 52.86            | Paid        | Actions |
## **View Archived Finance Report**

It is possible to search for and view archived finance reports on either the report by payment type page or the report by staff member page.

To view archived finance reports, follow the steps detailed below:

1. Click the Archived Finance Report button.

| ♣ Report By Payn | ient Type    |              |                      |           | * Fields are Require | d                       |
|------------------|--------------|--------------|----------------------|-----------|----------------------|-------------------------|
|                  |              |              |                      |           |                      | Archived Finance Report |
| Finance Year     | 2018         | *            | Finance Report Title | July 2018 | *                    |                         |
| Payment Type     | Cash Payment | ~            | Service Type         | All       | $\checkmark$         |                         |
| Service Provider | All          | $\checkmark$ | Staff Category       | All       | V                    | Search                  |

2. *The Archive Bills Finance Report page is displayed.* Select search criteria using the search filter fields displayed then click the **Search** button.

**NOTE**: Selecting a finance year, payment type and report title are mandatory.

| Archive Bills Fi | nance Report |   |                      | * Fields are Required |      |  |  |  |
|------------------|--------------|---|----------------------|-----------------------|------|--|--|--|
| Finance Year     | 2016         | * | Finance Report Title | August 2016           |      |  |  |  |
| Payment Type     | Cash Payment | × | Service Type         | All                   |      |  |  |  |
| Service Provider | All          | V | Staff Category       | All                   | irch |  |  |  |

3. A list of archived finance bills that meet search criteria used is displayed. The generated report can be printed or exported to another format by clicking the **Print / Export** link.

|      |                 |                 |            |                           |          |        |              |                                |                      |                      | 0              | Print / Export |
|------|-----------------|-----------------|------------|---------------------------|----------|--------|--------------|--------------------------------|----------------------|----------------------|----------------|----------------|
| S.No | Service<br>Type | Asset<br>Number | Bill Title | Staff Name                | Index No | UNId   | BP<br>Number | Staff<br>Category              | Functional Hierarchy | Private Call<br>Cost | Bill<br>Status | Action         |
| 1    | Mobile          | 23675436730     | May 2016   | Belen<br>MOLINER<br>CARBO | 971393   | 971393 |              | L - Local<br>staff GS<br>level | UNLB/UNOPS/UNOPSV/QC | EUR 807.00           | Verified       | Actions        |

## **Business Cost Report**

This section allows a TBU Read Only Administrator to search or view business cost recovery bills.

1. To run the business cost recovery report, click the **Business Cost Report** link found under the **FINANCE REPORT** menu.

| FINANCE REPORT           |   |
|--------------------------|---|
| ACTIONS                  |   |
| I Report By Payment Type |   |
| I Report By Staff Member |   |
| Business Cost Report     |   |
| I≡SKF Report             | 1 |

2. *The Business Cost Report screen is displayed.* Select search criteria using the search filter fields displayed then click the **Search** button.

Note: Selecting a finance year and report title are mandatory.

| + Business Cos | st Report * Fields are Required |                      |            |        |
|----------------|---------------------------------|----------------------|------------|--------|
|                |                                 |                      |            |        |
| Finance Year   | 2019 💌 *                        | Finance Report Title | April 2019 | •      |
| Departments    | All                             | Customers            | All        |        |
| Coding Block   | ALL                             | Recovery Status      | All        | Search |

3. The business cost recovery report is displayed based on the search criteria.

| S.No | Service<br>Type | Asset<br>Number | Bill Title      | Staff<br>Name        | Approved<br>By | Functional<br>Hierarchy | SKF<br>Number | SKF<br>Description | Department | Customer | Coding<br>Block | Official<br>Cost | Fixed<br>Charges | Total<br>Cost | Bill<br>Status | Recovery<br>Status | Action |
|------|-----------------|-----------------|-----------------|----------------------|----------------|-------------------------|---------------|--------------------|------------|----------|-----------------|------------------|------------------|---------------|----------------|--------------------|--------|
| 1    | Mobile          | 11              | October<br>2018 | unsbvqc7<br>unsbvqc7 |                | UNLB                    | 1234          | Test 1234          |            |          |                 | 6.10             | 0.00             | 6.10          | Verified       | Included           |        |

### **SKF Report**

This section allows a TBU Read Only Administrator to search or view SKF report.

1. To run the business cost recovery report, click the **SKF Report** link found under the **FINANCE REPORT** menu.

| FINANCE REPORT           |  |  |  |  |  |  |  |
|--------------------------|--|--|--|--|--|--|--|
| ACTIONS                  |  |  |  |  |  |  |  |
| ■Report By Payment Type  |  |  |  |  |  |  |  |
| I≣Report By Staff Member |  |  |  |  |  |  |  |
| I≣Business Cost Report   |  |  |  |  |  |  |  |
| I≣SKF Report             |  |  |  |  |  |  |  |

2. *The SKF Report screen is displayed.* Select search criteria using the search filter fields displayed then click the **Search** button.

| ↓ <u>SKF Report</u> |        |                      | * Fields are Required |  |
|---------------------|--------|----------------------|-----------------------|--|
| Finance Year        | 2019 • | Finance Report Title | April 2019 💌 *        |  |
| Departments         | All    | Customers            | All                   |  |
| Coding Block        | ALL    | Recovery Status      | All Search            |  |

3. The SKF report is displayed based on the search criteria.

| S.No | Asset Type | Provider | Doc Text | SKF Number | Bill Title   | Department | Customer | Coding Block           | Total Cost | Recovery Status | Action |
|------|------------|----------|----------|------------|--------------|------------|----------|------------------------|------------|-----------------|--------|
| 1    | Mobile     | MTN      |          |            | January 2018 |            |          | 20NUA,1004, 0006,,3701 | 13.30      | Completed       |        |
| 2    | Mobile     | TestK    |          |            | March 2017   |            |          |                        | 10.04      | Completed       |        |

The TBU Read Only Administrator can export the SKF Report by clicking on the Export SKF Report link.

|      |            |          |          |            |              |            |          |                        |            | Export SKF Rep  | port O Print / Export |
|------|------------|----------|----------|------------|--------------|------------|----------|------------------------|------------|-----------------|-----------------------|
| S.No | Asset Type | Provider | Doc Text | SKF Number | Bill Title   | Department | Customer | Coding Block           | Total Cost | Recovery Status | Action                |
| 1    | Mobile     | MTN      |          |            | January 2018 |            |          | 20NUA,1004, 0006,,3701 | 13.30      | Completed       |                       |
| 2    | Mobile     | TestK    |          |            | March 2017   |            |          |                        | 10.04      | Completed       |                       |

The TBU Read Only Administrator can choose to either **Open** or **Save** the report.

| Do you want to open or save SKF Report_1672019151749189.xlsx from dfsvqctbiis1.dpko.un.org? | Open | Save  Cancel  X |
|---------------------------------------------------------------------------------------------|------|-----------------|

If the **Open** option is selected, the report is opened in excel format. If the **Save** option is selected, select the location to save the file.

# **REIMBURSEMENT BILL REPORTS Menu**

The REIMBURSEMENT BILL REPORTS menu has links that enable a TBU Read Only Administrator to do the following:

- · Generate and view reports for reimbursement bills by staff
- · Generate and view custom reports for reimbursement bills
- View bills pending TBU verification

Click on **REIMBURSEMENT BILL REPORTS** to view options / actions under the **REIMBURSEMENT BILL REPORTS** menu (actions under this menu can also be hidden or displayed by clicking on the menu title again).

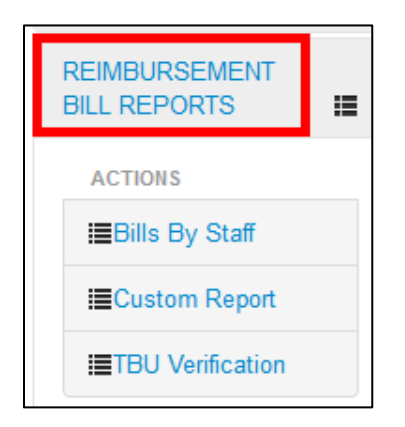

### **Bills By Staff**

This section allows a TBU Read Only Administrator to generate and view reimbursement bill reports for a specific staff member.

The Administrator can carry out the following actions on the Reimbursement Bills By Staff page:

- Generate reimbursement bill report for either a specific staff member or all staff members
- Print or export generated reports (in either PDF or Excel format)
- View detailed bill
- View detailed calls on each reimbursement bill
- View archived reimbursed reports

1. To generate and view reimbursement bill report by staff member, click the **Bills By Staff** link found under the **REIMBURSEMENT BILL REPORTS** menu.

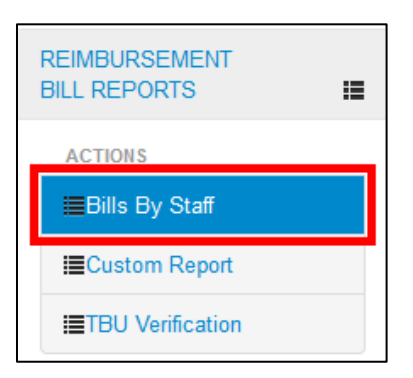

2. The **Reimbursement Bills By Staff** page is displayed. In the field displayed, enter name or partial name of staff member; from the list of names displayed, click on the appropriate one to select it then click the **Search** button.

| ↓ Reimbursement Bills By Staff                          |        |                            |
|---------------------------------------------------------|--------|----------------------------|
|                                                         |        | Archived Reimbursed Report |
| Search Staff Member - Please Enter Minimum 3 Characters |        |                            |
|                                                         | Search |                            |

3. The Reimbursement bill report for the selected staff member is displayed; the report is displayed with a row for each provider and asset type assigned to the selected staff member.

| S.No | Mission | Staff Member         | Service Type                | Service<br>Provider | Private Call<br>Cost | Official Call<br>Cost | Fixed<br>Charges | Total Call<br>Cost | To be<br>Recovered | To be<br>Reimbursed | Total<br>Revaluated | View Bills |
|------|---------|----------------------|-----------------------------|---------------------|----------------------|-----------------------|------------------|--------------------|--------------------|---------------------|---------------------|------------|
| 1    | UNLB    | underge?<br>underge? | DESKTOP / Open<br>Extension | WIND                | EUR 12706.38         | EUR 0.00              | EUR 0.00         | EUR<br>12706.38    | EUR 0.00           | EUR 0.00            | EUR 0.00            | Actions    |

4. To view reimbursement bills for a listed asset on the report, click the icon (under the View Bills column) on the reimbursement bill.

| S.No | Mission | Staff Member | Service Type                | Service<br>Provider | Private Call<br>Cost | Official Call<br>Cost | Fixed<br>Charges | Total Call<br>Cost | To be<br>Recovered | To be<br>Reimbursed | Total<br>Revaluated | View Bills |
|------|---------|--------------|-----------------------------|---------------------|----------------------|-----------------------|------------------|--------------------|--------------------|---------------------|---------------------|------------|
| 1    | UNLB    | uniterp?     | DESKTOP / Open<br>Extension | WIND                | EUR 12706.38         | EUR 0.00              | EUR 0.00         | EUR<br>12706.38    | EUR 0.00           | EUR 0.00            | EUR 0.00            | Actions    |

5. *A popup menu is displayed.* Click the **View Detailed Bill** option on the popup menu displayed.

| S.No | Mission | Staff Member          | Service Type                | Service<br>Provider | Private Call<br>Cost | Official Call<br>Cost | Fixed<br>Charges | Total Call<br>Cost | To be<br>Recovered | To be<br>Reimbursed | Total<br>Revaluated | View Bills         |
|------|---------|-----------------------|-----------------------------|---------------------|----------------------|-----------------------|------------------|--------------------|--------------------|---------------------|---------------------|--------------------|
| 1    | UNLB    | unitași"<br>velicași" | DESKTOP / Open<br>Extension | WIND                | EUR 12706.38         | EUR 0.00              | EUR 0.00         | EUR<br>12706.38    | EUR 0.00           | EUR 0.00            | EUR 0.00            | Actions            |
|      |         |                       |                             |                     |                      |                       |                  |                    |                    |                     |                     | View Detailed Bill |

6. A list of reimbursement bills by staff is displayed.

| ↓ R  | eimbursemen      | t Bills By Sta  | ff                    |                 |                             |                     |                      |                       |                  |                    |                    |                     |                     |        |                |
|------|------------------|-----------------|-----------------------|-----------------|-----------------------------|---------------------|----------------------|-----------------------|------------------|--------------------|--------------------|---------------------|---------------------|--------|----------------|
|      |                  |                 |                       |                 |                             |                     |                      |                       |                  |                    |                    |                     |                     |        | Print / Export |
| S.No | Bill Title       | Staff<br>Member | Requested<br>Approver | Asset<br>Number | Service Type                | Service<br>Provider | Private<br>Call Cost | Official<br>Call Cost | Fixed<br>Charges | Total Call<br>Cost | To be<br>Recovered | To be<br>Reimbursed | Total<br>Revaluated | Status | View Bills     |
| 1    | November<br>2017 | unitary?        | andread<br>andreagth  | 666             | DESKTOP /<br>Open Extension | WIND                | EUR<br>12706.38      | EUR<br>0.00           | EUR 0.00         | EUR<br>12706.38    | EUR 0.00           | EUR 0.00            | EUR 0.00            | Closed | Actions        |

7. Click the Clicon, below the Actions button.

| + F  | eimbursemer      | t Bills By Sta   | ff                    |                 |                             |                     |                      |                       |                  |                    |                    |                     |                     |        |                |
|------|------------------|------------------|-----------------------|-----------------|-----------------------------|---------------------|----------------------|-----------------------|------------------|--------------------|--------------------|---------------------|---------------------|--------|----------------|
|      |                  |                  |                       |                 |                             |                     |                      |                       |                  |                    |                    |                     |                     |        | Print / Export |
| S.No | Bill Title       | Staff<br>Member  | Requested<br>Approver | Asset<br>Number | Service Type                | Service<br>Provider | Private<br>Call Cost | Official<br>Call Cost | Fixed<br>Charges | Total Call<br>Cost | To be<br>Recovered | To be<br>Reimbursed | Total<br>Revaluated | Status | View Bills     |
| 1    | November<br>2017 | uning?<br>uning? | entraj 1<br>proteg 3  | 666             | DESKTOP /<br>Open Extension | WIND                | EUR<br>12706.38      | EUR<br>0.00           | EUR 0.00         | EUR<br>12706.38    | EUR 0.00           | EUR 0.00            | EUR 0.00            | Closed | Actions        |

8. A popup menu is displayed. Click the **View Detailed Calls** option on the popup menu displayed.

| S.No | Bill Title       | Staff<br>Member  | Requested<br>Approver | Asset<br>Number | Service Type                | Service<br>Provider | Private<br>Call Cost | Official<br>Call Cost | Fixed<br>Charges | Total Call<br>Cost | To be<br>Recovered | To be<br>Reimbursed | Total<br>Revaluated | Status | View Bills |           |
|------|------------------|------------------|-----------------------|-----------------|-----------------------------|---------------------|----------------------|-----------------------|------------------|--------------------|--------------------|---------------------|---------------------|--------|------------|-----------|
| 1    | November<br>2017 | uning/<br>uning? | antequi<br>activação  | 666             | DESKTOP /<br>Open Extension | WIND                | EUR<br>12706.38      | EUR<br>0.00           | EUR 0.00         | EUR<br>12706.38    | EUR 0.00           | EUR 0.00            | EUR 0.00            | Closed | Actions    |           |
|      |                  |                  |                       |                 |                             |                     |                      |                       |                  |                    |                    |                     |                     |        | View Detai | led Calls |

9. The detailed calls are displayed.

| <b>↓</b> Pi                 | n Calls                                                        |              |              |                |                  |               |                    |               |                |                     |                                                         |                                                                             |                             |
|-----------------------------|----------------------------------------------------------------|--------------|--------------|----------------|------------------|---------------|--------------------|---------------|----------------|---------------------|---------------------------------------------------------|-----------------------------------------------------------------------------|-----------------------------|
|                             |                                                                |              |              |                |                  |               |                    |               |                |                     |                                                         |                                                                             | • Print / Export            |
| Tele                        | ephone Bi                                                      | ill for I    | Nover        | nber 20        | 17               |               |                    |               |                |                     |                                                         |                                                                             |                             |
| un<br>UN<br>ebi<br>UN<br>UN | sbvqc7 unsbvqc7<br>ISBVQC-07<br>Iling_qc_inbox@u<br>ILB<br>ILB | n.org        | ort Title    | . Novom        | hor 2047         |               |                    |               |                | Ge                  | Bill Id #<br>Bill Title<br>Bill Period<br>enerated Date | 9<br>November 201 <sup>°</sup><br>01-07-2016 - 3 <sup>°</sup><br>13-02-2018 | 7<br>1-07-2016              |
|                             | set Number                                                     | Service T    |              | fficial Call C | ost Priv         | ate Call Cost | Fixed Charges      | Total Co      | et             | To be Recovered     | To be Reimb                                             | ursed T                                                                     | otal Revaluated             |
| 66                          | 6                                                              | DESKTOP      | 0            | EUR            | 1270             | 16.38 EUR     | 0 EUR              | 12706.3       | B EUR          | 0 EUR               | 0 EUR                                                   |                                                                             | EUR                         |
|                             |                                                                |              |              |                |                  |               | Total              | 12706.3       | B EUR          |                     |                                                         |                                                                             |                             |
| Call I                      | Details<br>splay Name                                          | ۲            | All Calls    | _ Re           | imbursed Calls   | Recover       | ed Calls           |               |                |                     | Sh                                                      | owing Page <b>1 c</b>                                                       | of 2, Records 1 to 50 of 91 |
| S.No                        | Call To                                                        | Call<br>Date | Call<br>From | CILCode        | Call<br>Duration | Destination   | Call Cost<br>(EUR) | ls<br>Roaming | ls<br>Official | Is Re-<br>Evaluated | ls<br>Challenged                                        | Is Re-<br>Challenged                                                        | Justifications              |
| 1                           | 256756163848                                                   |              | 666          |                | 00:00:01         | SMS National  | 76.92              |               |                |                     |                                                         |                                                                             | dsfff                       |
| 2                           | 256756163848                                                   |              | 666          |                | 00:00:01         | SMS National  | 76.92              |               |                |                     |                                                         |                                                                             | sdfdsf                      |
| 3                           | 256756163848                                                   |              | 666          |                | 00:00:01         | SMS National  | 76.92              |               |                |                     |                                                         |                                                                             | sdfsdf                      |

# **Custom Report**

This section allows a TBU Read Only Administrator to generate custom reports of staff members' reimbursement bills. The **Custom Report** page has several filters that the Administrator can use to generate a custom report.

1. To generate a custom report for reimbursement bills, click the **Custom Report** link found under the **REIMBURSEMENT BILL REPORTS** menu.

| REIMBURSEMENT<br>BILL REPORTS |
|-------------------------------|
| ACTIONS<br>I≣Bills By Staff   |
| Ecustom Report                |
| ETBU Verification             |

- 2. *The Custom Reports screen is displayed.* The page has several filters which the TBU Read Only Administrator can use to generate a custom report; these include:
  - **Reimbursement Bill Year**: select year of reimbursement bills to be included in the custom report
  - Reimbursement Bill Title: select month of reimbursement bills to be included in the custom report
  - Service Type: select service type to be included in the custom report
  - Service Provider: select a service provider
  - Staff Category: select staff category of eBilling users to be included in the report
  - Bill Status: select status of reimbursement bills to be included in the custom report
  - **Payment Type**: select a payment type to be included in the custom report
  - Asset Number: enter asset number to run a report of all reimbursement bills for a specific asset
  - **Departments**: select the department to be included in the custom report
  - **Customers**: select the customers to be included in the custom report
  - Group By: select checkbox if you want search results to be grouped

3. When appropriate search filters have been selected, click the **Search** button to generate the desired report.

| ↓ Custom Report         |     |                          |     |                             |
|-------------------------|-----|--------------------------|-----|-----------------------------|
|                         |     |                          |     | Archived Reimbursed Reports |
| Reimbursement Bill Year | All | Reimbursement Bill Title | All |                             |
| Service Type            | All | Service Provider         | All |                             |
| Staff Category          | All | Bill Status              | All |                             |
| Payment Type            | All | Asset Number             |     |                             |
| Departments             | All | Customers                | All |                             |
| Group By                |     |                          |     | Search                      |

4. *Reimbursement bills that meet criteria used to search are listed.* The custom report generated can be printed or exported to another format by clicking the **Print / Export** link.

|      |                  |                            |                       |                 |                                |                     |                      |                          |                  |                    |                    |                     |                     |        | O Print / Export |
|------|------------------|----------------------------|-----------------------|-----------------|--------------------------------|---------------------|----------------------|--------------------------|------------------|--------------------|--------------------|---------------------|---------------------|--------|------------------|
| S.No | Bill Title       | Staff<br>Member            | Requested<br>Approver | Asset<br>Number | Service Type                   | Service<br>Provider | Private<br>Call Cost | Official<br>Call<br>Cost | Fixed<br>Charges | Total Call<br>Cost | To be<br>Recovered | To be<br>Reimbursed | Total<br>Revaluated | Status | View Bills       |
| 1    | December<br>2017 | traines<br>Review          |                       | 7202589         | Mobile                         | WIND                | EUR<br>188.61        | EUR<br>151.54            | EUR 0.00         | EUR<br>340.15      | EUR 0.00           | EUR 0.00            | EUR 0.00            | Closed | Actions          |
| 2    | November<br>2017 | anina)<br>anina)           | unsbvqc3<br>unsbvqc3  | 666             | DESKTOP /<br>Open<br>Extension | WIND                | EUR<br>12706.38      | EUR<br>0.00              | EUR 0.00         | EUR<br>12706.38    | EUR 0.00           | EUR 0.00            | EUR 0.00            | Closed | Actions          |
| 3    | July 2016        | andread (1)<br>andread (1) |                       | 757708407       | Mobile                         | TEST<br>AAA         | KES<br>12706.38      | KES<br>0.00              | KES 0.00         | KES<br>12706.38    | KES 0.00           | KES 0.00            | KES 0.00            | Closed | Actions          |

# **TBU Verification**

The TBU Read Only Administrator can generate / view a report of bills that are pending TBU verification.

To view reimbursement bills that are pending TBU Verification, the TBU Read Only Administrator should do the following:

1. Click the TBU Verification link found under the REIMBURSEMENT BILL REPORTS menu.

| REIMBURSEMENT<br>BILL REPORTS |  |
|-------------------------------|--|
| ACTIONS                       |  |
| I≣Bills By Staff              |  |
| ECustom Report                |  |
| I≣TBU Verification            |  |

2. *The TBU Verification page is displayed.* Use the fields displayed to select relevant search criteria then click the **Search** button.

| ↓ TBU Verificatio | n      |   |                      | * F       | ields are Required |        |
|-------------------|--------|---|----------------------|-----------|--------------------|--------|
|                   | [      |   |                      |           |                    |        |
| Finance Year      | 2018   | * | Finance Report Title | July 2018 | *                  |        |
| Service Type      | Mobile | * | Service Provider     | All       | ~                  |        |
| Staff Category    | All    |   | ~                    |           |                    | Search |

3. A list of all reimbursement bills that meet search criteria used is displayed. Click the **Verified** button to verify bills in the list displayed.

The TBU Read Only Admin has options to either print or export the list to PDF or Excel; this can be done by clicking the **Print/Export** link.

To view detailed calls on a bill, click the click the click the **Actions** column) on the bill then click the **Detailed Calls** option on the dropdown menu displayed.

|      |                  |                         |                 |                 |                       |                      |                  |                    |                     |                    |                     | O Pr            | int / Export |
|------|------------------|-------------------------|-----------------|-----------------|-----------------------|----------------------|------------------|--------------------|---------------------|--------------------|---------------------|-----------------|--------------|
| S.No | Bill Title       | Staff Member            | Asset<br>Number | Service<br>Type | Official Call<br>Cost | Private Call<br>Cost | Fixed<br>Charges | Total Call<br>Cost | To be<br>Reimbursed | To be<br>Recovered | Total<br>Revaluated | Payment<br>Type | Actions      |
| 1    | December<br>2017 | and apply<br>product of | 7202589         | Mobile          | EUR 151.54            | EUR 188.61           | EUR 0.00         | EUR 340.15         | EUR 0.00            | EUR 0.00           | EUR 0.00            | Cash<br>Payment |              |

#### **View Archived Reimbursed Reports**

It is possible to search for and view archived reimbursed reports on either the bills by staff or custom report pages.

To view archived reimbursed reports, follow the steps detailed below:

1. Click the Archived Reimbursement Reports button.

| ↓ Reimbursement Bills By Staff                          |        |                             |
|---------------------------------------------------------|--------|-----------------------------|
|                                                         |        | Archived Reimbursed Reports |
| Search Staff Member - Please Enter Minimum 3 Characters |        |                             |
| ALL                                                     | Search |                             |

2. The Archived Reimbursement Reports page is displayed. Select search criteria using the search filter fields displayed then click the **Search** button.

|                            |      |                          |     | Bills By Staff |  |  |  |  |  |  |  |
|----------------------------|------|--------------------------|-----|----------------|--|--|--|--|--|--|--|
| Reimbursement Bill<br>Year | 2015 | Reimbursement Bill Title | All |                |  |  |  |  |  |  |  |
| Service Type               | All  | Service Provider         | All |                |  |  |  |  |  |  |  |
| Staff Category             | All  | Bill Status              | All |                |  |  |  |  |  |  |  |
| Payment Type               | All  | ]                        |     | Search         |  |  |  |  |  |  |  |

3. A list of archived reimbursement bills that meet search criteria used is displayed. The generated report can be printed or exported to another format by clicking the **Print / Export** link.

To view detailed calls on a bill, click the cicon (under the **View Bills** column) on the bill then click the **View Detailed Bill** option on the dropdown menu displayed.

|      |                  |              |                       |                 |                             |                     |                      |                       |                  |                    | O Print / Export |            |
|------|------------------|--------------|-----------------------|-----------------|-----------------------------|---------------------|----------------------|-----------------------|------------------|--------------------|------------------|------------|
| S.No | Bill Title       | Staff Member | Requested<br>Approver | Asset<br>Number | Service Type                | Service<br>Provider | Private Call<br>Cost | Official Call<br>Cost | Fixed<br>Charges | Total Call<br>Cost | Status           | View Bills |
| 1    | December<br>2015 | Manager 1    | antopt<br>antopi      | 10201602        | DESKTOP / Open<br>Extension | WIND                | EUR 8.00             | EUR 28.00             | EUR 0.00         | EUR 36.00          | Paid             | Actions    |

# **REIMBURSEMENT FINANCE REPORT Menu**

The REIMBURSEMENT FINANCE REPORT menu has links that enable a TBU Read Only Administrator to search for / generate and view reports for reimbursement bills that have been verified.

Reimbursement finance reports can be run by either payment type or staff member.

Click on **REIMBURSEMENT FINANCE REPORT** to view options / actions under this menu (actions under this menu can also be hidden or displayed by clicking on **REIMBURSEMENT** *FINANCE REPORT*).

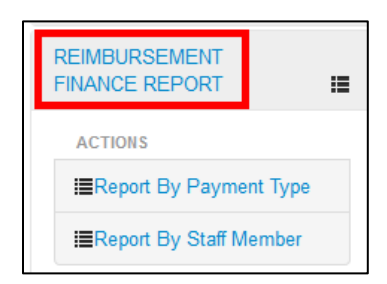

# **Report By Payment Type**

This section enables a TBU Read Only Administrator to search for, generate or view reimbursement finance reports by payment type.

1. To run a reimbursement finance report by payment type, click the **Report By Payment Type** link found under the **REIMBURSEMENT FINANCE REPORT** menu.

| REIMBURSEMENT<br>FINANCE REPORT |  |
|---------------------------------|--|
| ACTIONS                         |  |
| I≣Report By Payment Type        |  |
| I≣Report By Staff Member        |  |

2. *The Report By Payment Type screen is displayed.* Select search criteria using the search filter fields displayed then click the **Search** button.

| Report By Payment T  | уре                                         | * Fields are Required |                      |                |              |
|----------------------|---------------------------------------------|-----------------------|----------------------|----------------|--------------|
|                      | Archived Reimbursed Finance Report          |                       |                      |                |              |
| Finance Year         | 2017                                        | *                     | Finance Report Title | September 2017 | *            |
| Payment Type         | All                                         | $\checkmark$          | Service Type         | All            | $\checkmark$ |
| Service Provider     | All                                         | ~                     | Staff Category       | All            |              |
| Reimbursed/Recovered | ${ullet}$ To be Reimbursed ${igodot}$ To be | Recovered             |                      |                | Search       |

A list of reimbursement bills that meet search criteria used is displayed and the TBU Read Only Admin has options to either print of export them to PDF / Excel.

|      |                 |              |             |                          |          |                |           |                         |                         |                     | O Prir      | nt / Export |
|------|-----------------|--------------|-------------|--------------------------|----------|----------------|-----------|-------------------------|-------------------------|---------------------|-------------|-------------|
| S.No | Service<br>Type | Asset Number | Bill Title  | Staff Name               | Index No | UNId           | BP Number | Staff Category          | Functional<br>Hierarchy | To be<br>Reimbursed | Bill Status | Action      |
| 1    | Mobile          | 23675271811  | August 2016 | and angles<br>and angles | NULL     | 9400000-<br>10 |           | UNOPS<br>National Staff | UNLB                    | ARS 1501.16         | Finance     |             |

#### **Report By Staff Member**

This section allows a TBU Read Only Administrator to search for, generate or view reimbursement finance reports by staff member.

1. To run a reimbursement finance report by staff member, click the **Report By Staff Member** link found under the **REIMBURSEMENT FINANCE REPORT** menu.

| REIMBURSEMENT<br>FINANCE REPORT |
|---------------------------------|
| ACTIONS                         |
| ■Report By Payment Type         |
| I≣Report By Staff Member        |

2. The **Reports By Staff Member** page is displayed. Select a finance report title and enter name of staff member then click the **Search** button.

NOTE: Selecting a finance year and report title are mandatory.

You can enter full or partial name of staff member in the **Search Staff Member** field then select appropriate staff member from the search results displayed.

Leaving the **Search Staff Member** field empty makes the search return all staff members that have reimbursement bills which have been approved and verified in the selected Finance Report Title.

| ♣ Report By Staff Member                                   |                                     |                                    |
|------------------------------------------------------------|-------------------------------------|------------------------------------|
|                                                            |                                     | Archived Reimbursed Finance Report |
| Finance Year                                               | 2017                                |                                    |
| Finance Report Title                                       | October 2017 🔹                      |                                    |
| Reimbursed/Recovered                                       | O To be Reimbursed  To be Recovered |                                    |
| Search Staff Member - Please<br>Enter Minimum 3 Characters | UNSBVQC10 - UNLB                    | Search                             |

3. A report that matches search criteria entered is displayed. The report generated can be printed or exported to another format by clicking the **Print / Export** link.

|      |              |              |            |            |          |       |           |                                                     |                       |                  | Ŀ           | Print / Export |
|------|--------------|--------------|------------|------------|----------|-------|-----------|-----------------------------------------------------|-----------------------|------------------|-------------|----------------|
| S.No | Service Type | Asset Number | Bill Title | Staff Name | Index No | UNId  | BP Number | Staff Category                                      | Functional Hierarchy  | To be Reimbursed | Bill Status | Action         |
| 1    | Mobile       | 270573       | July 2017  | 100000     |          | QC-10 |           | I - International Staff<br>on Mission<br>Assignment | UNLB/UNOPS/UNOPSV/FSS | USD 49.08        | Paid        | Actions        |

#### **View Archived Reimbursed Finance Reports**

It is possible to search for and view archived reimbursed finance reports on either the report by payment type page or the report by staff member page.

To view archived reports, follow the steps detailed below:

1. Click the Archived Reimbursed Finance Report button.

| ↓ Report By Staff Member                                   |                                                               |                                    |
|------------------------------------------------------------|---------------------------------------------------------------|------------------------------------|
|                                                            |                                                               | Archived Reimbursed Finance Report |
| Finance Year                                               | Select 💌 *                                                    |                                    |
| Finance Report Title                                       | Select 💌 *                                                    |                                    |
| Reimbursed/Recovered                                       | <ul> <li>To be Reimbursed          To be Recovered</li> </ul> |                                    |
| Search Staff Member - Please<br>Enter Minimum 3 Characters | ALL                                                           | Search                             |

2. The Archived Reimbursed Finance Report page is displayed. Select search criteria using the search filter fields displayed then click the **Search** button.

**NOTE**: Selecting a finance year, payment type and report title are mandatory.

| + Archived Reimbursed Fir | ance Report                                                             |                      | * Fields are Required |   |                        |
|---------------------------|-------------------------------------------------------------------------|----------------------|-----------------------|---|------------------------|
|                           |                                                                         |                      |                       |   | Report By Staff Member |
| Finance Year              | 2017 💌 •                                                                | Finance Report Title | September 2017        | * |                        |
| Payment Type              | All                                                                     | Service Type         | All                   | ~ |                        |
| Service Provider          | All                                                                     | Staff Category       | All                   | V |                        |
| Reimbursed/Recovered      | ${\ensuremath{ \bullet  }}$ To be Reimbursed $\bigcirc$ To be Recovered |                      |                       |   | Search                 |

3. A list of archived reimbursed bills that meet search criteria used is displayed. The generated report can be printed or exported to another format by clicking the **Print / Export** link.

|      | • Print / E                    |                 |                  |                  |          |                |              |                         |                      |                     |                |         |
|------|--------------------------------|-----------------|------------------|------------------|----------|----------------|--------------|-------------------------|----------------------|---------------------|----------------|---------|
| S.No | Service<br>Type                | Asset<br>Number | Bill Title       | Staff Name       | Index No | UNId           | BP<br>Number | Staff Category          | Functional Hierarchy | To be<br>Reimbursed | Bill<br>Status | Action  |
| 1    | DESKTOP /<br>Open<br>Extension | 10201602        | December<br>2015 | under gebier     | NULL     | UNSBVQC-<br>10 |              | UNOPS<br>National Staff | UNLB                 | EUR 2.30            | Paid           | Actions |
| 2    | Mobile                         | 10201601        | February<br>2016 | Patrick Station. | 803378   | 803378         |              | UNOPS<br>National Staff | UNLB/UNOPS/UNOPSV/QC | EUR 3.65            | Verified       | Actions |

# **Revision History**

| Date             | Author          | Reviewer |
|------------------|-----------------|----------|
| 13 Mar 2018      | Mahmood Semyano |          |
| 21 February 2022 | Peris Wanjiku   |          |